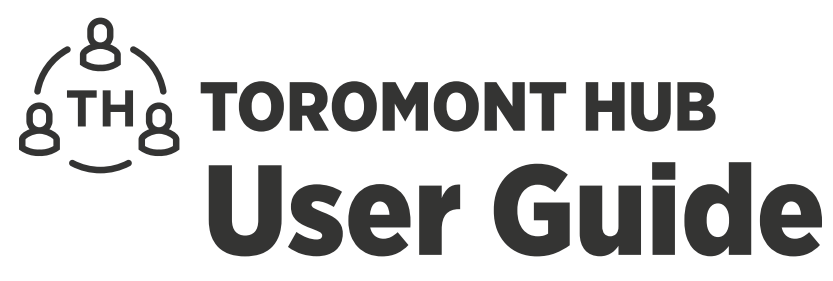

Version 2

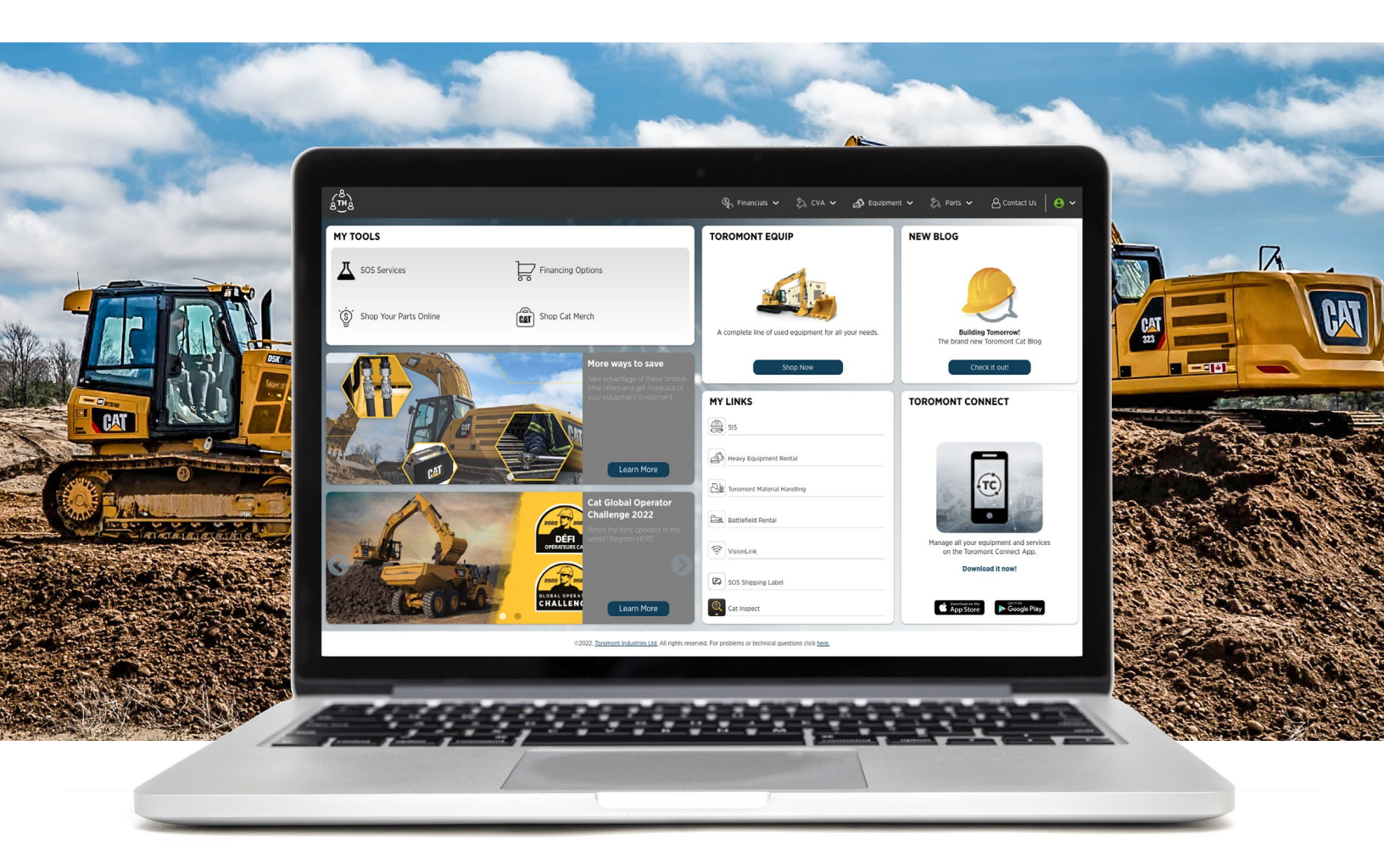

# Administrative tasks made easy

Welcome to Toromont Hub, your secure online portal to access invoices, Customer Value Agreements (CVAs), equipment data, and more.

This user guide will walk you through your Toromont Hub account step by step.

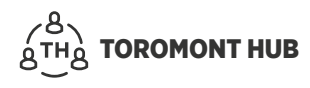

# Contents

| 1 User Management                            |
|----------------------------------------------|
| 1.1 Access Levels                            |
| 1.2 User Types                               |
| 1.3 User Groups                              |
| 1.4 Create – New User                        |
| 1.5 Create – User Account in a Company       |
| 1.6 Create Group - Company                   |
| 1.7 Assign User(s) – Group Within a Company5 |
| 2. Financial Management                      |
| 2.1 Invoice - Locate                         |
| 2.2 Invoice – Filter by Account              |
| 2.3 Supporting Documentation                 |
| 2.4 Invoice – Approval                       |
| 2.5 Invoice Status – Multiple                |
| 2.6 Invoice Approval – Levels                |
| 2.7 Invoice - Print                          |
| 2.8 Invoice – Export MS Excel                |
| 2.9 Invoice Approval                         |
| 2.9.1 Supporting Documents                   |
| 2.9.2 Statuses                               |
| 2.9.3 Modify Statuses                        |
| 2.9.4 Delete a Status                        |
| 2.10 Monthly Statements                      |
| 3 List Function                              |
| 3.1 Invoice Lookup – Search                  |
| 3.2 Invoice Types – Filter                   |
| 3.3 Invoice Lookup – hide columns            |
| 3.4 Invoice Lookup – Save View               |
| 4 Customer Value Agreement (CVA)             |
| 4.1 View Equipment List                      |
| 4.2 CVA – View Equipment Repair History      |
| 4.3 CVA – View Contract Invoices             |

| 5 Equipment List                                |
|-------------------------------------------------|
| 5.1 Equipment – View Fleet                      |
| 5.2 Equipment – Add Equipment                   |
| 5.3 Equipment – Modify Equipment Details        |
| 5.4 Equipment – Delete                          |
| 5.5 Equipment – View SMU (Service Meter Unit)   |
| 5.6 Equipment – View Configuration              |
| 5.7 Equipment – Request Connectivity            |
| 5.8 Equipment – Request Service                 |
| 5.9 Equipment – Service Repair Status           |
| 5.10 Equipment – Approve Service Quote/Proforma |
| 5.11 Equipment – Dispute Service Quote/Proforma |
| 5.12 Equipment – Messaging for Service Request  |
| 5.13 Equipment – Map View & Map History         |
| 5.14 Equipment – Work Order                     |
| 5.15 Equipment – Notes                          |
| 6 Parts                                         |
| 6.1 Parts – View                                |
| 7 Parts.cat.com (PCC)                           |
| 7.1 PCC Access – Parts Order                    |
| 7.2 PCC Access – Create an Account              |
| 7.3 PCC Access – Benefits                       |
| 8 VisionLink Access                             |
| 9 Assistance                                    |

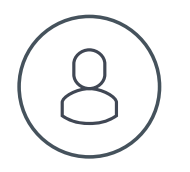

# 1 User Management

## **1.1 Access Levels**

| $\checkmark$ | Is Admin   |              |               |
|--------------|------------|--------------|---------------|
| ~            | Web Access | $\checkmark$ | Mobile Access |

#### Admin

- If your company has an Admin assigned, they have the ability to perform tasks in the Admin Menu
- If your company DOES NOT have an Admin assigned, someone from the Digital team can grant them this power, or the Digital team can handle all requests
- Has the ability to add, modify or delete users in the company
- Has the ability to add, modify or delete groupings in the company
- Assign groups/security levels where certain groups have access to certain modules (invoices, equipment list, etc.) and/or child company accounts

#### Web Access

• Will provide access for users to Toromont Hub

#### **Mobile Access**

• Will provide access for users to Toromont Connect

# **1.2 User Types**

#### **Customer User**

- Any customer users
- · Has access to both web and mobile applications, depending on Admin's assigned preferences

#### **Customer Admin**

- Requires Admin approval from Toromont Digital team
- Has the authorization to manage users (delete, add, modify which groups/modules users can view) and assign child companies/accounts to users
- If there is no Customer Admin, a member of the company can manage users

### **1.3 User Groups**

User groups are used to assign companies to the users and to restrict modules/accounts from certain users.

User groups can be created/modified by Customer Admins and Toromont Admins only.

# 1.4 Create – New User

- Select company name
- > Select "User Management" in "Admin" menu
- > If user is NOT found, select "Add new user"
- Input user information (email\*, first/last name\*, phone number, extension number), assign user type, assign user group
- Assign language depending on preference
- > Assign user role (admin, web access, mobile access)

\*Required fields to populate

| ر جامع المعام المعام المعام المعام المعام المعام المعام المعام المعام المعام المعام المعام المعام المعام المعام<br>معام المعام المعام المعام المعام المعام المعام المعام المعام المعام المعام المعام المعام المعام المعام المعام ال | t 🗸 🖏 Parts 🗸 🙆 Admin 🖌 👌 Contact Us 🕒 Michael - Toromont CAT Demo 🗸 |
|----------------------------------------------------------------------------------------------------|----------------------------------------------------------------------|
| MY TOOLS                                                                                                    |                                                                      |
| Add New User                                                                                                    | ×                                                                    |
| Email*                                                                                                    | Display Name (Optional)                                              |
| First Name*                                                                                                    | Last Name*                                                           |
| Phone Number           User Type                                                                                                    | Extension Number                                                     |
| Customer User                                                                                                    | Tull Access *                                                        |
| Language:   English O French User Role: Admin Web Access Mobile Access                                                                                                    |                                                                      |
|                                                                                                    | 6                                                                    |
|                                                                                                    | CREATE USER & SEND INVITATION EMAIL                                  |

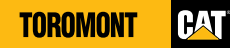

## 1.5 Create – User Account in a Company

- > Select "User Management" from the "Admin" menu
- > Check user to see company accesses under "Update Profile"
- > Assign "Admin" role privileges
- > Brief customer on their ability to control, create and/or delete other company users

| oser management         |   |                 |   |            |               |   |               |   |                        |   |                    |
|-------------------------|---|-----------------|---|------------|---------------|---|---------------|---|------------------------|---|--------------------|
|                         |   |                 |   |            |               |   |               |   |                        |   | +2 Add New Use     |
| Email (Login Name)      |   | Display Name    | : | First Name | <br>Last Name | : | Primary Phone | : | Last Login             | 1 | Last Accessed      |
| DSum@toromont.com       | > | Update Profile  |   |            | Sum           |   |               |   | 05/13/2022 11:19:51 AM |   |                    |
| ELieberman@toromont.com | > | Update Group    |   |            | Lieberman     |   |               |   | 07/21/2022 2:15:20 PM  |   | 07/21/2022 2:16:3  |
| GFeaver@toromont.com    | > | Send Invitation |   |            | Feaver        |   |               |   | 07/21/2022 2:48:10 PM  |   | 07/27/2022 10:32:3 |

| E | email*                      |
|---|-----------------------------|
| U | Micouture@toromont.com      |
|   | Jisplay Name                |
| L | Michael                     |
| F | First Name*                 |
| U | Michael                     |
| Ļ | .ast Name*                  |
|   | Couture                     |
| P | Phone Number                |
|   | 5                           |
| E | Extension Number            |
|   | <u>t</u>                    |
|   | Jser Type                   |
| ſ | Customer User               |
| u | Jser Group                  |
|   | 🚢 Full Access               |
|   | Language: Finglish O French |
|   | Admin Veb Access Veb Access |

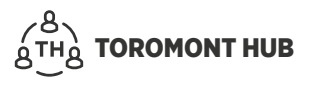

# **1.6 Create Group - Company**

- > Select "Group Management" from the "Admin" menu
- > Create group name
- > Select account(s) for this group
- > Select "Modules" for this group
- > Select "Add New Group"

| k <sup>B</sup> h} Q <sub>μ</sub> Γιαντάθ                  | : ヾ 気 CVA ヾ 点 D Equipment ヾ 気 Parts ヾ                 | 🗞 Admin 🗸 🛆 Contact Us 🏼 🕘 Michael - Toromont CAT Demo 🗸 |
|-----------------------------------------------------------|-------------------------------------------------------|----------------------------------------------------------|
| MY TOOLS                                                  |                                                       | User Management Group Management                         |
| Latest Deals & Offers                                     |                                                       | Invoice Approval management                              |
| Shop Your Parts Online                                    | A complete line of used equipment for all your needs. | Building Tomorrowi<br>The head one Tomorrowi             |
| More ways to save<br>Take advantage of three limited sime | Shop Now                                              | Check it out                                             |
| offers and get more out of your                           |                                                       | TOROMONT CONNECT                                         |
|                                                           | Heavy Equipment Rental                                |                                                          |
| Cat Global Operator                                       | Toromont Material Handling                            |                                                          |

| Cotop Management       Cotop Sector       Cotop Sector           | 8 <sup>8</sup> )8                                             |                      | 🖏 Financiais 🗸 🖏 C                                       | VA 🗸 👌 Equipment 🗸 🗞 Pa            | irts 🗸 🙆 Admin 🖌 🛆 Contact U | is 📔 🔒 Michael - Toromont CAT Demo 🗸 |
|----------------------------------------------------------------------------------------------------|---------------------------------------------------------------|----------------------|----------------------------------------------------------|------------------------------------|------------------------------|--------------------------------------|
| Construint         Construint         Constru |                                                               |                      |                                                          |                                    |                              |                                      |
| 2 - 2 - 2 - 2 - 2 - 2 - 2 - 2 - 2 - 2 -                                                                                                    |                                                               |                      |                                                          |                                    |                              | + AD1 New Group                      |
| prop         1         prof Coder         1         Acception Coder         1         Control Coder         1         Control Coder         1         1         1         1         1         1         1         1         1         1         1         1         1         1         1         1         1         1         1         1         1         1         1         1         1         1         1                                                                                                    | Drag a column header and drop it here to group by that column |                      |                                                          |                                    |                              |                                      |
| 14 AGE       9       7       9       9       9       9       9       9       9       9       9       9       9       9       9       9       9       9       9       9       9       9       9       9       9       9       9       9       9       9       9       9       9       9       9       9       9       9       9       9       9       9       9       9       9       9       9       9       9       9       9       9       9       9       9       9       9       9       9       9       9       9       9       9       9       9       9       9       9       9       9       9       9       9       9       9       9       9       9       9       9       9       9       9       9       9       9       9       9       9       9       9       9       9       9       9       9       9       9       9       9       9       9       9       9       9       9       9       9       9       9       9       9       9       9       9       9       9 <th>Group Name</th> <th>I User Count I</th> <th>Account No. Count</th> <th>Modules Count</th> <th>[ Created By ]</th> <th>Created On I</th>                                                                                                    | Group Name                                                    | I User Count I       | Account No. Count                                        | Modules Count                      | [ Created By ]               | Created On I                         |
| Opending       >       0       0       0       0       0       0       0       0       0       0       0       0       0       0       0       0       0       0       0       0       0       0       0       0       0       0       0       0       0       0       0       0       0       0       0       0       0       0       0       0       0       0       0       0       0       0       0       0       0       0       0       0       0       0       0       0       0       0       0       0       0       0       0       0       0       0       0       0       0       0       0       0       0       0       0       0       0       0       0       0       0       0       0       0       0       0       0       0       0       0       0       0       0       0       0       0       0       0       0       0       0       0       0       0       0       0       0       0       0       0       0       0       0       0       0       0       0<                                                                                                    | Full Access                                                   | • 7                  | 12                                                       | 17                                 |                              | ^                                    |
| This Circle Graph       >       >       1       2       Machine Graphenettice       001/0022         This Circle Graph       >       4       12       10       Machine Graphenettice       001/0022                                                                                                    | Operations                                                    | • 0                  | 12                                                       | 9                                  | L/Aartingsteromont.com       | 07/21/2022                           |
| The money of Up of Advance)       3       4       Q2       0       Made dig decrement Letter       0021/2022                                                                                                    | Tom Demo Group                                                | . 9                  | 1                                                        | 2                                  | LMartin@teromont.com         | 07/21/2022                           |
|                                                                                                    | Terement User (Full Access)                                   | . 64                 | 12                                                       | 10                                 | LMartin@toromort.com         | 07/21/2022                           |
| III ( ) N<br>WORZ <u>proportionation III</u> As type Heavy ( ) a protein or homous evidence dos <u>type</u> .                                                                                                    |                                                               |                      |                                                          |                                    |                              |                                      |
| 0/2022. <u>Internet industries List.</u> All parts reserved. If or proteins of technical outerties of other                                                                                                    | R 4 1 2 R                                                     |                      |                                                          |                                    |                              | 1 - 4 of 4 items                     |
|                                                                                                    |                                                               | @2022. <u>laters</u> | ont industries Ltd. All rights reserved. For problems of | or technical questions click here. |                              |                                      |

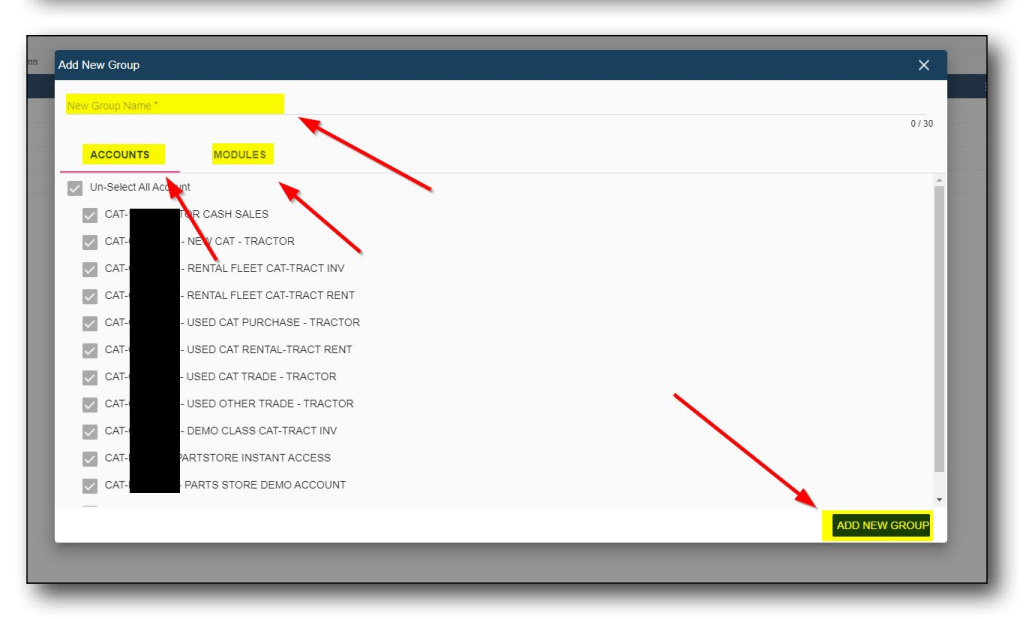

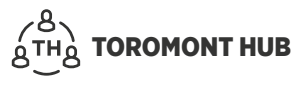

# 1.7 Assign User(s) – Group Within a Company

- > Select "User Management"
- > Select the arrow beside the email (login name) of desired user
- > Select "Update Group"
- > Multi-select groups you want to assign the user

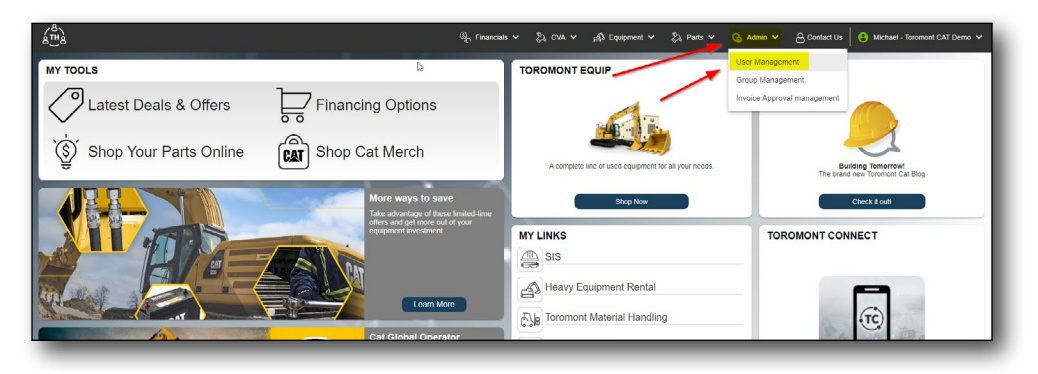

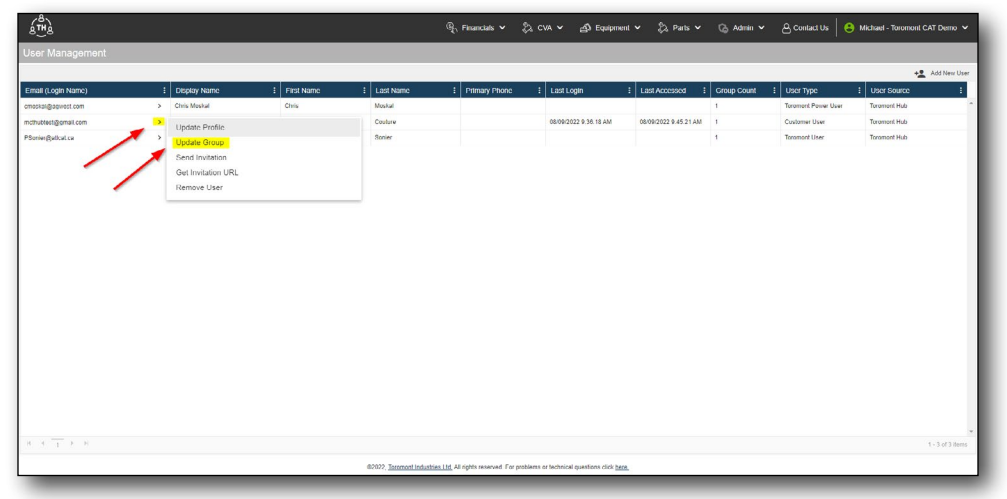

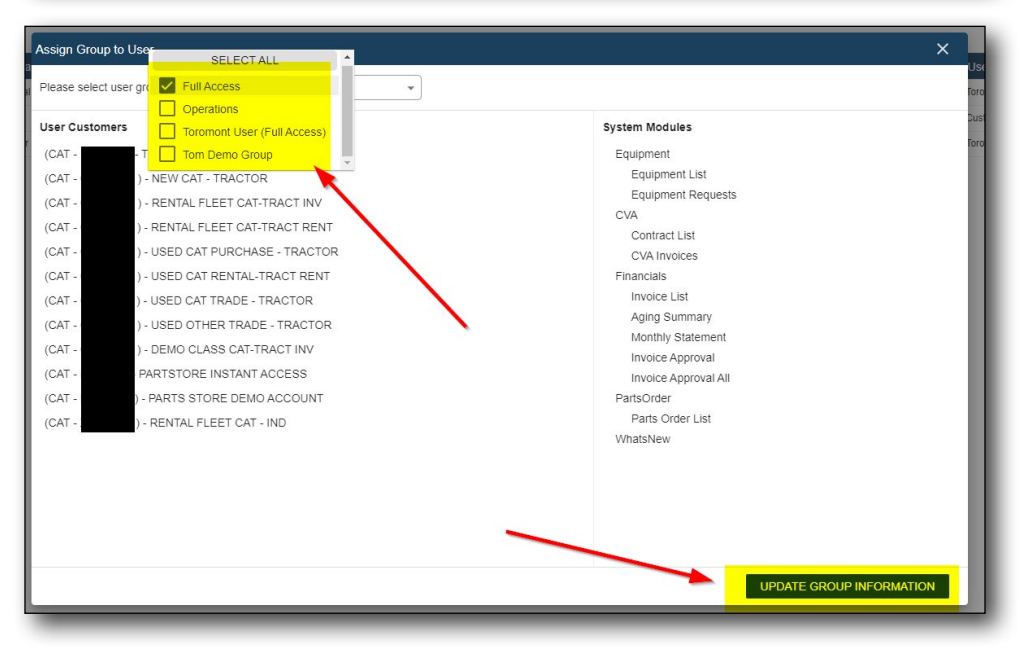

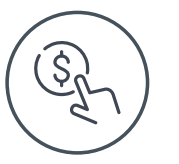

# 2. Financial Management

# 2.1 Invoice - Locate

From the Home screen:

- Select the "Financials" menu
- > Select "Invoice list"

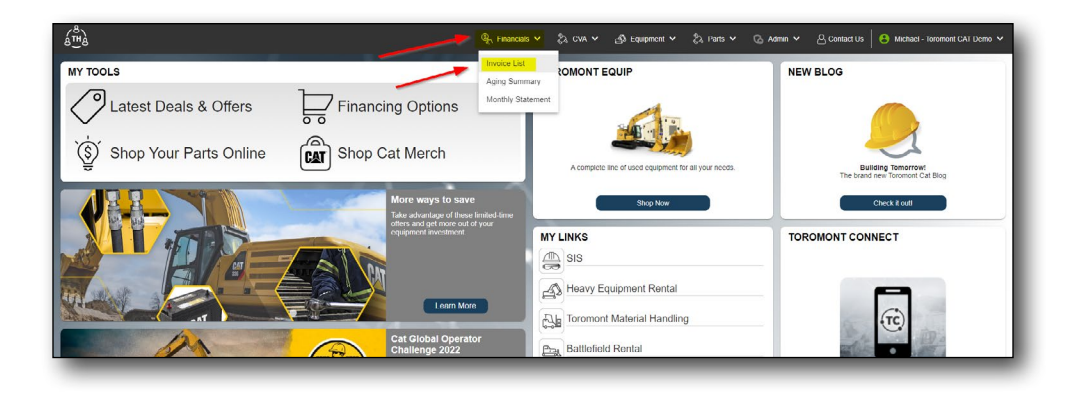

# 2.2 Invoice - Filter by Account

- > Select the "Financials" menu
- > Select in top right corner "Filter List By Account"
- > Select/unselect accounts associated with company

| ( <sup>8</sup> )                |                                                                                                    |             |                    |             |      |                  |           | ©{, ⊧    | inancials 🛩 . | €2 cv≠ | · → ්ඩ Equipr    | nent 🗸 🖏 Parts | • G A   | min 🗸 é | Contact Us  | 8 Michael | - Toromont C | CAT Demo 😽       |
|---------------------------------|----------------------------------------------------------------------------------------------------|-------------|--------------------|-------------|------|------------------|-----------|----------|---------------|--------|------------------|----------------|---------|---------|-------------|-----------|--------------|------------------|
| Invoice L                       | ookup                                                                                                    |             |                    |             |      |                  |           |          |               |        |                  |                |         |         |             |           | Ey re        | er List Ny Acces |
| Choose View:<br>Drag a column h | Default View                                                                                                    | group by th | rat.column         |             | From | 6/16/2022 * 1    | To 8/15/3 | 1022 *   |               |        |                  |                |         |         |             | 10        | Select All   | 🛓 Export Det     |
| Division                        | Invoice Number                                                                                                    |             | Invoice Date       | Invoice Typ | e 1  | Has Packing Slip | 1         | Amount 1 | Account No.   | 1      | PO Number        | Description    | ! Serie | 4       | Equipment N | umber     | : Status     | 1 4              |
|                                 |                                                                                                    |             |                    | 0           | Ŧ    | All              | ×         |          |               |        |                  | 10             |         |         |             |           | All          | * All            |
| CAT                             | P\$002425984                                                                                                    | >           | 08/13/2022         | Parts       |      | Yes              |           | \$126.67 | IACUST        |        |                  | 000185105      |         |         |             |           | Unpaid       | No               |
| CAT                             | P\$002425985                                                                                                    | >           | 08/13/2022         | Parts       |      | Yes              |           | \$280.29 | IACUST        |        |                  | 000185147      |         |         |             |           | Unpaid       | No               |
| CAT                             | P9002425995                                                                                                    | >           | 08/13/2022         | Parts       |      | No               |           | \$24.01  | 1351060       |        | 420EST BON NOBBS | 00C1100028     | 00.10   | 1409    |             |           | Unpaid       | No               |
| CAT                             | PS002425996                                                                                                    | >           | 08/13/2022         | Parts       |      | No               |           | 963.54   | 1351060       |        | ALLAN            | 00C183554B     | 0254    | 0551    |             |           | Paid         | Ne               |
| CAT                             | PS002425997                                                                                                    | >           | 08/13/2022         | Parto       |      | NO               |           | \$333.66 | 1351080       |        | 098020           | 00C184212A     |         |         |             |           | Pald         | NC               |
|                                 | Provide Line of the line of the line of th |             | 44 114 19 19 19 19 |             |      |                  |           |          | 1001000       |        |                  |                |         |         |             |           |              | -                |

|               |                            |            |              |                  |                  |             |             |                  |             |             | Ellor let by the fello | uina provinte        |
|---------------|----------------------------|------------|--------------|------------------|------------------|-------------|-------------|------------------|-------------|-------------|------------------------|----------------------|
| NODER View:   | Default View               |            |              | From             | 6/16/2022 * To R | 15/2022 *   |             |                  |             |             | Piller isi by the toto | wing accounts        |
| ag a column l | leader and drop it here to | group by 5 | hat column   |                  |                  |             |             |                  |             |             | Sciect All             | ToromontCAT          |
| vision        | I Invoice Number           |            | Invoice Date | I Invoice Type I | Has Packing Slip | Amount      | Account No. | PO Number        | Description | I Serial# I | Equ CAT                | TOR CASH SALES       |
|               |                            |            |              | •                | All              |             |             |                  |             |             | CAT                    | - NEW CAT - TRACTOR  |
| A1.           | P5002125984                | 2          | 08/13/2022   | Parts            | Yes              | 3120.07     | LACUST      |                  | 000185105   |             | CAT                    | - RENTAL FLEET CAT-  |
| A1.           | P5002425965                | ~          | 08/13/2022   | Parts            | Yes              |             | 1051000     | ADDEET DOM MODDE | 000185147   | 00.00.000   | IRA CAL                | PENTM FLEET CAT      |
| 4T.           | P 5002423793               |            | 00/13/2022   | Parte            | his              |             | 1251000     | ALLAN            | 0001035540  | 10107551    | TRAP                   | The first free from  |
| 241           | P-5002423990               |            | 08/13/2022   | Dote             | No               | -9222 A4    | 1251060     | 036020           | 00/23847124 |             |                        | - USED CAT PURCHASE  |
|               | 00000423797                |            | 08/13/2022   | Date             | his              |             | 1251060     | 070020           | 0001042124  | A1421526    | CAT                    | - USED CAT RENTAL-   |
| TAT           | 0000000000                 |            | 08/13/2022   | Data             | Var              | 6594.07     | 1251050     | VENIN            | meneratives | 0552005500  | TRA                    |                      |
|               | 000000000                  | 1          | 08/13/2022   | Parte            | Var              | 005.35      | 1351060     | PETER            | 000184978   |             |                        | - USED CAT TRADE     |
|               | PONTATION .                | -          | 08/13/2022   | Parte            | Var              | \$9.147.11  | 1351060     | UMIT             | 000185785   | 0004002200  |                        | · USED OTHER TRADE - |
| AT.           | penerativanera             |            | 08/13/2022   | Parts            | No               | \$128.18    | 1351080     | RASHED           | 0001851074  |             | C CAL                  | - DEMO CLASS CAT-TRA |
| AT.           | P\$002426003               | ÷.         | 08/13/2022   | Parts            | Yes              | \$447.88    | 1351060     | P.C480           | 000185135   |             |                        |                      |
| AT            | P5002426004                |            | 08/13/2022   | Parts            | Yes              | \$201.43    | 1351060     | IAN              | 000185334   |             | CAT<br>ACC             | PARTSTORE INSTANT    |
| at            | P\$002426005               |            | 08/13/2022   | Parts            | No               | (31 550 44) | 1351050     | ALMES            | 018198724   | 0114375558  |                        | PARTS STORE DEMO     |
| AT            | P\$071410148               | >          | 08/13/2022   | Parts            | Ves              | \$388.91    | MOUST       |                  | 070569974   | 91434       |                        |                      |
| AL            | P\$302425556               | >          | 08/12/2022   | Parta            | Yes              | \$442.44    | IACUST      |                  | 000183999   |             |                        | - NEW TREF CON - IN  |
| Al            | PS002423557                | >          | 08/12/2022   | Parta            | Yes              | \$255.45    | LACUST      |                  | 000184795   |             |                        |                      |
| AT            | P\$002425574               | >          | 08/12/2022   | Parta            | No               | \$11,019,44 | 1351080     |                  | 03C102512A  | 001 000359  |                        |                      |
| AT            |                            | >          | 08/12/2022   | Parts            | Yes              | \$435.71    | 1351060     | VITO             | 00C162738A  |             |                        |                      |
| AT            | 191122425576               | >          | 08/12/2022   | Parts            | Yes              | \$39.82     | 1351080     | ALLAN            | 0001835544  |             |                        |                      |

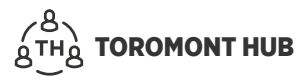

# **2.3 Supporting Documentation**

- > Select the desired invoice
- > Select the black arrow beside the invoice number
- Select "View Supporting Documents"

|             |                            | 1.1        |              |                |                       |              |             |                  |               |           |                  |            |            |
|-------------|----------------------------|------------|--------------|----------------|-----------------------|--------------|-------------|------------------|---------------|-----------|------------------|------------|------------|
| KOOSA VINW. | Default View               | . 9        |              | D P            | rom 6/16/2022 * To 8. | /16/2022 *   |             |                  |               |           | ig               | Select All | Export Dat |
| ag a column | header and drop it here to | group by t | nat column   |                |                       |              |             |                  |               |           |                  |            |            |
| Mision      | E Invoice Number           |            | Invoice Date | : Invoice Type | : Has Packing Slip :  | Amount :     | Account No. | PO Number        | E Description | : Scriple | Equipment Number | : Status   | : 4        |
|             |                            |            |              |                | • AI •                |              |             |                  |               |           |                  | All        | * AI       |
| AT .        | PS002425984                | >          | 08/13/2022   | Parts          | Yes                   | \$126.67     | IACUST      |                  | 000185105     |           |                  | Unpaid     | NO         |
| AT .        | P5002425985                | >          | 08/13/2022   | Parto          | Yes                   | \$280.29     | IACUST      |                  | 00C185147     |           |                  | Unpaid     | NO         |
| त           | P\$002425995               | >          | 08/ 2/2022   | Parts          | No                    | \$24.01      | 1351080     | 420EST RON NOBBS | 00C110002B    | CDJL01409 |                  | Unpaid     | No         |
| AT          | P\$002425996               | >          | 08/13/202    | Parts          | No                    | \$63.54      | 1351090     | ALLAN            | 00C183554B    | 0ZSA00551 |                  | Pald       | No         |
| AT          | P\$002425997               | >          | 08/13/2022   | Parts          | No                    | \$333.66     | 1351080     | 098020           | 0001842124    |           |                  | Paid       | No         |
| LT          | P\$002425998               | >          | 08/13/2022   | Parts          | No                    | \$13.21      | 1351080     | 97               | 000184643     | 41K7576   |                  | Unpaid     | No         |
| T           | P5002425999                | >          | 08/13/2022   | Parts          | Yes                   | \$584.07     | 1351080     | KEWAL            | 000184865     | 05EK95989 |                  | Unpaid     | No         |
| LT .        | P5002426000                | >          | 08/13/2022   | Parts          | Yes                   | \$95.35      | 1351090     | PETER            | 00C184978     |           |                  | Unpaid     | No         |
| 4T          | P\$002426001               | >          | 08/13/2022   | Perts          | Yes                   | \$8,147.11   | 1351000     | UMIT             | 000185085     | EKMW02200 |                  | Unpaid     | No         |
| AI          | P9002426002                | >          | 08/13/2022   | Parts          | No                    | \$128.18     | 1351090     | RASHAD           | 00C185102A    |           |                  | Unpaid     | NO         |
| AT          | P5002426003                | >          | 08/13/2022   | Parts          | Yeo                   | \$447.88     | 1351090     | P CARD           | 000185135     |           |                  | Unpaid     | NO         |
| AL          | P9002426004                | >          | 08/13/2022   | Parto          | Yes                   | \$201.43     | 1351090     | IAN              | 000185334     |           |                  | Unpaid     | NO         |
| ut.         | P\$002426005               | >          | 08/13/2022   | Parts          | No                    | (\$1,550.44) | 1351080     | JAMES            | 00R198724     | 0WAX75558 |                  | Unpaid     | No         |
| ut.         | PS071410148                | >          | 08/13/2022   | Parts          | Yes                   | \$388.91     | IACUST      |                  | 070569974     | 914M      |                  | Pald       | No         |
| aT.         | P5002425556                | >          | 08/12/2022   | Parts          | Yes                   | \$442.44     | IACUST      |                  | 000183959     |           |                  | Paid       | No         |
| LT.         | P\$002425557               | >          | 08/12/2022   | Parts          | Yes                   | \$256.46     | IACUST      |                  | 000184795     |           |                  | Unpaid     | No         |
| т           | P\$002425574               | >          | 08/12/2022   | Parts          | No                    | \$11,019.44  | 1351080     |                  | 0001825124    | 0CFC00359 |                  | Paid       | No         |
| ιT          | P9002425575                | >          | 08/12/2022   | Parts          | Yes                   | \$435.71     | 1351080     | WTO              | 00C182738A    |           |                  | Uspaid     | No         |
| т           | P3002425576                | >          | 00/12/2022   | Perta          | Yes                   | \$39.62      | 1351000     | ALLAN            | 0001835544    | 025400551 |                  | Paid       | No         |

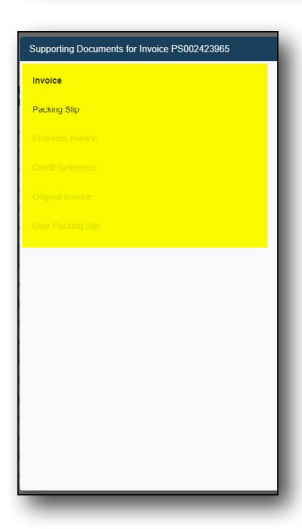

# 2.4 Invoice – Approval

Note: If a status is set to red level, a note is mandatory from the user.

- > Find the specific invoice you want to approve
- > Select the invoice and it will turn dark grey
- > On the top right select "Approve"
- > Change the status to "Approved" (ready for payment)
- > Select the person you want to submit this to
- Add any notes
- Click "Submit"

| cose View:  | Default View               |          |              |              | From 6/9/2022 * | To 8/8/2022 | *              |             |           |                  | Print <mark>(o</mark> /o | prove 🔲 Select All 👲 Export Da |
|-------------|----------------------------|----------|--------------|--------------|-----------------|-------------|----------------|-------------|-----------|------------------|--------------------------|--------------------------------|
| ng a column | header and drop it here to | group by | that column  |              |                 |             |                |             |           |                  |                          |                                |
| ision       | Invoice Number             |          | Invoice Date | Invoice Type | Amount :        | Account No. | PO Number      | Description | : Serial# | Equipment Number | ! Status                 | Approval Level                 |
|             | 1                          |          |              | 5            |                 | -           |                |             |           |                  |                          | -                              |
|             |                            |          |              |              |                 |             |                |             |           |                  | Unpeld                   |                                |
|             | P9002429966                | >        | 08/06/2022   | Parts        | 5841.44         | 1351090     | QUOTE          | 000180251   |           |                  | Unpaid                   | Not Processed                  |
|             | P0002423967                | >        | 08/06/2022   | Porto        | \$1,643.33      | 1351080     | JAMES          | 00C180262A  | UWAX75558 |                  | Unpaid                   | Not Processed                  |
|             | P9002423968                | >        | 08/06/2022   | Porto        | \$2,588.27      | 1351080     | PAYMENT PORTAL | 000180466   | 0GAE00174 |                  | Unpaid                   | Not Processed                  |
|             | P9002423969                | >        | 08/06/2022   | Parts        | \$709.02        | 1351080     | IAN.           | 00C180786   |           |                  | Unpaid                   | Not Processed                  |
|             | P\$002423970               | >        | 08/06/2022   | Parts        | \$943.81        | 1351080     | PAYMENT PORTAL | 000180917   | OWAX30552 |                  | Unpaid                   | Not Processed                  |
|             | P5002423971                | >        | 08/06/2022   | Parts        | \$72.27         | 1351080     | TILOAL         | 000181048   |           |                  | Unpaid                   | Not Processed                  |
|             | P9002423972                | >        | 08/06/2022   | Parts        | \$516.14        | 1351080     | ANTONIO        | 000181123   |           |                  | Unpaid                   | Not Processed                  |
|             | PSAM0223648                | >        | 08/06/2022   | Parts        | \$374 70        | MCUST       |                | AMC023595   |           |                  | Unpaid                   | Not Processed                  |
|             | P9002423568                | >        | 08/05/2022   | Ports        | (\$59.61)       | ACUST       |                | D0R198563   |           |                  | Unpaid                   | Not Processed                  |
|             | P9002423579                | >        | 08/05/2022   | Ports        | \$45.59         | 1351080     | DENNIS         | 00C178975A  |           |                  | Paid                     | Not Processed                  |
|             | P9002423580                | >        | 08/05/2022   | Porto        | \$306.37        | 1351080     | JAKE EMP0119   | 00C179094A  |           |                  | Pald                     | Not Processed                  |
|             | P5002423581                | >        | 08/05/2022   | Parts        | \$231.85        | 1351080     | DON            | 00C179095A  |           |                  | Unpaid                   | Not Processed                  |
|             | P5002423582                | >        | 08/05/2022   | Parts        | \$244.76        | 1351080     | AXEL           | 00C179805   |           |                  | Paid                     | Not Processed                  |
|             | P5002423583                | >        | 08/05/2022   | Parts        | 3541.87         | 1351080     | BRUNO          | 000179869   | 011007171 |                  | Paid                     | Not Processed                  |
|             | P5002423584                | >        | 08/05/2022   | Parts        | 378.45          | 1351080     | STEVE          | 000180044   |           |                  | Unpaid                   | Not Processed                  |
|             | P9002423585                | >        | 05/05/2022   | Parts        | \$320.21        | 1351090     | SURGHI         | 000180048   |           |                  | Unpaid                   | Not Processed                  |
|             | P5002423506                | >        | 08/05/2022   | Porto        | \$32.63         | 1351080     | MANPREET       | 000180072   |           |                  | Unpaid                   | Not Processed                  |
|             | P5002423587                | >        | 08/05/2022   | Ports        | \$240.03        | 1351080     | EN20           | 000180101   | OFTK00416 |                  | Unpaid                   | Not Processed                  |
|             | 10002423307                | ·        | VIIIII       | Pau          | 0240.03         | 1231010     | Line V         | 0010101     | or mouthy |                  | organ.                   | The Processory                 |

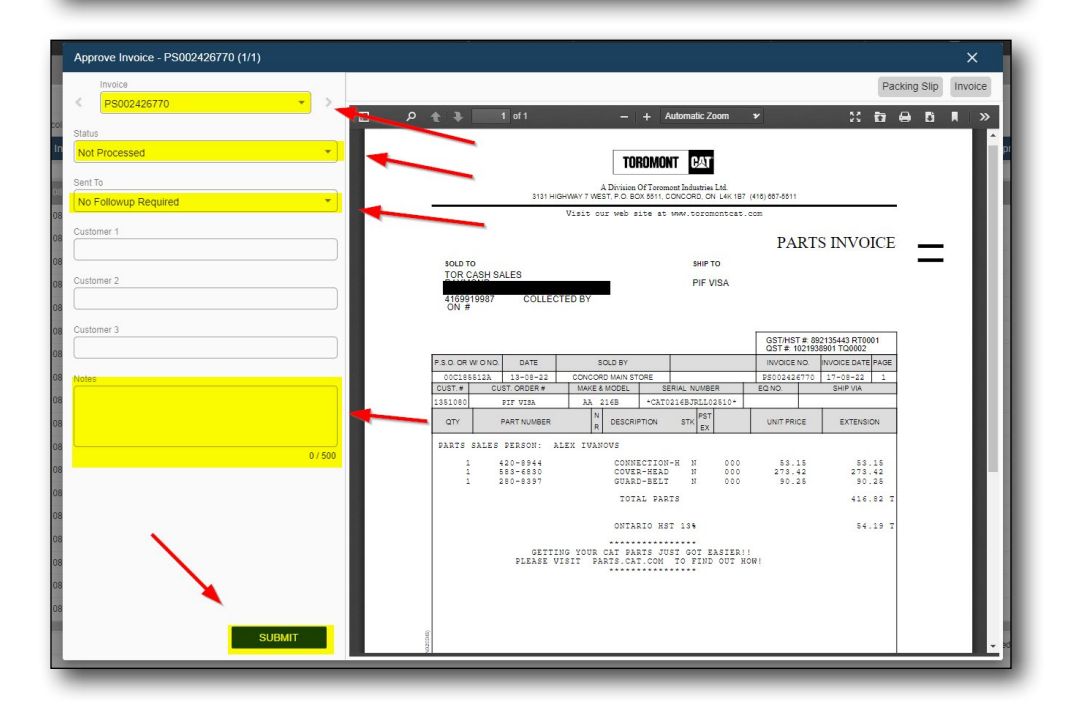

## 2.5 Invoice Status – Multiple

- > Click and drag your mouse down the list for the desired amount
- > Select "Approve" in the top right corner
- > Select the invoice from the list of multi-selected invoices
- > Set the desired status for the invoice along with who to send to
- > Select the next invoice that needs a status
- > Include any notes
- > Select "Submit"

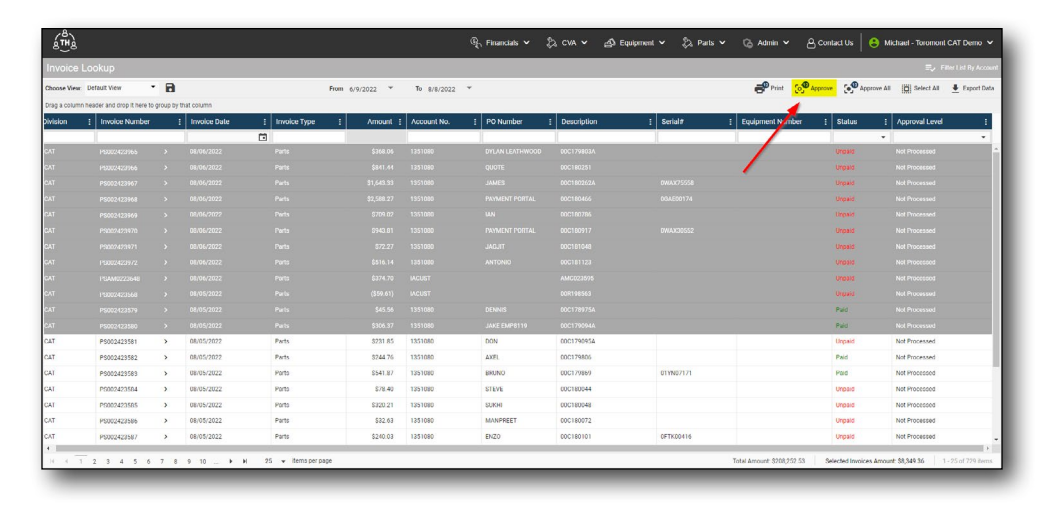

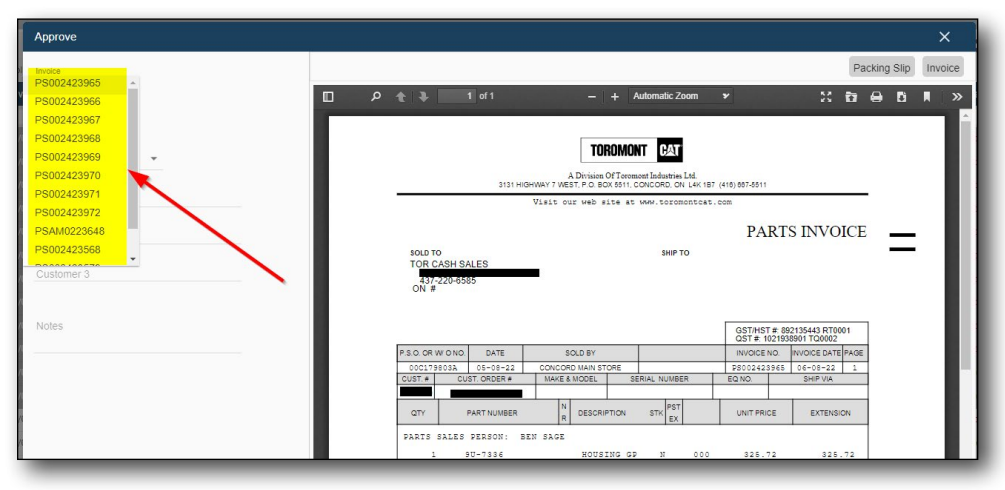

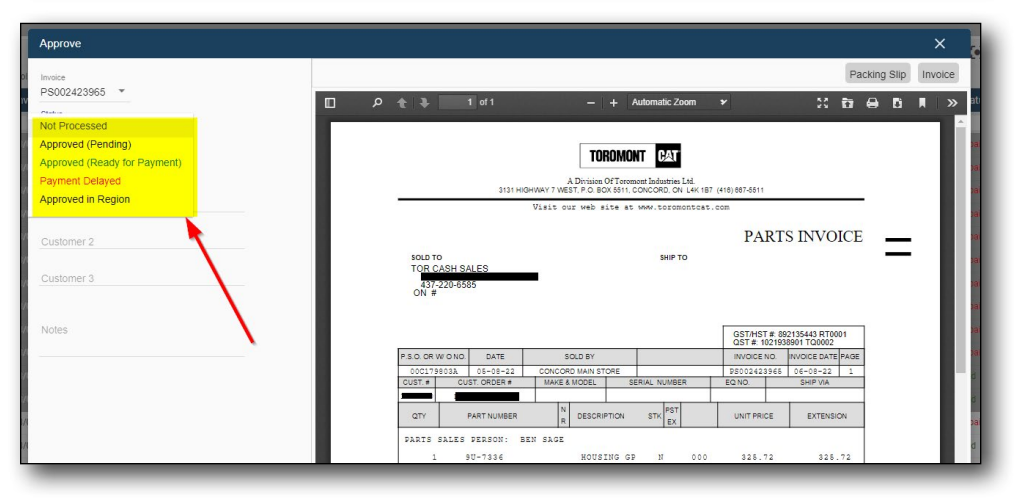

# 2.6 Invoice Approval – Levels

- > Select white space underneath
- > Filter by desired approval level

| noose View:<br>ao a colum | Default View   | aroup by | that column  | n            | xxm 6/9/2022 ♥ | To 8/8/2022 | ×               |             |           | R                | Print [o] <sup>®</sup> Al | pprove 📋 Select All 👲 Export D |
|---------------------------|----------------|----------|--------------|--------------|----------------|-------------|-----------------|-------------|-----------|------------------|---------------------------|--------------------------------|
| nision                    | Invoice Number |          | Invoice Date | Invoice Type | i Amount i     | Account No. | E PO Number     | Description | : Seriel# | Equipment Number | : Status                  | : Approval Level               |
|                           |                |          |              | 10           |                |             |                 |             |           |                  |                           | •                              |
| đ                         | P6002423965    |          | 08/06/2022   | Parts        | \$368.05       | 1351080     | DYLAN LEATHWOOD | 00C179803A  |           |                  | Urgeld                    | Not Processed                  |
| e                         | P6002423966    | >        | 08/06/2022   | Parts        | \$841.44       | 1351080     | QUOTE           | 000180251   |           |                  | Unpaid                    | Not Processed                  |
| t.                        | PS002423967    | >        | 08/06/2022   | Parts        | \$1,643.33     | 1351080     | JAMES           | 00C180262A  | 0WAX75558 |                  | Unpaid                    | Not Processed                  |
| 6                         | PS002423958    | >        | 08/06/2022   | Parts        | \$2,588.27     | 1351080     | PAYMENT PORTAL  | 000180466   | 0GAE00174 |                  | Unpaid                    | Not Processed                  |
| r                         | PS002423969    | >        | 08/06/2022   | Parts        | \$709.02       | 1351000     | IAN             | 000180786   |           |                  | Unpeid                    | Not Processed                  |
| r                         | P3002423970    | >        | 08/06/2022   | Parts        | 9943.01        | 1351080     | PAYMENT PORTAL  | 000180917   | 0WAX30552 |                  | Unpaid                    | Not Processed                  |
| r                         | PS002423971    | >        | 08/06/2022   | Parts        | \$72.27        | 1351080     | JAGJIT          | 000181048   |           |                  | Unpaid                    | Not Processed                  |
| 1                         | PS002423972    | >        | 08/06/2022   | Parts        | \$516.14       | 1351080     | ANTONIO         | 000181123   |           |                  | Unpaid                    | Not Processed                  |
| r.                        | PSAM0223648    | >        | 08/06/2022   | Ports        | \$374.70       | IACUST      |                 | AM0023595   |           |                  | Unpelo                    | Not Processed                  |
| 5                         | PS002423568    | >        | 08/05/2022   | Parts        | (\$59.61)      | IACUST      |                 | 00R198563   |           |                  | Unpaid                    | Not Processed                  |
| T.                        | PS002423579    | >        | 08/05/2022   | Parts        | \$45.56        | 1351080     | DENNIS          | 00C178975A  |           |                  | Paid                      | Not Processed                  |
| T                         | P5002423580    | >        | 08/05/2022   | Parts        | \$306.37       | 1351080     | JAKE EMP8119    | 00C179094A  |           |                  | Paid                      | Not Processed                  |
| r                         | PS002423581    | >        | 08/05/2022   | Parts        | 9231.85        | 1351085     | DON             | 00C179095A  |           |                  | Unpaid                    | Not Processed                  |
| т                         | PS002423582    | >        | 08/05/2022   | Parts        | \$244.76       | 1351080     | AXEL            | 000179806   |           |                  | Paid                      | Not Processed                  |
| T                         | PS002423583    | >        | 08/05/2022   | Parts        | 8541.87        | 1351090     | BRUNO           | 00C179859   | 01VN07171 |                  | Pwid                      | Not Processed                  |
| т                         | P3002423584    | >        | 08/05/2022   | Parts        | \$78.40        | 1351000     | STEVE           | 00C180044   |           |                  | Unpeid                    | Not Processed                  |
| Т                         | P3502423585    | >        | 08/05/2022   | Parts        | \$320.21       | 1351000     | SUKHI           | 000180048   |           |                  | Unpaid                    | Not Processed                  |
| 1                         | PS002423506    | >        | 08/06/2022   | Parts        | \$32.63        | 1351080     | MANPREET        | 000180072   |           |                  | Unpaid                    | Net Processed                  |
| T.                        | PS002423507    | >        | 08/05/2022   | Parts        | \$240.03       | 1351080     | ENZO            | 000180101   | 0FTR00416 |                  | Unpaid                    | Not Processed                  |

| IVOICE L     | ookup                      |            |              |              |                |             |                  |             |               |                  |               | = V Tries Lot by Ac          |
|--------------|----------------------------|------------|--------------|--------------|----------------|-------------|------------------|-------------|---------------|------------------|---------------|------------------------------|
| ose View:    | Default View               | •          |              | r            | rom 6/9/2022 * | To 8/8/2022 | *                |             |               |                  | Print [0] App | ove 📋 Select All 🛓 Export I  |
| g a column i | leader and drop it here to | group by I | hat column   |              |                |             |                  |             |               |                  |               |                              |
| ision        | Invoice Number             | -          | Invoice Date | Invoice Type | # Amount #     | Account No. | PO Number        | Description | I Serial#     | Equipment Number | : Status      | Approval Level               |
| _            | 1                          |            | Ġ            | 3            |                |             |                  |             |               |                  |               | •                            |
|              | P9002423965                | >          | 00/06/2022   | Parts        | \$368.06       | 1351060     | DYLAN LEATL/WOOD | 0001250034  |               |                  | Uspaid        | Not Processed                |
|              | P3002423966                | >          | 00/06/2022   | Parts        | \$041.44       | 1351000     | QUOTE            | 00C100251   | 1010000000000 |                  | Unpaid        | Approved (Pending)           |
|              | 1'9002423967               | ,          | 08/06/2022   | Parts        | \$1,643.33     | 1351060     | JAMES            | 00C180262A  | 0WAX75558     |                  | 000           | Approved (Ready for Payment) |
|              | PS002423968                | >          | 08/06/2022   | Parts        | \$2,588.27     | 1351060     | PAYMENT PORTAL   | 000180466   | 0GAE00174     | -                | Unpaid        | Approved in Region           |
|              | PS002423969                | >          | 08/06/2022   | Parts        | \$709.02       | 1351080     | LAN              | 000180786   |               |                  | Ungraid       | ·····                        |
|              | P\$002423970               | >          | 08/06/2022   | Parts        | 3943.81        | 1351080     | PAYMENT PORTAL   | 00C180917   | GWAX30552     |                  | Unpaid        | Not Processed                |
|              | P\$002423971               | ,          | 08/06/2022   | Parts        | \$72.27        | 1351080     | .120.017         | 00C181048   |               |                  | Unpaid        | Not Processed                |
|              | P3002423972                | ,          | 05/06/2022   | Parts        | 5516.14        | 1351080     | ANTONIO          | 0001011123  |               |                  | Unpaid        | Not Processed                |
|              | PS4M0223648                | >          | 08/06/2022   | Parts        | \$374.70       | LACUST      |                  | AM0023595   |               |                  | Unpaid        | Not Processed                |
|              | PS002423560                | ,          | 06/05/2022   | Parts        | (\$597.61)     | WOUST       |                  | 008198563   |               |                  | Unpaid        | Not Processed                |
|              | P5002423579                | >          | 08/05/2022   | Parts        | \$45.56        | 1351080     | DENNIS           | 0001789754  |               |                  | Paid          | Not Processed                |
|              | PS002423580                | ,          | 08/05/2022   | Parts        | 5306.37        | 1351080     | JAKE EMPSTIY     | 0001790944  |               |                  | Paid          | Not Processed                |
|              | PS002423581                | ,          | 06/05/2022   | Parts        | 3231 85        | 1351080     | DON              | 0001790954  |               |                  | Unpaid        | Not Processed                |
|              | P3002423582                | ,          | 00/05/20/22  | Parts.       | 5244.76        | 1351000     | AXLL DODALD      | 000179000   | 0100077777    |                  | 1985          | Not Processed                |
|              | P3002423583                | ,          | 06/00/2022   | Parts        | \$541.87       | 1351060     | DRUNU<br>CTDUT   | 0001/3002   | 01100/1/1     |                  | Pero .        | Not Processed                |
|              | P50024Z3564                |            | 00/00/2022   | Paris        | 578.40         | 1301000     | DIEVE CONTRACT   | 000100044   |               |                  | Unpaid        | Not Processed                |
|              | P3002423585                |            | 08/00/2022   | Parts        | 5320.21        | 1351080     | SUMP             | 000100010   |               |                  | Unpuld        | Not Processed                |
|              | P3002423586                | ,          | 08/05/2022   | Parts        | \$32.63        | 1351080     | MANYKEET         | 000180072   |               |                  | Unpaid        | Not Processed                |
|              | P\$002423587               | >          | 08/05/2022   | Parts        | 9240.03        | 1351060     | EN20             | 000180101   | 0FTK00416     |                  | Unpaid        | Not Processed                |

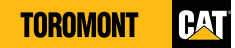

# 2.7 Invoice - Print

- > Select one or multiple invoices
- > In the top right corner select "Print"
- Select "Yes" or "No" if you want to also print the additional documents (packing slips, Proforma invoice, etc.)
- > Select printer icon in the top corner

| Invoice I     | _ookup                     |          |              |              |                 |             |              |               |           |                  |                |                              |
|---------------|----------------------------|----------|--------------|--------------|-----------------|-------------|--------------|---------------|-----------|------------------|----------------|------------------------------|
| hoose View.   | Default View               |          |              |              | From 6/9/2022 * | To 8/8/2022 | ¥            |               |           | Print 20         | ipprove 💽 Appr | we All 📋 Select All 🛔 Export |
| irag a column | header and drop it here to | group by | that column  |              |                 |             |              |               |           |                  |                |                              |
| vision        | I Invoice Number           |          | Invoice Date | Invoice Type | Amount :        | Account No. | [ PO Number  | I Description | : Serial# | Equipment Number | I Status       | Approval Level               |
|               |                            |          |              |              |                 |             | 1            |               |           |                  |                | *                            |
|               |                            |          |              |              |                 |             |              |               |           |                  | Unpaid         |                              |
|               |                            |          |              |              |                 |             |              |               |           |                  | Unpaid         |                              |
|               |                            |          |              |              |                 |             |              |               |           |                  | Urpaid         |                              |
|               |                            |          |              |              |                 |             |              |               |           |                  | Urpaid         |                              |
|               |                            |          |              |              |                 |             |              |               |           |                  | Urgane         |                              |
|               |                            |          |              |              |                 |             |              |               |           |                  | Unpaid         |                              |
|               |                            |          |              |              |                 |             |              |               |           |                  | Urpaid         |                              |
|               |                            |          |              |              |                 |             |              |               |           |                  |                |                              |
|               | PSAM0223548                |          | 08/06/2022   |              |                 |             |              | AMC023095     |           |                  | Urgeld         | Not Processed                |
| T             | PS002423568                | >        | 08/05/2022   | Parts        | (\$59.61)       | MCUST       |              | 00R198563     |           |                  | Unpaid         | Not Processed                |
| т             | PS002423579                | >        | 08/05/2022   | Parts        | \$45.56         | 1351080     | DENNIS       | 00C178975A    |           |                  | Paid           | Not Processed                |
| r             | P\$002423580               | >        | 08/05/2022   | Parts        | \$305.37        | 1351080     | JAKE EMP8119 | 00C1790944    |           |                  | Paid           | Not Processed                |
| ¢             | P\$002423581               | >        | 08/05/2022   | Parts        | 3731.85         | 1351080     | DON          | 00C179095A    |           |                  | Unpaid         | Not Processed                |
| ¢.            | P3002423582                | >        | 08/05/2022   | Parts        | \$244.76        | 1351080     | AXEL         | 00C179605     |           |                  | Pwid           | Not Processed                |
| 1             | P\$002423583               | >        | 08/05/2022   | Parts        | \$541.87        | 1351080     | BRUNO        | 00C179869     | 01YN07171 |                  | Paid           | Not Processed                |
| 1             | PS002423584                | >        | 08/05/2022   | Parts        | \$78.40         | 1351080     | STEVE        | 00C180044     |           |                  | Unpoid         | Not Processed                |
| r.            | PS002423585                | >        | 08/05/2022   | Parts        | \$320.21        | 1351080     | SUKHI        | 00C180048     |           |                  | Unpaid         | Not Processed                |
| r             | PS002423586                | >        | 08/05/2022   | Parts        | \$32.63         | 1351080     | MANPREET     | 00C180072     |           |                  | Unpaid         | Not Processed                |
| r             | PS002423587                | >        | 08/05/2022   | Parts        | \$2-00.03       | 1351080     | ENZ0         | 00C180101     | OFTK00416 |                  | Unpaid         | Not Processed                |

| :01                      |   |            |               | e5                                         |              |                                       |                              |                                                       |                |         |              |      |      |   |      | ×   |
|--------------------------|---|------------|---------------|--------------------------------------------|--------------|---------------------------------------|------------------------------|-------------------------------------------------------|----------------|---------|--------------|------|------|---|------|-----|
|                          | • | <u>ہ</u> م | ⊧  <b>↓</b> [ | 1 of 44                                    |              | -1                                    | + A                          | utomatic Zoom 💲                                       |                |         |              |      | 20 i | 6 | Di M | l N |
| 8/1<br>8/1               |   |            |               |                                            | 3131 HI      | A Division C<br>GHWAY 7 WEST, P.O. BO | OMO<br>Df Toron<br>X 5511, 4 | NT CAT<br>nont Industries Ltd.<br>CONCORD, ON L4K 187 | (416) 667-5511 |         |              |      | /    |   |      |     |
| 8/1<br>8/1               |   |            |               |                                            |              | Visit our web si                      | te at                        | www.toromontcat.                                      | com            |         |              |      |      |   |      |     |
| 8/                       |   |            |               |                                            |              |                                       |                              |                                                       | PA             | RTS     | S INVO       | ICE  | _    |   |      |     |
| 8/1<br>8/1<br>8/1<br>8/1 |   |            |               | SOLD TO<br>TOR CASH S<br>437-220-5<br>ON # | ALES<br>85   | •                                     |                              | SHIP TO                                               |                |         |              |      | _    |   |      |     |
| 8 <i>/</i> 1             |   |            |               |                                            |              |                                       |                              |                                                       | GST/HST        | F#: 892 | 135443 RT00  | 01   |      |   |      | ×   |
| 8/1                      |   |            |               | P.S.O. OR W/ O NO                          | DATE         | SOLD BY                               |                              |                                                       | INVOICE        | NO.     | INVOICE DATE | PAGE |      |   |      |     |
| 8/1                      |   |            |               | 00C179803A                                 | 05-08-22     | CONCORD MAIN STO                      | ORE                          |                                                       | PS002423       | 3965    | 06-08-22     | 1    |      |   |      | d   |
| 8/1                      |   |            |               | CUST.# C                                   | JST. ORDER # | MAKE & MODEL                          | S                            | ERIAL NUMBER                                          | EQ NO.         |         | SHIP VIA     |      |      |   |      | 2   |
| 8/1                      |   |            |               | ατγ                                        | PART NUMBER  | R DESCRIP                             | TION                         | STK PST EX                                            | UNIT PRI       | CE      | EXTENSI      | ON   |      |   |      |     |
| 5/1                      |   |            |               | PARTS SALES                                | PERSON: E    | SEN SAGE                              |                              |                                                       |                |         |              |      |      |   |      |     |
| 5/1                      |   |            |               | 1                                          | 90-7336      | HOUSI                                 | NG GE                        | N 000                                                 | 325.           | 7 2     | 325.         | 72   |      |   |      | 2   |
| 5/1                      |   |            |               |                                            |              | TOTA                                  | L PAF                        | ITS                                                   |                |         | 325.         | 72 T |      |   |      |     |
| 8/1                      |   |            |               | GLOBAL PAY                                 | MENTS CONFI  | ONTAR<br>IRMATION NO: 165             | IO HS<br>96173               | T 13%<br>15699760                                     |                |         | 42.          | 34 T |      |   |      |     |

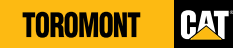

# 2.8 Invoice - Export MS Excel

- > Select one or multiple invoices
- > In the top right corner, select "Export data"

| oose View:  | Default View               | 8        |              | From         | 6/10/2022 * | To 8/9/2022 |                |             |            |                  |          | 🖸 Select All 📕 Export D |
|-------------|----------------------------|----------|--------------|--------------|-------------|-------------|----------------|-------------|------------|------------------|----------|-------------------------|
| ag a column | header and drop it here to | group by | hat column   |              |             |             |                |             |            |                  |          |                         |
| vision      | Invoice Number             |          | Invoice Date | Invoice Type | Amount :    | Account No. | PO Number      | Description | : Serial#  | Equipment Number | : Status | opproval Level          |
|             |                            |          |              | Ċ)           |             | 1           |                | 1           | 1          |                  | -        |                         |
| AT          | P5002424362                | >        | 08/09/2022   | Parts        | \$273.10    | 1351060     | TONY           | 00C181002A  | OCK3M04171 |                  | Unpaid   | Not Processed           |
| AT          | P\$002424363               | >        | 08/09/2022   | Parts        | \$131.72    | 1351060     | P-CARD         | 00C181342   |            |                  | Paid     | Not Processed           |
| LT .        | P5002424364                | >        | 08/09/2022   | Parts        | 850.65      | 1351080     | CHRIS          | 00C181485   |            |                  | Paid     | Not Processed           |
| AT          | P\$002424365               | >        | 08/09/2022   | Parts        | \$211.86    | 1351080     | IM56046        | 000181525   |            |                  | Unpaid   | Not Processed           |
| AT          | P\$002424366               | >        | 08/09/2022   | Parts        | \$1,043.08  | 1351060     | IM56046        | 00C181525A  |            |                  | Unpaid   | Not Processed           |
| AT          | P5002424367                | >        | 08/09/2022   | Parto        | \$72.43     | 1351080     | JIM            | 000181537   | 00MY01012  |                  | Paid     | Not Processed           |
| AT          | P5002424368                | >        | 08/09/2022   | Parto        | \$391.50    | 1351080     | P CARD         | 000181673   |            | CSPN             | Paid     | Not Processed           |
| AT          | P\$002424369               | >        | 08/09/2022   | Parts        | \$730.01    | 1351080     | BRIAN          | 00C181698   | 024001995  |                  | Unpaid   | Not Processed           |
| TA          | P\$002424370               | >        | 08/09/2022   | Parts        | \$6.42      | 1351080     | P-CARD         | 00C181728   |            |                  | Pald     | Not Processed           |
| TAT         | PS002424371                | >        | 08/09/2022   | Parts        | \$87.26     | 1351060     | FRED           | 00C181765   | 05F209308  |                  | Paid     | Not Processed           |
| TAT         | P\$002424372               | >        | 08/09/2022   | Parts        | \$1,541.86  | 1351080     | JAMES          | 00C181784   | 0WAX75558  |                  | Paid     | Not Processed           |
| TAT         | PS002424373                | >        | 08/09/2022   | Parts        | \$497.79    | 1351080     | SAM            | 00C181872   | 0MP000120  | E123             | Unpaid   | Not Processed           |
| TAT         | P\$002424374               | >        | 08/09/2022   | Parts        | \$81.59     | 1351060     | KULDEEP        | 00C181919   |            |                  | Paid     | Not Processed           |
| τA.         | P9002424375                | >        | 08/09/2022   | Parts        | \$1,435.65  | 1351060     | P-CARD         | 00C181958   |            |                  | Unpaid   | Not Processed           |
| AI          | PS002424376                | >        | 08/09/2022   | Parto        | \$295.12    | 1351080     | PAYMENT PORTAL | 00C181964   |            |                  | Unpaid   | Not Processed           |
| TA          | P5002424377                | >        | 08/09/2022   | Parto        | \$382.96    | 1351060     | SUKH           | 000182173   | 0MXS31690  |                  | Unpaid   | Not Processed           |
| AT          | P5002424378                | >        | 08/09/2022   | Parto        | \$151.76    | 1351080     | P CAR          | 00C182181   | 0KAL79822  |                  | Unpaid   | Not Processed           |
| AT          | P5002424379                | >        | 08/09/2022   | Parts        | (\$9.45)    | 1351080     | DENNIS         | 00R198631   |            |                  | Paid     | Not Processed           |
| AT          | PS031441398                | >        | 08/09/2022   | Parts        | \$68.84     | 1351080     | 908            | 03C679548B  | OLMD00246  |                  | Unpaid   | Not Processed           |

| ( A      | 8              | c            | 0            | F                | F       | 6           | н               | 1           | 1         | i k              | 1 6    |
|----------|----------------|--------------|--------------|------------------|---------|-------------|-----------------|-------------|-----------|------------------|--------|
| Division | Invoice Number | Invoice Date | Invoice Type | Has Packing Slip | Amount  | Account No. | PO Number       | Description | Serial#   | Equipment Number | Status |
| CAT      | P\$002423556   | 08/12/2022   | Parts        |                  | 2 44;   | .44         |                 | 000183959   |           |                  | A      |
| CAT      | P\$002425557   | 08/12/2022   | Parts        |                  | 2 254   | .46         |                 | 000184295   |           |                  | 4      |
| CAT      | P\$002425574   | 08/12/2022   | Parts        |                  | 1 11015 | 44          |                 | 00C182512A  | OCFC00359 |                  | A      |
| CAT      | P\$002425575   | 08/12/2022   | Parts        |                  | 1 433   | .71         | VIIO            | 00C182738A  |           |                  | A      |
| CAT      | P\$002425576   | 08/12/2022   | Parts        |                  | 1 35    | .82         | ALLAN           | 0001835544  | 075400551 |                  | A      |
| CAT      | P\$002425577   | 08/12/2022   | Parts        |                  | 1 33    | .24         | JAKE #8119      | 00C183991   |           |                  | Α.     |
| CAT      | P5002425578    | 08/12/2022   | Parts        |                  | 2 00    | .82         | JOHN            | 000184130   | 090601147 |                  | A      |
| CAT      | P\$002425579   | 08/12/2022   | Parts        |                  | 2 1     | 4.8         | CARLOS          | 00C184193   | OW8K03528 | 4262             | A      |
| CAT      | P\$002425580   | 08/12/2022   | Parts        |                  | 2 977   | .91         | DEESH           | 00C184220   |           |                  | Α      |
| CAT      | P\$002425581   | 08/12/2022   | Parts        |                  | 1 124   | 1.53        | BLACK SERVICES  | 00C184242   | 0MJH14225 |                  | A      |
| CAT      | P5002425582    | 08/12/2022   | Parts        |                  | 2 73    | .99         | RAJA            | 00C184281   | 4187576   |                  | A      |
| CAT      | P\$002425583   | 08/12/2022   | Parts        |                  | 1 30    | .78         | ADAM            | 00C184304   |           |                  | A      |
| CAT      | PS002425584    | 08/12/2022   | Parts        |                  | 1 16    | .64         | ADAM            | 00C184304A  |           |                  | A      |
| CAT      | P\$002425585   | 08/12/2022   | Parts        |                  | 1 483   | .08         | SCOTT           | 00C184443   |           |                  | A      |
| CAT      | P\$002425586   | 08/12/2022   | Parts        |                  | 2 100   | 1.95        | P-CARD          | 00C184446   | 0WAX21937 |                  | A      |
| CAT      | PS002425587    | 08/12/2022   | Parts        |                  | 2 460   | .85         | GENE TOMORY     | 00C184613   |           |                  | A      |
| CAT      | P\$002425588   | 08/12/2022   | Parts        |                  | 2 40    | 1.79        | P-CARD          | 00C184707   |           |                  | A      |
| CAT      | P5002425589    | 08/12/2022   | Parts        |                  | 1 266   | .96         | ROD HOLLAWAY    | 00C184777   | 0RHM02603 |                  | A      |
| CAT      | P\$002425590   | 08/12/2022   | Parts        |                  | 1 -703  | 1.79        | JAMES           | 00R198663   | 0WAX75558 |                  | A      |
| CAT      | P\$002425591   | 08/12/2022   | Parts        |                  | 1 -7491 | .28         |                 | 00R198705   |           |                  | A      |
| CAT      | PS002425149    | 08/11/2022   | Parts        |                  | 1 71    | .37         | SAM             | 00C181872A  | 0MPG00120 | E123             | A      |
| CAT      | P\$002425150   | 08/11/2022   | Parts        |                  | 2 288   | 1.75        | P-PORTAL        | 00C182095A  |           |                  | A      |
| CAT      | PS002425151    | 08/11/2022   | Parts        |                  | 2 5     | .54         | PIF VISA        | 00C182565A  | 0EJ499090 | 20               | P      |
| CAT      | PS002425152    | 08/11/2022   | Parts        |                  | 2 (     | .57         | GUIDO MARINUCCI | 00C182616A  |           |                  | A      |
| 5 CAT    | P\$002425153   | 08/11/2022   | Parts        |                  | 2 383   | .96         | OREL            | 00C182618A  | OCKM40597 |                  | P      |
| CAT      | PS002425154    | 08/11/2022   | Parts        |                  | 2 287:  | 1.58        | MIKE            | 00C1827018  | 0GAE00174 |                  | A      |
| CAT      | PS002425155    | 08/11/2022   | Parts        |                  | 2 641   | 1.51        | TAIINDER        | 00C183166   | 02KS16336 |                  | P      |
| CAT      | P\$002425156   | 08/11/2022   | Parts        |                  | 2 56    | .18         | BOAN            | 00C183372   |           |                  | P      |
| CAT      | P5002425157    | 08/11/2022   | Parts        |                  | 2 64    | .58         | NOEL            | 00C183412   |           |                  | P      |
| CAT      | P5002425158    | 08/11/2022   | Parts        |                  | 2 11    | .93         | P-CARD          | 00C183477   | 0KCB33795 |                  | P      |
| CAT      | P\$002425159   | 08/11/2022   | Parts        |                  | 2 171   | .05         | P-PORTAL        | 00C183482   | 0/5800788 |                  | A      |
| CAT      | P\$002425160   | 08/11/2022   | Parts        |                  | 2 364   | 1.29        | LINDA           | 000183493   | 0LYA00389 | CWH8             | A      |
| CAT      | P\$002425161   | 08/11/2022   | Parts        |                  | 2 131   | .24         | ALLAN           | 00C183554   | 025A00551 |                  | A      |
| CAT      | P\$002425162   | 08/11/2022   | Parts        |                  | 2 360   | 1.05        | BALIHAR         | 00C183676   | 0MX587155 |                  | P      |
| CAT      | P5002425163    | 08/11/2022   | Parts        |                  | 2 11    | 4.4         |                 | 00C183677   |           |                  | P      |
| CAT      | 08003435164    | 08/11/2022   | Darts        |                  | 2 10    | 65 TECHNOL  | IONN            | 000183713   |           |                  | 0      |

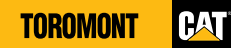

## 2.9 Invoice Approval

### 2.9.1 SUPPORTING DOCUMENTS

- Select multiple invoices
- > Select "Approve" in top right corner
- > Select desired invoice
- In the top right corner view supporting documents associated with specific invoice (packing slips, Performa invoice, etc.)

| soose View  | Default View              | • 🖻         |              |              | From 6/9/2022 * | To 8/8/2022 | ÷           |             |           | 📲 Lint 😁         | pprove 💽 Appro | we All 📋 Select All 🞍 Expo |
|-------------|---------------------------|-------------|--------------|--------------|-----------------|-------------|-------------|-------------|-----------|------------------|----------------|----------------------------|
| ag a colurr | header and drop it here t | to group by | that column  |              |                 |             |             |             | -         | -                |                |                            |
| nalan       | Invoice Number            |             | Invoice Date | Invoice Type | : Amount :      | Account No. | : PO Number | Description | : Serial# | Equipment Number | : Status       | : Approval Level           |
|             | 1                         |             |              |              |                 |             |             |             |           |                  |                | •                          |
|             |                           |             |              |              |                 |             |             |             |           |                  | Unpaid         |                            |
|             |                           |             |              |              |                 |             |             |             |           |                  | Unpaid         |                            |
|             |                           |             |              |              |                 |             |             |             |           |                  | Orquid         |                            |
|             |                           |             |              |              |                 |             |             |             |           |                  | Unpaid         |                            |
|             |                           |             |              |              |                 |             |             |             |           |                  | Unpaid         |                            |
|             |                           |             |              |              |                 |             |             |             |           |                  | Unpeld         |                            |
|             |                           |             |              |              |                 |             |             |             |           |                  | Urgald         |                            |
|             |                           |             |              |              |                 |             |             |             |           |                  |                |                            |
|             |                           |             |              |              |                 |             |             |             |           |                  |                |                            |
|             |                           |             |              |              |                 |             |             |             |           |                  | Unpaid         |                            |
|             |                           |             |              |              |                 |             |             |             |           |                  | Pald           |                            |
|             |                           |             |              |              |                 |             |             |             |           |                  | Paid           |                            |
| T.          | P\$002423581              | >           | 08/05/2022   | Parts        | \$231.85        | 1351080     | DON         | 00C179095A  |           |                  | Unpaid         | Not Processed              |
| т           | P\$002423582              | >           | 08/05/2022   | Parts        | \$244.76        | 1351080     | AXEL        | 000179806   |           |                  | Paid           | Not Processed              |
| т           | PS002423583               | >           | 08/05/2022   | Parts        | \$541.87        | 1351090     | ERUNO       | 000179869   | 01YN07171 |                  | Paid           | Not Processed              |
| т           | P\$002423584              | >           | 08/05/2022   | Parts        | \$78.40         | 1351090     | STEVE       | 000180044   |           |                  | Unpaid         | Not Processed              |
| T.          | P\$002423585              | >           | 08/05/2022   | Parts        | \$320.21        | 1351080     | SUKHI       | 000180048   |           |                  | Unpaid         | Not Processed              |
| I           | PS002423506               | >           | 08/06/2022   | Parts        | \$32.63         | 1351080     | MANPREET    | 000180072   |           |                  | Unpaid         | Not Processed              |
| £           | PS002423507               | >           | 08/05/2022   | Parts        | \$240.03        | 1351080     | ENZO        | 000180101   | 0FTR00416 |                  | Unpaid         | Not Processed              |

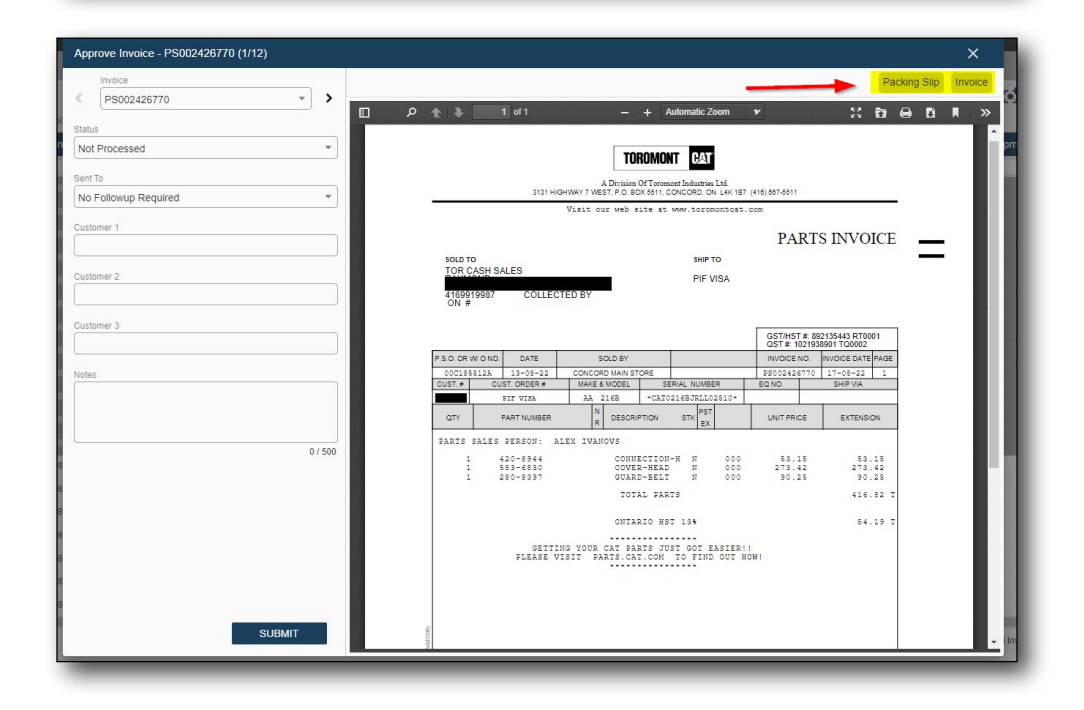

#### 2.9.2 STATUSES

- Select "Invoice Approval Management"
- > Select "Add New Level" in the middle
- > Provide the description in English and French
- > Select the status
- > Click "Submit"

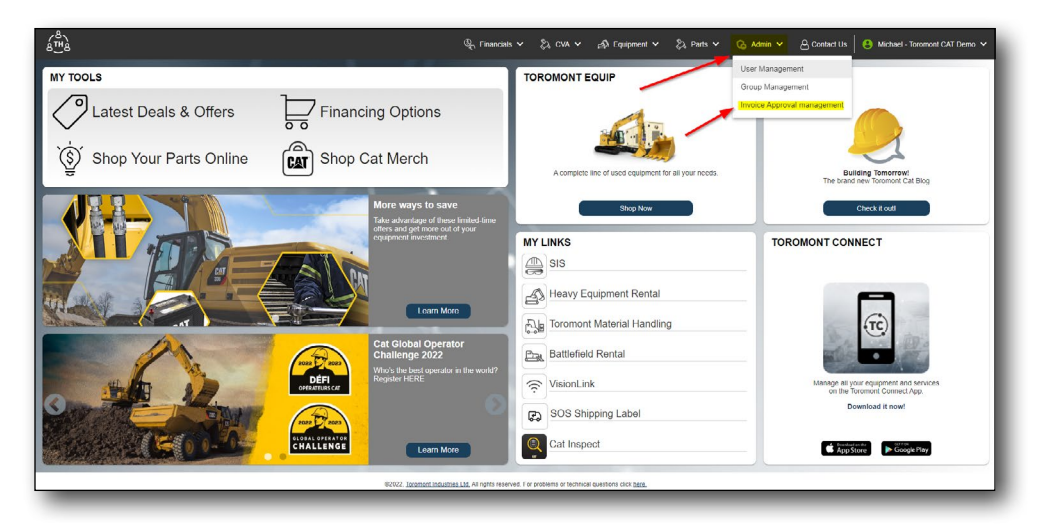

| é mà                         |   |                       |     | الم Financials                                                  | ✓ <sup>(</sup> <sup>(</sup> ) <sub>(</sub> CVA → <sup>(</sup> ) <sub>(</sub> <sup>(</sup> )) <sub>(</sub> <sup>(</sup> ) <sub>(</sub> <sup>(</sup> )) <sub>(</sub> <sup>(</sup> )) <sub>(</sub> ) <sup>(</sup> )) <sub>(</sub> <sup>(</sup> )) <sub>(</sub> ) <sup>(</sup> )) <sub>(</sub> <sup>(</sup> )) <sub>(</sub> ) | Equipment 🗸 👌                 | 沟 Parts 🗸             | 💪 Admin 🗸 | Contact Us   | S Michael - Toromont CAT Demo |
|------------------------------|---|-----------------------|-----|-----------------------------------------------------------------|----------------------------------------------------------------------------------------------------|-------------------------------|-----------------------|-----------|--------------|-------------------------------|
| Invoice Approval management  |   |                       |     |                                                                 |                                                                                                    |                               |                       |           |              |                               |
| Approval Level Status List   | - | Add New Let           | wel | Toromont Representative I<br>Select Rep(s) to send Red Status m | ist<br>stincations. If there is no selectly                                                                                                    | on, the notifications will be | sent to the Credit Re | p.        |              |                               |
| Level Status Description     | : | Status Level :        |     | Customer :                                                      | Rep Type                                                                                                    | Name                          | : Email               | 1         | Office Phone | : Selected :                  |
| Approved (Pending)           | > | Standard Status       | -   | 1351080 TOR CASH SALES                                          | Credit Rep                                                                                                    | Syed Dawood                   |                       |           |              |                               |
| Approved (Ready for Payment) | > | Final Approved Status |     | IACUST PARTSTORE INSTANT                                        | Credit Rep                                                                                                    | Syed Dawood                   |                       |           |              | 0                             |
| Payment Delayed              | > | Delayed Status        |     | PARTSST PARTS STORE DEMO _                                      | Credit Rep                                                                                                    | Nathalie Martinuzzi           |                       |           |              | 0                             |
| Approved in Region           | > | Standard Status       |     | X51RCRE RENTAL FLEET CAT                                        | Credit Rep                                                                                                    | Ramona Sevidal                |                       |           |              |                               |
|                              |   |                       |     |                                                                 |                                                                                                    |                               |                       |           |              |                               |
|                              |   |                       |     |                                                                 |                                                                                                    |                               |                       |           |              |                               |
| H H 1 H 25 * Items per page  |   | 1 - 4 of 4 itoms      | c   | 10 0 T F F 25                                                   | <ul> <li>Bems per page</li> </ul>                                                                                                    |                               |                       |           |              | 1 4 of 4 itemp 0              |
|                              |   |                       |     |                                                                 |                                                                                                    |                               |                       |           |              |                               |

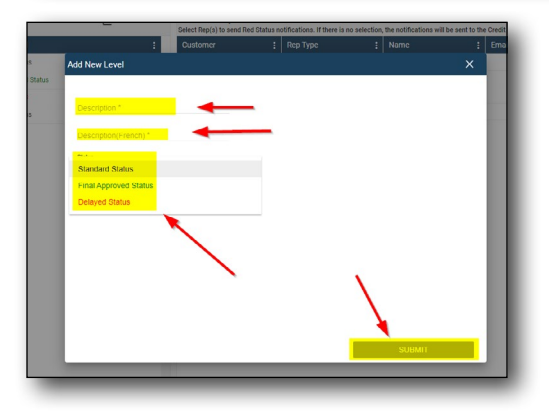

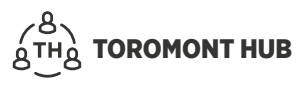

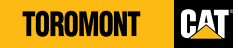

### 2.9.3 MODIFY STATUSES

- Select "Invoice Approval Management"
- > Select the arrow beside the level status description
- > Select "Modify"
- > Make changes to the description in English and French
- > Select the status
- > Click "Submit"

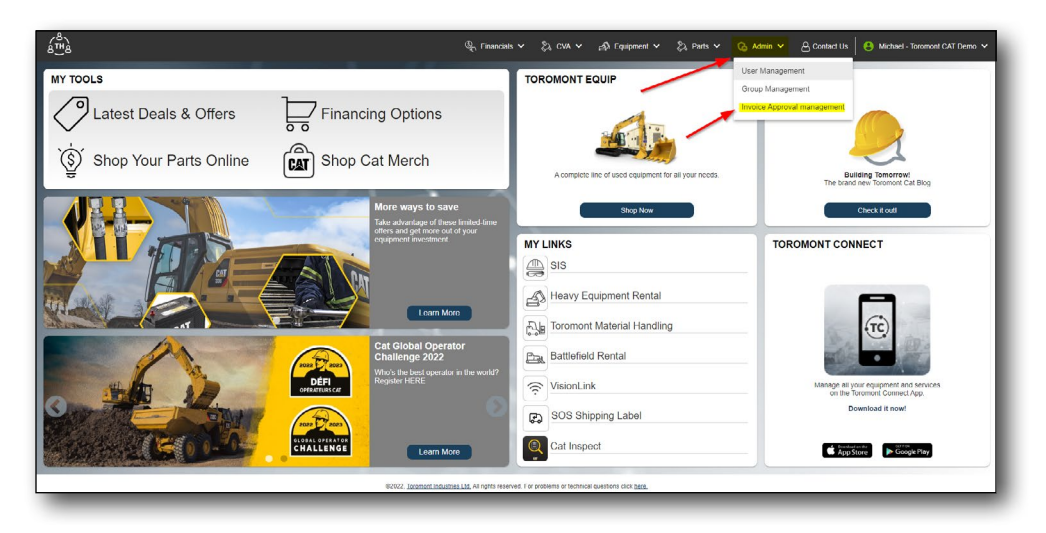

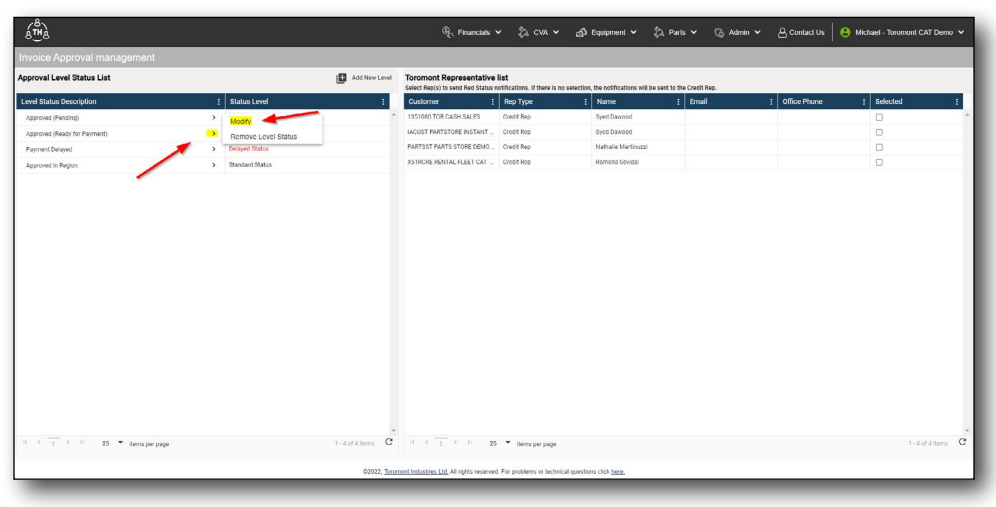

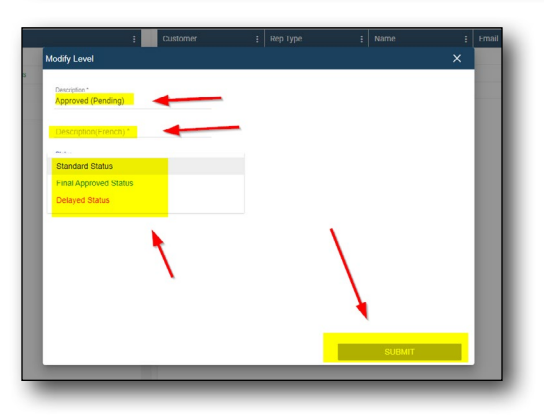

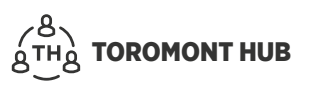

#### 2.9.4 DELETE A STATUS

- > Select "Invoice Approval Management"
- > Select the arrow beside the level status description
- > Select "Remove Level Status"
- > Select "Yes" to delete

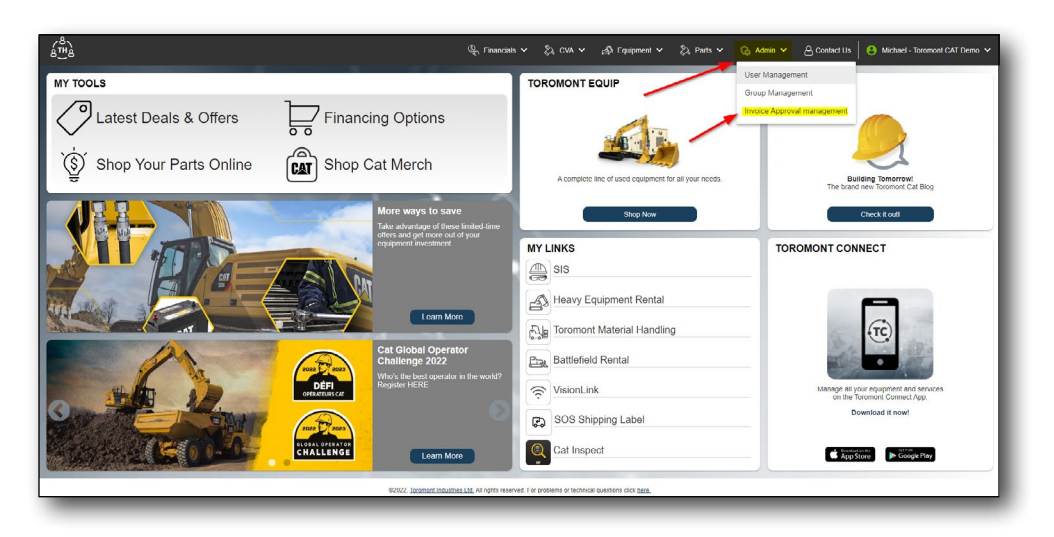

| é <sup>th</sup> à                              |                    | ିନ୍ Financials                                              | ~ 🖏 CVA ~                            | 📣 Equipment 🗸 🖏                            | Parts 🛩 🕝 Admin    | - Contact Us   | Michael - Toromont CAT Demo 🗸 |
|------------------------------------------------|--------------------|-------------------------------------------------------------|--------------------------------------|--------------------------------------------|--------------------|----------------|-------------------------------|
| Invoice Approval management                    |                    |                                                             |                                      |                                            |                    |                |                               |
| Approval Level Status List                     | Add New Level      | Toromont Representative<br>Select Rep(s) to send Red Status | list<br>rolifications. If there is m | o selection, the notifications will be sen | to the Credit Rep. |                |                               |
| Level Status Description : Status Level        | :                  | Customer :                                                  | Rep Type                             | i Name                                     | i Email            | E Office Phone | i Selected i                  |
| Approved (Pending) > Modify                    | -                  | 1351050 TOR CASH SALES                                      | Credit Rep                           | Syed Dawood                                |                    |                | · · ·                         |
| Approved (Ready for Payment) Bemove Level Stat | US                 | MOUST PARTSTORE INSTANT                                     | Credit Rep                           | Syed Dawood                                |                    |                |                               |
| Payment Delayed Status                         |                    | PARTSST PARTS STORE DEMO                                    | Credit Rep                           | Nathalie Martinuzzi                        |                    |                | 0                             |
| Approved in Region > Standard Status           | •                  | X51RCRE RENTAL FLEET CAT                                    | Credit Rep                           | Ramona Sevidal                             |                    |                | 0                             |
|                                                |                    |                                                             |                                      |                                            |                    |                |                               |
|                                                |                    |                                                             |                                      |                                            |                    |                |                               |
| H H I P H 25 • Berra per page                  | 1-4 of 4 items C   | H H 1 P H 25                                                | <ul> <li>iberns per page</li> </ul>  |                                            |                    |                | 1-4 of 4 items G              |
|                                                | @2022, <u>Toro</u> | nont Industries Ltd. All rights reserver                    | 1. For problems or techni            | cal questions click here.                  |                    |                |                               |

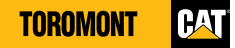

### **2.10 Monthly Statements**

When a user selects the PDF icon, the summarized document for the selected month will be produced.

From the "Financials" menu:

- Select monthly statement
- > Select PDF icon in the right column for the desired month

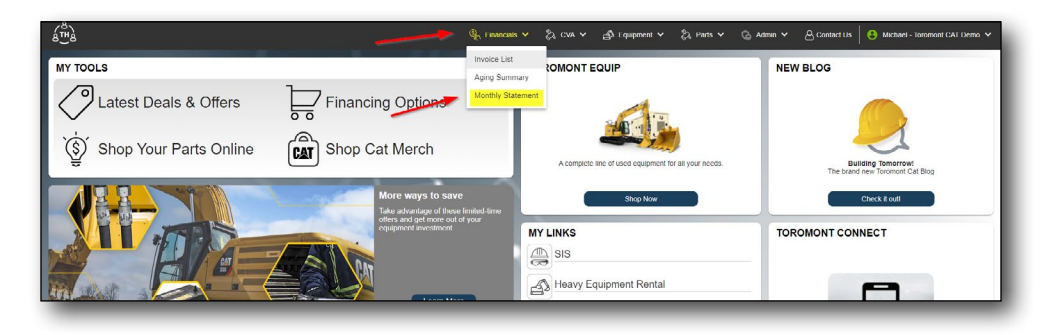

| a <sup>™</sup> a                                              |                               | 🔍 Financials 🗸 🖏 CVA 🗸 🐴 Equipmen                                           | t 🗸 🖏 Parts Order 🗸 🖓 Admin 🗸 | 🛆 Contact Us 📔 😩 Michael - ToromontCATDemo 🗸 |
|---------------------------------------------------------------|-------------------------------|-----------------------------------------------------------------------------|-------------------------------|----------------------------------------------|
| Monthly Statement                                             | D                             |                                                                             |                               |                                              |
| Choose View: Default View 🔻 🔒                                 |                               | Year: 2022 *                                                                |                               | Account Number: All +                        |
| Drag a column header and drop it here to group by that column |                               |                                                                             |                               |                                              |
| Account Number                                                | i Year                        | i Month i                                                                   | Statement Date                | 1 1                                          |
| 1351000                                                       | 2022                          | Jan                                                                         | 02/02/2022                    |                                              |
| 1351080                                                       | 2022                          | Feb                                                                         | 03/02/2022                    |                                              |
| 1351080                                                       | 2022                          | Mar                                                                         | 04/02/2022                    |                                              |
| 1351080                                                       | 2022                          | Apr                                                                         | 05/02/2022                    |                                              |
| 1351080                                                       | 2022                          | May                                                                         | 06/01/2022                    |                                              |
| 1351090                                                       | 2022                          | Jun                                                                         | 07/04/2022                    |                                              |
| 1351000                                                       | 2022                          | Jul                                                                         | 00/02/2022                    |                                              |
| IACUST                                                        | 2022                          | Jan                                                                         | 02/02/2022                    |                                              |
| IACUST                                                        | 2022                          | Fob                                                                         | 03/02/2022                    |                                              |
| IACLET                                                        | 2022                          | Mar                                                                         | 04/02/2022                    |                                              |
| IACUST                                                        | 2022                          | Apr                                                                         | 05/02/2022                    |                                              |
| IACUST                                                        | 2022                          | May                                                                         | 06/01/2022                    | 6                                            |
| x x 1 x x                                                     |                               |                                                                             |                               | 1 - 14 of 14 items                           |
|                                                               | @2022. <u>Terement indust</u> | stries Ltd All rights reserved. For problems or technical questions click ( | <u>ere.</u>                   |                                              |

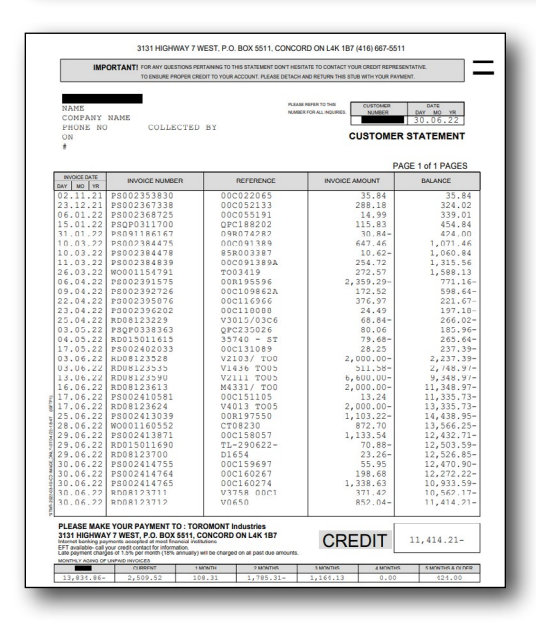

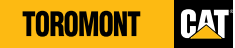

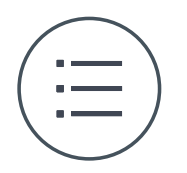

# **3 List Function**

# 3.1 Invoice Lookup – Search

- > Select "Invoice List" from the "Financials" menu
- > Select blank white space under the column header "Invoice Number"
- Type invoice number

| and the second second | Defect View               |   |              | Contra Contra Contra Contra Contra Contra Contra Contra Contra Contra Contra Contra Contra Contra Contra Contra | (          |             |                 |             |           |                  |          | TT Salari M. A. Farrel D. |
|-----------------------|---------------------------|---|--------------|----------------------------------------------------------------------------------------------------|------------|-------------|-----------------|-------------|-----------|------------------|----------|---------------------------|
| an a column r         | ender and done it here to |   | ant column   | Piole                                                                                                    | 6/9/2022   | 10 6/6/2022 | - B             |             |           |                  |          |                           |
| Mision                | Involce Number            |   | Involce Date | : Involce Type :                                                                                                | Amount :   | Account No. | PO Number       | Description | : Scrial# | Equipment Number | : Status | : Approval Level          |
|                       |                           |   |              | 0                                                                                                    |            |             |                 | 1           |           | 1                |          | •                         |
| AI                    | P5002423955               | > | 10/05/2022   | Parto                                                                                                    | \$368.05   | 1351080     | DYLAN LEATHWOOD | 00C179803A  |           |                  | Unpaid   | Not Processed             |
| AT                    | P5802423956               | > | 08/05/2012   | Parto                                                                                                    | \$841.44   | 1351080     | QUOTE           | 000180251   |           |                  | Unpold   | Not Processed             |
| AT                    | P5002423967               | > | 08/05/2022   | Parts                                                                                                    | \$1,643.33 | 1351080     | JAMES           | 00C180262A  | 0WAX75558 |                  | Unpaid   | Not Processed             |
| AT                    | P5002423968               | > | 08/05/2022   | Parts                                                                                                    | \$2,588.27 | 1351080     | PAYMENT PORTAL  | 000180466   | 034E00174 |                  | Unpaid   | Not Processed             |
| ΔΤ                    | P5002423969               | > | 08/05/2022   | Parts                                                                                                    | \$709.02   | 1351080     | 1AN             | 000180786   |           |                  | Unpaid   | Not Processed             |
| ΔT                    | PS002423970               | > | 00/05/2022   | Parts                                                                                                    | 9943.81    | 1351000     | PAYMENT PORTAL  | 000180917   | 0WAX30552 |                  | Unpaid   | Not Processed             |
| T                     | P5002423971               | > | 08/05/2022   | Parts                                                                                                    | \$72.27    | 1351090     | JAGJIT          | 000181048   |           |                  | Unpaid   | Not Processed             |
| a                     | P5002423972               | > | 08/06/2022   | Parto                                                                                                    | \$516.14   | 1351080     | ANTONIO         | 000181123   |           |                  | Unpaid   | Not Processed             |
| AT                    | PSAM0223648               | > | 08/06/2022   | Parto                                                                                                    | \$374.70   | IACUST      |                 | AMC023595   |           |                  | Unpaid   | Not Processed             |
| ат                    | PS002423568               | > | 08/05/2022   | Parts                                                                                                    | (\$59.61)  | IACUST      |                 | 00R198563   |           |                  | Unpaid   | Not Processed             |
| ат                    | PS002423579               | > | 08/05/2022   | Parts                                                                                                    | \$45.56    | 1351080     | DENNIS          | 00C178975A  |           |                  | Paid     | Not Processed             |
| AT.                   | P\$002423580              | > | 08/05/2022   | Parts                                                                                                    | \$306.37   | 1351080     | JAKE EMP8119    | 00C179094A  |           |                  | Paid     | Not Processed             |
| AT.                   | PS002423581               | 3 | 00/05/2022   | Parts                                                                                                    | \$231.05   | 1351000     | DON             | 00C179095A  |           |                  | Unpaid   | Not Processed             |
| AT .                  | P3002423582               | > | 00/05/2022   | Parts                                                                                                    | \$244.76   | 1351000     | AX71.           | 000179805   |           |                  | Paid     | Not Processed             |
| AT .                  | P3002423583               | > | 08/05/2022   | Parts                                                                                                    | 8541.87    | 1351080     | BRUNO           | 000179869   | 01YN07171 |                  | Paid     | Not Processed             |
| 47                    | P\$002423504              | > | 08/05/2022   | Parts                                                                                                    | \$78.40    | 1351080     | STEVE           | 000180044   |           |                  | Unpaid   | Not Processed             |
| NT .                  | P5002423585               | > | 08/05/2022   | Parts                                                                                                    | \$320.21   | 1351080     | SUKHI           | 000180048   |           |                  | Unpaid   | Not Processed             |
| AT                    | PS002423586               | > | 08/05/2022   | Parts                                                                                                    | \$32.63    | 1351080     | MANPREET        | 000180072   |           |                  | Unpaid   | Not Processed             |
| АТ                    | P\$002423587              | > | 08/05/2022   | Parts                                                                                                    | \$240.03   | 1351080     | ENZO            | 000180101   | OFTK00416 |                  | Unpaid   | Not Processed             |

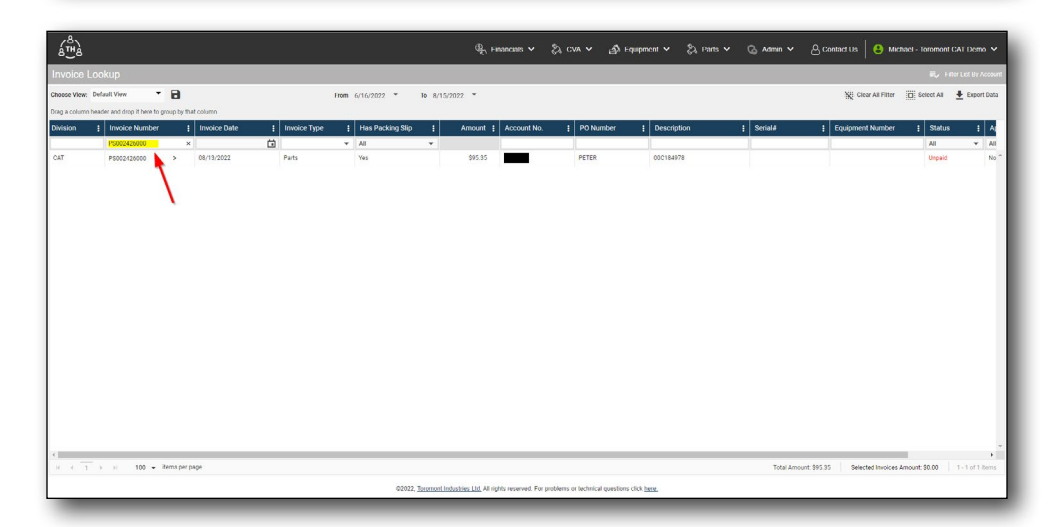

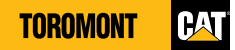

### **3.2 Invoice Types – Filter**

From the Home screen:

- > Select "Invoice Look Up" from the "Financials" menu
- > Select white area beneath invoice type filter header
- > Select desired invoice types

| é∰à           |                            |            |              |              |                 |             | 🖳 Financials 🗸 🗧 | β, cv∧ v Abi | Equipment 🗸 🖏 Par | s 🗸 🕝 Admin 🗸    | Contact Us | Michael Toromont | GAT Demo V        |
|---------------|----------------------------|------------|--------------|--------------|-----------------|-------------|------------------|--------------|-------------------|------------------|------------|------------------|-------------------|
| Invoice I     | Lookup                     |            |              |              |                 |             |                  |              |                   |                  |            | B,∕ F            | Ret List By Acces |
| Thoose View.  | Default View               | 8          |              |              | From 6/9/2022 * | To 8/8/2022 | ¥                |              |                   |                  |            | Select All       | Export Dat        |
| orag a column | neader and drop it here to | proup by t | hat column   |              |                 |             |                  |              |                   |                  |            |                  |                   |
| ivision       | Invoice Number             | 1          | Invoice Date | Invoice Type | Amount [        | Account No. | E PO Number      | Description  | : Scriste         | Equipment Number | i Status   | E Approval Level | 1                 |
|               |                            |            |              |              |                 |             |                  |              |                   |                  |            | *                | *                 |
| AI            | PS002423965                | >          | 08/06/2022   | Parts        | \$368.06        | 1351060     | DYLAN LEATHWOOD  | 00C179803A   |                   |                  | Unpoid     | Not Processed    |                   |
| AT            | P9002423956                | >          | 08/06/2022   | Parts        | \$841.44        | 1351080     | QUOTE            | 00C180251    |                   |                  | Unpaid     | Not Processed    |                   |
| TA            | PS002423967                | >          | 08/06/2022   | Parts        | \$1,643.33      | 1351080     | JAMARES          | 00C180262A   | 0WAX75558         |                  | Unpaid     | Not Processed    |                   |
| 17            | PS002423968                | >          | 08/06/2022   | Parts        | \$2,588.27      | 1351080     | PAYMENT PORTAL   | 00C180465    | 03AE00174         |                  | Unpaid     | Not Processed    |                   |
| AT            | PS002423969                | >          | 08/06/2022   | Parts        | \$709.02        | 1351080     | IAN              | 00C180786    |                   |                  | Unpaid     | Not Processed    |                   |
| T             | P\$002423970               | >          | 08/06/2022   | Parts        | 3943.81         | 1351080     | PAYMENT PORTAL   | 00C180917    | 0WAX30552         |                  | Unpaid     | Not Processed    |                   |
| AT            | P\$002423971               | >          | 08/06/2022   | Parts        | \$72.27         | 1351080     | JAG.IT           | 00C181048    |                   |                  | Unpaid     | Not Processed    |                   |
| AT            | P3002423972                | >          | 08/06/2022   | Parts        | \$516.14        | 1351080     | ANTONIO          | 00C181123    |                   |                  | Unpaid     | Not Processed    |                   |
| AT .          | P3AM0223648                | >          | 08/06/2022   | Parts        | \$374.70        | IACUST      |                  | AMC023595    |                   |                  | Unpaid     | Not Processed    |                   |
| AT .          | P3002423568                | >          | 08/05/2022   | Parts        | (\$59.61)       | IACUST      |                  | 00R198563    |                   |                  | Unpaid     | Not Processed    |                   |
| ν <b>τ</b>    | PS002423579                | >          | 08/05/2022   | Parts        | \$45.56         | 1351080     | DENNIS           | 00C178975A   |                   |                  | Pald       | Not Processed    |                   |
| ν <b>τ</b>    | PS002423580                | >          | 08/05/2022   | Parts        | \$305.37        | 1351080     | JAKE EMP8119     | 000179094A   |                   |                  | Paid       | Not Processed    |                   |
| T             | PS002423581                | >          | 08/05/2022   | Parts        | \$231.85        | 1351080     | DON              | 00C179095A   |                   |                  | Unpaid     | Not Processed    |                   |
| AT            | PS002423582                | >          | 08/05/2022   | Parts        | \$244.76        | 1351060     | AXEL             | 000179805    |                   |                  | Paid       | Not Processed    |                   |
| AT            | 00000000000                |            | 00/05/0002   | Darts        | 4541.07         | 1351050     | 051200           | 000120040    | 01/00/21/21       |                  | David      | Not Descented    |                   |

| á∰à           |                            |          |              |                |              |             | कि Financials 🗸 🗧 | β, cvn v ⊿3 ε | julpment 🗸 🖏 Part | s∨ ©i∧amin∨ &    | 3 Contact Us | Michael Toromont CAT Demo |
|---------------|----------------------------|----------|--------------|----------------|--------------|-------------|-------------------|---------------|-------------------|------------------|--------------|---------------------------|
| Invoice I     | Lookup                     |          |              |                |              |             |                   |               |                   |                  |              | 🗐 🖉 Filter List By Aco    |
| Choose View:  | Default View               | . 8      |              | Fro            | n 6/9/2022 × | To 8/8/2022 | *                 |               |                   |                  |              | 🖸 Select All 🎍 Export Da  |
| Drag a column | header and drop it here to | group by | that column  |                |              |             |                   | l⊋            |                   |                  |              |                           |
| ivision       | : Invoice Number           |          | Invoice Date | : Invoice Type | Amount :     | Account No. | : PO Number       | E Description | : Scriple         | Equipment Number | : Status     | : Approval Level :        |
|               |                            |          |              |                |              |             |                   |               |                   |                  |              | • •                       |
| AT            | P9002423965                | >        | 08/06/2022   | Coulpment      | \$368.05     | 1351090     | DYLAN LEATHWOOD   | 60C179803A    |                   |                  | Unpaid       | Not Processed             |
| AT            | P5002423966                | >        | 08/06/2022   | Rental         | \$841.44     | 1351090     | QUOTE             | 000180251     |                   |                  | Unpaid       | Not Processed             |
| AT            | P5002423967                | >        | 08/06/2022   | Work Orders    | \$1,643.33   | 1351080     | JAMES             | 00C180262A    | 0WAX75558         |                  | Unpaid       | Not Processed             |
| τ.            | P\$002428968               | >        | 08/06/2022   | Mise           | \$2,588.27   | 1351090     | PAYMENT PORTAL    | 000180466     | 0GAE00174         |                  | Unpaid       | Not Processed             |
| AT            | P\$002423969               | >        | 08/06/2022   | Parts          | \$709.02     | 1351080     | IAN               | 000180786     |                   |                  | Unpaid       | Not Processed             |
| AT            | P\$002423970               | >        | 08/06/2022   | Parts          | 9943.01      | 1351080     | PAYMENT PORTAL    | 000180917     | 0WAX30552         |                  | Unpaid       | Not Processed             |
| LT            | P\$002423971               | >        | 08/06/2022   | Parts          | \$72.27      | 1351080     | J40JIT            | 000181048     |                   |                  | Unpeid       | Not Processed             |
| AT            | PS002423972                | >        | 08/06/2022   | Parts          | \$516.14     | 1351000     | ANTONIO           | 000181123     |                   |                  | Unpaid       | Not Processed             |
| AT            | PS4M0223648                | >        | 08/06/2022   | Parts          | 5374.70      | ACUST       |                   | AM0023595     |                   |                  | Unpaid       | Not Processed             |
| AT            | PS002423568                | >        | 08/05/2022   | Parts          | (\$59.61)    | IACUST      |                   | 00R198563     |                   |                  | Unpaid       | Not Processed             |
| AT            | P\$002423579               | >        | 08/05/2022   | Parts          | \$45.56      | 1351090     | DENNIS            | 00C178975A    |                   |                  | Pald         | Not Processed             |
| ιT            | P5002423580                | >        | 08/05/2022   | Parts          | \$306.37     | 1351080     | JAKE EMP8119      | 0001790944    |                   |                  | Pald         | Not Processed             |
| AT            | P\$002423581               | >        | 08/05/2022   | Parts          | \$231.85     | 1351080     | DON               | 00C179095A    |                   |                  | Unpaid       | Not Processed             |
| AT            | P\$002423582               | >        | 08/05/2022   | Parts          | \$244.76     | 1351080     | AXEL              | 000179806     |                   |                  | Paid         | Not Processed             |
| TAT           |                            | 12       | 00-05-2022   | Darts          | 0541.07      | 1351000     | 50000             | 000170040     | 01/0/07171        |                  | Dald         | Not Descented             |

# 3.3 Invoice Lookup – hide columns

- > Select "Invoice Look Up" from the "Financials" menu
- > Select 3 dots in column headers
- > Select "Columns"
- Unselect undesired sections

| ક્ષે            |                              |            |              |                |     |                 |         | କୁ              | Financiais 🗸 🖏  | CVA 🗸      | ුරි Equipment 🗸 | ¢ å Parts ∨ | 💪 Admin 🗸        | G Contact Us | 8 Mic | thaci - Toromont CAT Demo        |
|-----------------|------------------------------|------------|--------------|----------------|-----|-----------------|---------|-----------------|-----------------|------------|-----------------|-------------|------------------|--------------|-------|----------------------------------|
| Invoice L       | ookup                        |            |              |                |     |                 |         |                 |                 |            |                 |             |                  |              |       | ₩ <sub>2</sub> Filter List By As |
| Shoose View:    | Default View 💌               | 8          |              | 1              | rom | 6/9/2022 *      | To 8/8  | V2022 -         |                 |            |                 |             |                  |              |       | 🖸 Select Al 👲 Export             |
| irag a column l | seader and drop if here to g | roup by th | nmuloo teu   |                |     |                 |         |                 |                 |            |                 |             |                  |              |       |                                  |
| Division        | I Invoice Number             |            | Invoice Date | I Invoice Type | 1   | Amount (        | Accourt | nt No. 🚦        | PO Number       | Descriptio | n I             | Serial#     | Equipment Number | i Status     |       | Approval Level                   |
|                 |                              |            |              |                | 1   | Sort Ascending  |         | ]               | í               |            | 1               |             |                  |              | -     |                                  |
| TAC             | P\$002423965                 | >          | 08/05/2022   | Parts          |     | Sort Descending | 351080  |                 | DYLAN LEATHWOOD | 000179803  | ۱               |             |                  | Unpaid       |       | Not Processed                    |
| TAC             | P9002423966                  | >          | 08/05/2022   | Parts          |     | Columns         |         | livision        | OTE             | 000180251  |                 |             |                  | Unpaid       |       | Not Processed                    |
| TAC             | P5002423967                  | >          | 08/05/2022   | Parto          | 3   | Filter          |         | woice Date      | MES             | 0001802626 | 4. I            | UWAX75558   |                  | Unpaid       |       | Not Processed                    |
| IAI             | P5002423968                  | >          | 08/05/2022   | Parto          |     | \$2,588.27      | 1       | woice Type      | YMENT PORTAL    | 000180466  |                 | OGAED0174   |                  | Unpaid       |       | Not Processed                    |
| TAT             | P9002423969                  | >          | 08/05/2022   | Parts          |     | \$709.02        |         | mount           | 4               | 00C180786  |                 |             |                  | Unpaid       |       | Not Processed                    |
| CAT             | P5002423970                  | >          | 08/05/2022   | Parts          |     | \$943.81        |         | O Number        | YMENT PORTAL    | 000180917  |                 | OWAX30552   |                  | Unpaid       |       | Not Processed                    |
| CAT             | P\$002423971                 | >          | 08/05/2022   | Parts          |     | \$72.27         | 1 20    | escription      | GJIT            | 000181048  |                 |             |                  | Unpuid       |       | Not Processed                    |
| CAT             | P\$002423972                 | >          | 08/05/2022   | Parts          |     | 3516.14         | 1 🗖 8   | crial7          | TONIO           | 000181123  |                 |             |                  | Unpaid       |       | Not Processed                    |
| TAC             | PSAM0223648                  | >          | 08/05/2022   | Parts          |     | \$374.70        | 12 🖬 E  | quipment Number |                 | AMC023595  |                 |             |                  | Unpaid       |       | Not Processed                    |
| CAT             | P5002423568                  | >          | 08/05/2022   | Parts          |     | (\$59.61)       | u 🖬 s   | Zatus           |                 | 00R190563  |                 |             |                  | Unpaid       |       | Not Processed                    |
| CAT             | P5002423579                  | >          | 08/05/2022   | Parto          |     | \$45.56         |         | oproval Level   | NNIS            | 0001789754 |                 |             |                  | Paid         |       | Not Processed                    |
| CAT             | P5002423560                  | >          | 08/05/2022   | Parto          |     | \$306.37        | 1351080 | ų.              | JAKE EMP8119    | 000179094  |                 |             |                  | Paid         |       | Not Processed                    |
| CAT             | P\$002423581                 | >          | 08/05/2022   | Parts          |     | \$231.85        | 1351080 | 8               | DON             | 000179095  | s               |             |                  | Unpaid       |       | Not Processed                    |
| CAT             | P5002423582                  | >          | 08/05/2022   | Parts          |     | \$244.76        | 1351080 | iš.             | AXEL            | 000179805  |                 |             |                  | Paid         |       | Not Processed                    |
| TAC             |                              | 4          | 08/05/2022   | Parts          |     | 8541.82         | 1351060 | 6               | BRUNO           | 000170860  |                 | 01)2407171  |                  | Pale         |       | Not Processed                    |

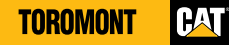

# 3.4 Invoice Lookup – Save View

- > Select "Invoice Look Up" from the "Financials" menu
- > Select 3 dots in column headers
- > Select "Columns"
- > Unselect undesired sections
- > Select "Filter List By Account" to select/unselect any accounts
- > Select "Save" icon in top left corner
- Input list view name at the bottom
- Select "Save"

| boose View: Defa   | all View | · B •                         |                  | Let .       | m 6/16/2022 * Io | 8/15/2022   |           |                  |          |                | Fill Select Al Fatori Da |
|--------------------|----------|-------------------------------|------------------|-------------|------------------|-------------|-----------|------------------|----------|----------------|--------------------------|
| can a column beade | and dros | it here to group by that call | 100              |             |                  |             |           |                  |          |                | 100                      |
| Invoice Number     |          | Has Packing Slip              | Amount 1         | Account No. | PO Number        | Description | 1 Serial# | Equipment Number | I Status | Approval Level |                          |
|                    |          | Sort Ascending                |                  |             |                  |             |           |                  | Al       | * All *        |                          |
| P5002425984        | >        | Sort Descending               | \$126.67         | IACUST      |                  | 00C185105   |           |                  | Unpaid   | Not Processed  |                          |
| P\$002425985       | 2        | Columns                       | Division         | IACUST      |                  | 00C185147   |           |                  | Unpaid   | Not Processed  |                          |
| P\$002425995       | 3        | ₩ Filter                      | The Invoice Date | 1351080     | 420EST RON NOBES | 0001100028  | 00JL01409 |                  | Unpaid   | Not Processed  |                          |
| 930024239996       | >        | NO                            | Invoice Type     | 1351080     | ALLAN            | 00C183554B  | 025400551 |                  | Pald     | Not Processed  |                          |
| 8002425997         | >        | No                            | Has Packing Silp | 1351080     | 098020           | 00C184212A  |           |                  | Paid     | Not Processed  |                          |
| \$002425998        | >        | No                            | Amount No.       | 1351080     | 97               | 000184643   | 4187576   |                  | Unpaid   | Not Processed  |                          |
| \$002425999        | >        | Yes                           | PO Number        | 1351060     | KEWAL            | 000184865   | 05EK95989 |                  | Unpaid   | Not Processed  |                          |
| \$002426000        | >        | 185                           | Description      | 1351080     | PETER            | 000184978   |           |                  | Unpaid   | Not Processed  |                          |
| \$002426001        | >        | Yes                           | Serial#          | 1351080     | UMIT             | 000185085   | 0KMW02200 |                  | Unpaid   | Not Processed  |                          |
| 5002426002         | >        | No                            | Equipment Number | 1351080     | RASHAD           | 00C185102A  |           |                  | Unpaid   | Not Processed  |                          |
| 5002426003         | >        | Yes                           | Status           | 1351080     | P-CARD           | 000185135   |           |                  | Unpaid   | Not Processed  |                          |
| 5002426004         | >        | Yes                           | Approval Level   | 1351080     | IAN              | 000185334   |           |                  | Unpaid   | Not Processed  |                          |
| 9002426005         | >        | No                            | (\$1,550.44)     | 1351080     | JAMES            | 00R198724   | 0WAX75558 |                  | Unpaid   | Not Processed  |                          |
| 95071410148        | >        | Yes                           | \$388.91         | IACUST      |                  | 070569974   | 914M      |                  | Pald     | Not Processed  |                          |
| P5002425556        | >        | Yes                           | \$442.44         | IACUST      |                  | 000183959   |           |                  | Paid     | Not Processed  |                          |
| P\$002425557       | >        | Yes                           | \$256.46         | IACUST      |                  | 000184795   |           |                  | Unpaid   | Not Processed  |                          |

| 6 de la como |                            |             |              |              |                  | ଷ୍ଟୁ n       | inancials ∽ Ş | λ, CVA Υ 🖓 Equip | iment 🗸 🖏 Parts | v G Admin v A | Contact Us 8 Micha      | el - Toromont CAT Demo   |
|--------------|----------------------------|-------------|--------------|--------------|------------------|--------------|---------------|------------------|-----------------|---------------|-------------------------|--------------------------|
| Invoice L    | .ookup                     |             |              |              |                  |              |               |                  |                 |               |                         | 🔍 🔍 The Let by As        |
| hoose View:  | Default View               | - 8         |              | From         | a 6/16/2022 - To | 8/15/2022 *  |               |                  |                 |               | Filter list by the foll | owing accounts           |
| rag a colorm | header and drop it here to | group by th | ut column    |              |                  |              |               |                  |                 |               | Gelect All              | ToromontCAT *            |
| Division     | : Invoice Number           | :           | Invoice Date | Invoice Type | Has Packing Slip | Amount :     | Account No.   | PO Number        | E Description   | : Serial      | Equ CAT                 | TOR CASH SALES           |
|              |                            |             |              | Ŭ ,          | - All -          |              |               |                  |                 |               | CAT                     | - NEW CAT - TRACTOR      |
| CAT          | P5002425984                | >           | 08/13/2022   | Parts        | Yws              | \$126.67     | WOUST         |                  | 00C185105       |               | Cat.                    | BENTAL FLEET CAT.        |
| CAT          | P6002425965                | >           | 08/13/2022   | Parts        | Yes              | \$280.29     | U/CUST        |                  | 00C185147       |               | TRAI                    |                          |
| CAT          | P\$002425995               | >           | 08/13/2022   | Parts        | No               | \$24.01      | 1351080       | 420EST RON NOBBS | 00C110002B      | 00JL01409     | CAT TRA                 | - RENTAL FLEET CAT-      |
| CAT          | P\$002425996               | >           | 08/13/2022   | Parts        | No               | 963.54       | 1351080       | ALLAN            | 0001835548      | 073400551     | CAT                     | - USED CAT PURCHASE -    |
| CAT          | P\$002425997               | >           | 00/13/2022   | Parts        | No               | \$333.66     | 1351000       | 090020           | 00C184212A      |               | TRA                     |                          |
| CAT          | PS002425998                | >           | 08/13/2022   | Parts        | No               | \$13.21      | 1351060       | 97               | 000184643       | 4187576       | CAT<br>TRA              | - USED CAT RENTAL-       |
| CAT          | PS002425999                | >           | 08/13/2022   | Parts        | Yes              | \$504.07     | 1351060       | KEWAL            | 000184065       | 05EN95909     | CAT                     | - USED CAT TRADE -       |
| CAT          | P5002426000                | >           | 08/13/2022   | Parts        | Yes              | \$95.35      | 1351080       | PETER            | 00C184978       |               |                         |                          |
| CAT          | P9002426001                | >           | 08/13/2022   | Parts        | Yes              | \$8,147.11   | 1351080       | UMIT             | 000185085       | 0K0MW02200    |                         | C- USED OTHER TRADE -    |
| CAT          | P9002426002                | >           | 08/13/2022   | Parts        | No               | \$128.18     | 1351080       | RASHAD           | 00C185102A      |               | C CAT                   | - DEMO CLASS CAT-TRAC    |
| CAT          | P5002426003                | >           | 08/13/2022   | Parts        | Yes              | \$417.88     | 1351080       | P-CARD           | 000185135       |               | C CAT                   | PARTSTORE INSTANT        |
| CAT          | P5002426004                | >           | 08/13/2022   | Parts        | Yes              | \$201.43     | 1351080       | IAN              | 000185234       |               |                         |                          |
| CAT          | P\$002426005               | >           | 08/13/2022   | Parts        | No               | (\$1,550.44) | 1351080       | JAMES            | 00R198724       | OWAX75558     |                         | - PARTS STORE DEMO       |
| CAT          | P5071410148                | >           | 08/13/2022   | Parts        | Yes              | \$388.91     | LACUST        |                  | 07C569974       | 91454         | CAT                     | - RENTAL FLEET CAT - INC |
| CAT          | P\$002425556               | >           | 08/12/2022   | Parts        | Yes              | 3442.44      | LACUST        |                  | 000183959       |               |                         |                          |
| CAT          | P\$002425557               | >           | 08/12/2022   | Parts        | Ves              | \$256.46     | LACUIST       |                  | 000184795       |               |                         |                          |

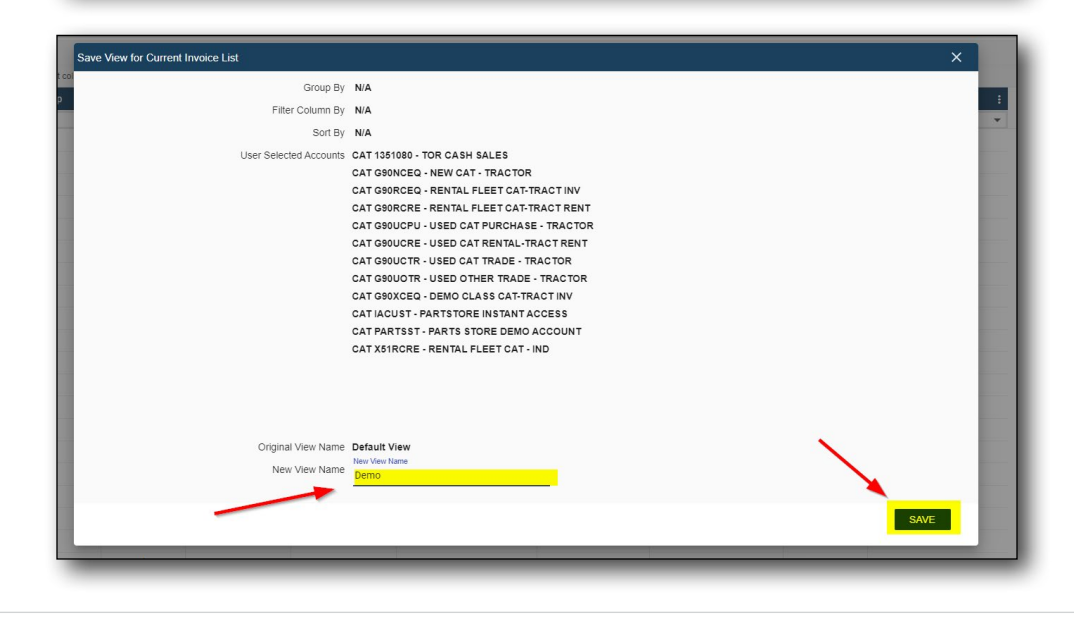

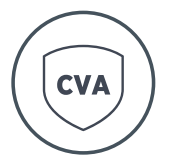

# 4 Customer Value Agreement (CVA)

# **4.1 View Equipment List**

> From the "CVA" menu, select "Contract List"

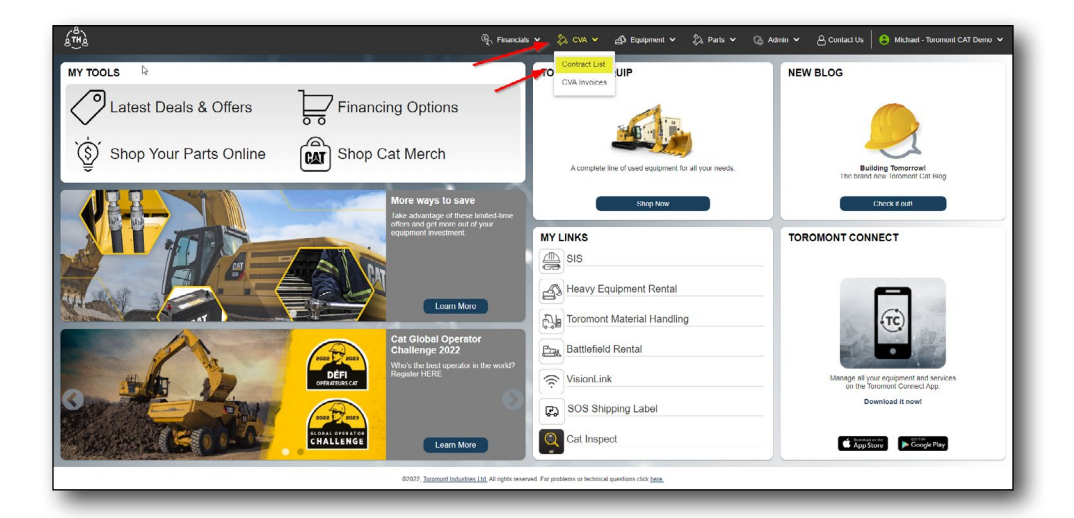

|                      |          |                                |              |            |          |             |            |            |              |                 |        | - John Constant |
|----------------------|----------|--------------------------------|--------------|------------|----------|-------------|------------|------------|--------------|-----------------|--------|-----------------|
| hoose View: Dofou    | ft View  | •                              | 8            |            |          |             |            |            |              |                 |        | 🛓 Export I      |
| irag a column header | and drop | t here to group by that column |              |            |          |             |            |            |              |                 |        |                 |
| Enroliment Numb      | er i     | Equipment Number               | [ Customer # | [ Location | [ Model  | i Serial#   | Start Date | End Date   | Ending Hours | Remaining hours | I TMBR | Utilization     |
|                      |          |                                |              |            |          |             |            |            |              |                 |        |                 |
| 00N22P270            | >        |                                | 3294860      |            | 420XE    | 0H9X01731   | 08/09/2022 | 08/09/2022 | 2006         | 2000            |        |                 |
| D0N22I*268           | >        | 3332                           | 8607870      |            | D6XE     | 0HMH01130   | 07/22/2022 | 07/22/2024 | 2001         | 1968            | 5.66   | 14.45           |
| CON22P253            | >        | 5820                           | 8607870      |            | CP448-BR | 00NB00277   | 06/30/2022 | 05/30/2024 | 2001         | 1996            | 3.57   | 2.41            |
| CON22P228            | >        |                                | 8607870      |            | CP568    | OP5601034   | 05/27/2022 | 05/27/2024 | 2001         | 1679            | 3.73   | 128.4           |
| CON22P229            | >        |                                | 8507870      |            | CP568-MN | 0P5601042   | 05/27/2022 | 05/27/2024 | 2001         | 1687            | 3.73   | 125.2           |
| CON21P133            | >        | 284                            | 8607870      |            | 352-VT   | 0KZV20025   | 07/09/2021 | 07/09/2025 | 6013         | 4588            | 1.66   | 80.74           |
| CON21T001            | >        | 3330                           | 8607870      |            | 973K     | 0M81200428  | 06/02/2021 | 05/02/2035 | 21007        | 19060           | 40.71  | 110.86          |
| CON21P083            | >        | 5613                           | 8507870      |            | 950M-BR  | 0.11903652  | 05/11/2021 | 05/11/2024 | 3001         | 504             | 4.73   | 199.68          |
| CON21P069            | >        | 5715                           | 8507870      |            | 745      | 03T602775   | 05/06/2021 | 05/05/2025 | 6007         | 4375            | 2.12   | 85.67           |
| CON21P070            | >        | 5716                           | 8607870      |            | 745      | 031602776   | 05/06/2021 | 05/05/2025 | 6009         | 4555            | 2.12   | 77.07           |
| D0N21P071            | >        | 5717                           | 8607870      |            | 745      | 031602777   | 05/06/2021 | 05/05/2025 | 6008         | 4619            | 2.12   | 73.65           |
| D0N21P057            | >        | 3329                           | 8607870      |            | DexE     | 0HMH00563   | 04/26/2021 | 04/26/2025 | 6009         | 2885            | 1.40   | 105.75          |
| 20N21P056            | >        | 3327                           | 8607870      |            | D3       | 0XKW00372   | 04/19/2021 | 04/19/2025 | 6005         | 4849            | 1.02   | 57.55           |
| CON21P051            | >        | 3328                           | 8607870      |            | D6XE     | 0HMH00562   | 04/16/2021 | 04/16/2025 | 6011         | 4103            | 1.46   | 94.85           |
| CON20T003            | >        | 3326                           | 8607870      |            | 973K     | 05493,00403 | 08/03/2020 | 08/03/2034 | 21003        | 17910           | 36.33  | 103             |
| DON 199066           | >        | 279                            | 8607870      |            | 349F     | OHPD/20724  | 06/11/2019 | 05/11/2023 | 6005         | 1631            | 4.88   | 91.98           |
| CONTINUOT            | >        | 3323                           | 8607870      |            | 973K     | 0MH1_00351  | 05/22/2019 | 05/22/2033 | 21005        | 16682           | 39.01  | 88.57           |
| CON18T003            | >        | 3320                           | 8607870      |            | 973K     | DMH3,00316  | 07/12/2018 | 07/12/2032 | 21035        | 14593           | 40.11  | 99.62           |
| CON17T004            | >        | 3319                           | 0507070      |            | 9730     | 0LCP00474   | 04/24/2017 | 04/24/2031 | 21005        | 13505           | 37.02  | 93.67           |

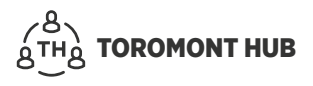

# 4.2 CVA – View Equipment Repair History

In the "CVA" section:

- > Search equipment by serial number or equipment number or enrollment number
- > Select arrow beside enrollment number
- > Select "Repair History"

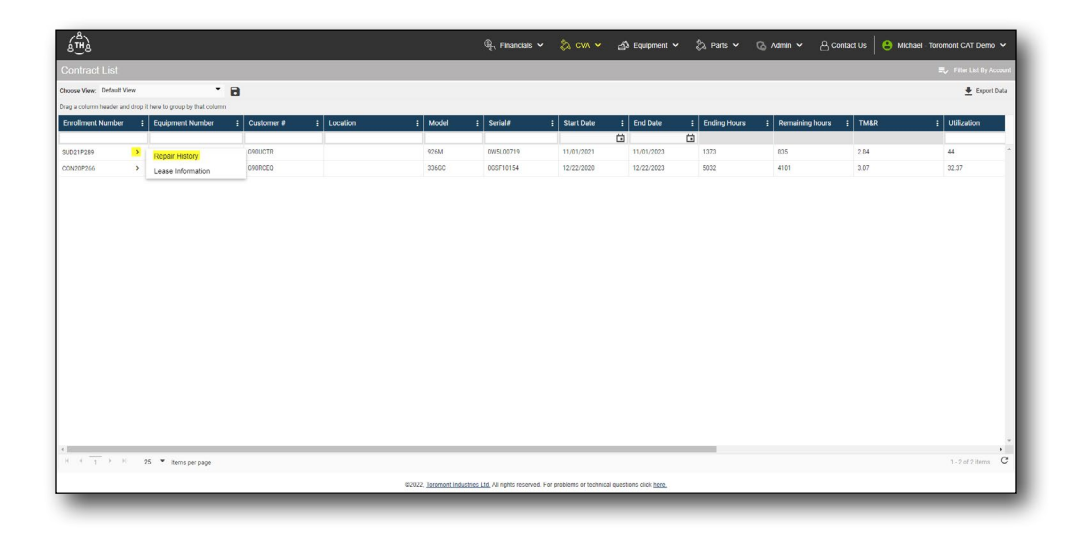

### 4.3 CVA - View Contract Invoices

> From the "CVA" menu, select "CVA Invoices"

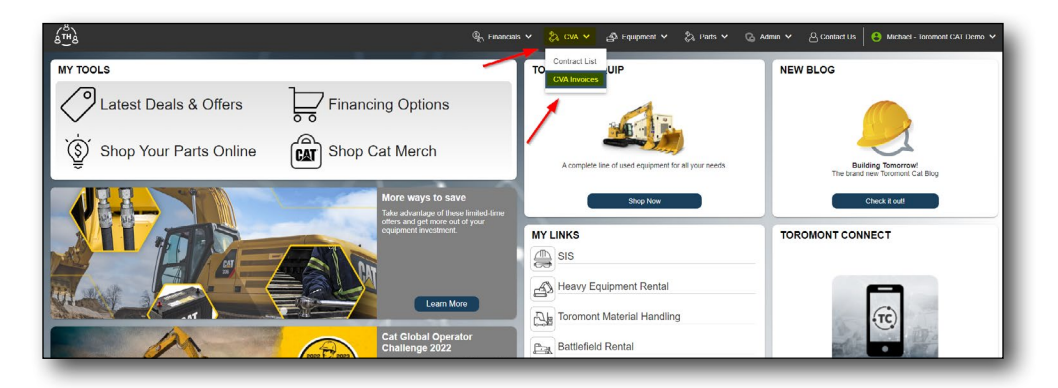

| hoose View:    | Default View 🔫               | 8          |              | Fro          | m 6/18/2022 ♥    | To 8/1 | 7/2022 *      |             |                      |             |           |                  | C Select All | Export Data |
|----------------|------------------------------|------------|--------------|--------------|------------------|--------|---------------|-------------|----------------------|-------------|-----------|------------------|--------------|-------------|
| rag a column l | neader and drop it here to g | roup by th | at column    |              |                  |        |               |             |                      |             |           |                  |              |             |
| ivision        | Invoice Number               |            | Invoice Date | Invoice Type | Has Packing Slip | 1      | Amount :      | Account No. | PO Number            | Description | : Serial# | Equipment Number | : Status     | 1 4         |
|                | 00                           |            |              |              | ¥ All            | ¥      |               |             |                      | 10          |           |                  | Al           | ¥ Al        |
| AT             | W0900887220                  | >          | 07/28/2022   |              | No               |        | \$3,852.16    | G90NCEQ     | MAINT. CONTRACT      |             |           |                  | Unpaid       | nui         |
| AT             | W0900874005                  | >          | 05/02/2022   |              | No               |        | (\$13,000.00) | GRONCEQ     | INTERNAL             |             |           |                  | Unpaid       | nui         |
| AT             | W0900873771                  | >          | 04/29/2022   |              | No               |        | \$13,000.00   | GRONCEQ     | INTERNAL             |             |           |                  | Unpaid       | nu          |
| τ.             | W0900864294                  | >          | 02/11/2022   |              | No               |        | \$4,617.00    | G90NCEQ     | INTERNAL CHARGE      |             |           |                  | Uspaid       | nui         |
| AT             | W0900835666                  | >          | 07/06/2021   |              | No               |        | \$5,794,44    | GIONCEO     |                      |             |           |                  | Unpaid       | nu          |
| AI             | W0900312191                  | >          | 12/21/2020   |              | NO               |        | \$5,000.00    | GIONCEO     | MARCO                |             |           |                  | Unpaid       | nu          |
| AI             | W0900809856                  | >          | 12/02/2020   |              | No               |        | \$1,000.00    | G90NCEQ     | MAINT. CONTRACT      |             |           |                  | Unpaid       | nu          |
| AT             | W0630657539                  | >          | 04/20/2020   |              | No               |        | \$6,000.00    | G90NCEQ     |                      |             |           |                  | Unpaid       | nu          |
| AT             | W0050784616                  | >          | 08/25/2016   |              | No               |        | \$26,193.55   | G90NCEQ     |                      |             |           |                  | Unpaid       | nu          |
| TAT            | W0900594607                  | >          | 05/07/2016   |              | No               |        | \$48.70       | OPOUCTR     | MAINTENANCE CONTR.   |             |           | 3200LRR          | Unpaid       | nui         |
| TAT            | W0900594274                  | >          | 05/05/2016   |              | No               |        | \$206.34      | OPOUCTR     | MAINT. CONTRACT      |             |           | E401             | Unpaid       | nui         |
| TAT            | W0030839744                  | >          | 07/11/2014   |              | No               |        | \$4,500.00    | GRONCEQ     |                      |             |           |                  | Unpaid       | nui         |
| AT             | W0900550527                  | >          | 01/17/2014   |              | No               |        | \$425.42      | OSOUCTR     | MAINTENANCE CONTR.   |             |           |                  | Unpaid       | nu          |
| AT             | W0900538937                  | >          | 05/01/2013   |              | No               |        | \$10,441.55   | O90NCE0     | MAINT CONTRACT       |             |           |                  | Unpaid       | nu          |
| TA             | W0900513995                  | >          | 10/19/2009   |              | No               |        | \$5,667.76    | G90NCEQ     | PAUL GAVIN - MT28370 |             |           |                  | Unpaid       | nu          |
| AT             | W0900609326                  | >          | 08/15/2008   |              | No               |        | \$819.10      | G90NCEQ     | CSA                  |             |           |                  | Unpaid       | nu          |
| AT             | W0900509075                  | >          | 07/29/2008   |              | No               |        | \$1,184.30    | G90NCEQ     | MAINTENANCE CONTR.   |             |           |                  | Unpaid       | nu          |

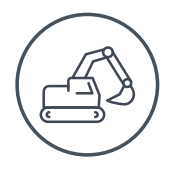

# **5 Equipment List**

# 5.1 Equipment – View Fleet

> From the "Equipment" menu, select "Equipment List"

| 6 <b>1</b> 2    |                             |            |            |                          |            | 🐑 Financials 🗸 | 👌 CVA 🗸 | A Equipment  | Y 💫 Parts Y    | 💪 Admin 🗸  | 🐣 Contact Us 📔 😩 Michael - Ton      | omont CAT Demo        |
|-----------------|-----------------------------|------------|------------|--------------------------|------------|----------------|---------|--------------|----------------|------------|-------------------------------------|-----------------------|
| Equipment       | List                        |            |            |                          |            |                |         | Equipment Li | st             |            |                                     | Ey Filter List By Acc |
| noose View. Del | lault View                  |            | • 8        |                          |            |                |         | Equipment R  | equest         |            | 🚺 Add Equips                        | ment 🛓 Export D       |
| ag a column hea | der and drop it here to gro | up by that | column     |                          |            |                |         |              |                |            |                                     |                       |
| Connected       | Serial #                    | 1          | Customer # | Make                     | Model      | E Unit#        | E Hours | 1 Year       | Date Purchased | E Last WO  | Last Known Location                 | Last Known Dal        |
|                 | •                           |            | 10         |                          |            | 1              |         |              |                |            |                                     | 1                     |
|                 | #56 WINCH 01                | >          | 1351080    | CATERPILLAR (SEE AA)     | D6D        |                |         |              |                |            |                                     |                       |
|                 | 000001                      | >          | 1351080    | METSO MINERALS           | HP4        |                |         |              |                |            | TOR - ToromontCAT Branch 00 - Conco | . 12/21/2017          |
|                 | 0000217233                  | >          | 1351080    | TRIMBLE PRODUCTS         | SURVEY CTR |                |         |              |                |            |                                     |                       |
|                 | 0000217245                  | >          | 1351080    | TRIMBLE PRODUCTS         | SURVEY CTR |                |         |              |                |            |                                     |                       |
|                 | 00005100                    | >          | 1351000    | DOOSAN INFRACORE AMERICA | DX140LCR   |                |         | 2009         | 10/20/2014     |            |                                     |                       |
|                 | 000097                      | >          | 1351000    | H & H MANUFACTURING      | 4301       |                |         |              |                |            |                                     |                       |
|                 | 00012345                    | >          | 1351080    | UNKNOWN                  | 7408       |                |         |              |                |            |                                     |                       |
|                 | 00012345-1                  | >          | 1351080    | UNKNOWN                  | 7408       |                |         |              |                |            |                                     |                       |
|                 | 00012345/2                  | >          | 1351080    | UNKNOWN                  | 7408       |                |         |              |                |            |                                     |                       |
|                 | 000198198                   | >          | 1351080    | CATERPILLAR              | 420F2IT    |                |         |              |                |            |                                     |                       |
|                 | 000500                      | >          | 1351080    | JOHN DEERE               | 744E       |                | 3176    | 1999         | 12/22/2014     |            | TOR - ToromontCAT Branch 00 - Conco | 10/03/2014            |
|                 | 000500402A                  | >          | 1351080    | CATERPILLAR              | 4200       |                |         |              |                |            |                                     |                       |
|                 | 00100064                    | >          | 1351080    | CATERPILLAR              | 3300L      |                |         |              |                |            | TOR ToromontCAT Branch CO. Conco.   | 09/08/2015            |
|                 | 00100610                    | >          | 1351080    | CATERPILLAR              | 314        |                |         |              |                | 09/12/2010 |                                     |                       |
|                 | 00101044                    | >          | 1351080    | CATERPILLAR              | 329        |                |         |              |                |            | HAM - ToromontCAT Branch 02 - Hami  | 11/18/2016            |
|                 | 00166150                    | >          | 1351080    | CATERPILLAR              | 4P655D     |                |         |              |                |            | HAM - ToromoniCAT Branch 02 - Hami  | 09/02/2015            |
|                 | 00182910                    | >          | 1351080    | CATERPILLAR              | AP555E     |                |         |              |                |            | HAM - ToromoniCAT Branch 02 - Hami  | 07/21/2016            |

# 5.2 Equipment – Add Equipment

- > Select "Add Equipment" in top right corner
- > Select specific customer number
- > Fill in equipment information, as well as any notes

| a™a             |                             |            |            |                          |            | ्धू, Financials ∨ | 🖓 CVA 🗸 | A Equipment | V 💭 Parts V    | G Admin 🗸  | Contact Us S Michael - Toro         | mont CAT Demo  |
|-----------------|-----------------------------|------------|------------|--------------------------|------------|-------------------|---------|-------------|----------------|------------|-------------------------------------|----------------|
| quipment        | List                        |            |            |                          |            |                   |         |             |                |            |                                     | Film Lid By Ac |
| oose View. Defa | auft View                   |            | • 🗃        |                          |            |                   |         |             |                |            | Add Equiper                         | ent 🛓 Export I |
| g a column bead | ler and drop it here to gro | up by that | column     |                          |            |                   |         |             |                |            |                                     |                |
| onnected        | Serial #                    | i          | Customer # | I Make I                 | Model      | : Unit #          | E Hours | i Year      | Date Purchased | E Last WO  | Last Known Location                 | Last Known D   |
| -               |                             |            |            |                          |            |                   |         |             |                | Ċ)         |                                     |                |
|                 | #56 WINCH 01                | >          | 1351080    | CATERPILLAR (SEE AA)     | D60        |                   |         |             |                |            |                                     |                |
|                 | 000001                      | >          | 1351060    | METSO MINERALS           | HP4        |                   |         |             |                |            | TOR - TeromentCAT Branch 00 - Conce | 12/21/2017     |
|                 | 0000217233                  | >          | 1351080    | TRIMBLE PRODUCTS         | SURVEY CTR |                   |         |             |                |            |                                     |                |
|                 | 0000217245                  | >          | 1351080    | TRIMBLE PRODUCTS         | SURVEY CTR |                   |         |             |                |            |                                     |                |
|                 | 00005100                    | >          | 1351080    | DOOSAN INFRACORE AMERICA | DX140LCR   |                   |         | 2009        | 10/20/2014     |            |                                     |                |
|                 | 000097                      | >          | 1351080    | H & H MANUFACTURING      | 430F       |                   |         |             |                |            |                                     |                |
|                 | 00012345                    | >          | 1351080    | UNKNOWN                  | 7408       |                   |         |             |                |            |                                     |                |
|                 | 00012345-1                  | >          | 1351080    | UNKNOWN                  | 7408       |                   |         |             |                |            |                                     |                |
|                 | 00012345-2                  | >          | 1351080    | UNKNOWN                  | 2408       |                   |         |             |                |            |                                     |                |
|                 | 000198198                   | >          | 1351080    | CATERPILLAR              | 420F2IT    |                   |         |             |                |            |                                     |                |
|                 | 000500                      | >          | 1351080    | JOHN DEERE               | 744E       |                   | 3176    | 1999        | 12/22/2014     |            | TOR - TeromentCAT Branch 00 - Conco | 10/03/2014     |
|                 | 000500402A                  | >          | 1351080    | CATERPILLAR              | 4200       |                   |         |             |                |            |                                     |                |
|                 | 00100064                    | >          | 1351080    | CATERPILLAR              | \$300L     |                   |         |             |                |            | TOR - ToromontCAT Branch 00 - Conco | 09/08/2015     |
|                 | 00100610                    | >          | 1351060    | CATERPILLAR              | 314        |                   |         |             |                | 09/13/2010 |                                     |                |
|                 | 00101044                    | >          | 1351060    | CATERPILLAR              | 329        |                   |         |             |                |            | HAM - ToromontCAT Branch 02 - Hami  | 11/18/2016     |
|                 | 00166150                    | >          | 1351080    | CATERPILLAR              | AP655D     |                   |         |             |                |            | HAM - ToromontCAT Branch 02 - Hami  | 09/02/2015     |
|                 | 00182910                    | >          | 1351060    | CATERPILLAR              | APSSSE     |                   |         |             |                |            | HAM - ToromostCAT Branch 02 - Hami  | 07/21/2016     |

| stanty want 1 - 2 originates onlys). Lunnerfor on your brane | sce. |                     |       |
|--------------------------------------------------------------|------|---------------------|-------|
| Astorner Number                                              |      |                     |       |
|                                                              |      | Model               |       |
| 8                                                            |      | *                   |       |
| Int #                                                        |      | Garial Northant     |       |
|                                                              |      | 8                   |       |
| Service Meter*                                               |      | Service Meter Date* |       |
| 12                                                           |      | 8                   |       |
| Equipment Year                                               |      | Date Purchased*     |       |
| E 2022                                                       | -    |                     | 1     |
| Note                                                         |      |                     |       |
|                                                              |      |                     |       |
|                                                              |      |                     |       |
|                                                              |      |                     | 0/500 |
|                                                              |      |                     |       |
|                                                              |      |                     |       |
|                                                              |      |                     |       |
|                                                              |      |                     |       |
|                                                              |      |                     |       |
|                                                              |      |                     |       |
|                                                              |      |                     |       |

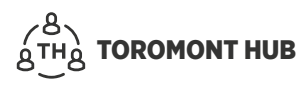

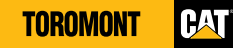

## **5.3 Equipment – Modify Equipment Details**

When a user modifies their equipment, the request will be logged in the sub-section "Equipment Request" until it is either approved or denied by Toromont.

- > Select arrow beside the serial # of desired piece of equipment
- > Select "Modify"
- > Update any fields
- > Select "Request Update" button
- > To review Equipment Requests, select "Equipment Requests" from the "Equipment" menu

|            | .151                        |         |                      |      |                      |            |        |         |    |       |                |    |            |   |                                      | <ul> <li>Filter List By i</li> </ul> |
|------------|-----------------------------|---------|----------------------|------|----------------------|------------|--------|---------|----|-------|----------------|----|------------|---|--------------------------------------|--------------------------------------|
| iew. Defa  | alt View                    |         | • 🔒                  |      |                      |            |        |         |    |       |                |    |            |   | 🛃 Add Equipm                         | ent 🛓 Expor                          |
| lumn heade | r and drop it here to group | by that | onulos               |      | -                    |            | <br>   |         |    |       |                |    |            |   |                                      |                                      |
|            | Schale                      |         | Costoner #           | Mak  |                      | Moder      | UIIK # | 1 mouls |    | ear 1 | Date Porchased | 63 | Last no    | - | Last Niowi Location 1                | Cast Kilowiii                        |
|            | #56 WINCH 01                | >       | 1351080              | CATE | RPILLAR (SEE AA)     | 060        |        |         |    |       |                |    |            |   |                                      |                                      |
|            | 000001                      | >       | 1351080              | METS | 0 MINERALS           | HP4        |        |         |    |       |                |    |            |   | TOR TerementCAT Branch DD Conco      | 12/21/2017                           |
|            | 0000217233                  | >       | 1351080              | TRIM | BLE PRODUCTS         | SURVEY CTR |        |         |    |       |                |    |            |   |                                      |                                      |
|            | 0000217245                  | >       | 1351080              | TRIM | BLE PRODUCTS         | SURVEY CTR |        |         |    |       |                |    |            |   |                                      |                                      |
|            | 00005100                    | >       | 1351060              | DOOS | AN INFRACORE AMERICA | DX140LCR   |        |         | 21 | 009   | 10/20/2014     |    |            |   |                                      |                                      |
|            | 000097                      | >       | 1351060              | HAH  | MANUFACTURING        | 430F       |        |         |    |       |                |    |            |   |                                      |                                      |
|            | 00012345                    | >       | 1351080              | UNKN | OWN                  | 7408       |        |         |    |       |                |    |            |   |                                      |                                      |
|            | 00012345-1                  | >       | 1351080              | UNKN | OWN                  | 7408       |        |         |    |       |                |    |            |   |                                      |                                      |
|            | 00012345-2                  | >       | 1351080              | UNKN | OWN                  | 7408       |        |         |    |       |                |    |            |   |                                      |                                      |
|            | 00019819B                   | >       | 1351080              | CATE | RPILLAR              | 420F2IT    |        |         |    |       |                |    |            |   |                                      |                                      |
|            | 000500                      | >       | 1351080              | JOHN | DEERE                | 744E       |        | 3176    | 19 | 199   | 12/22/2014     |    |            |   | TOR - Toromont/CAT Branch 00 - Conco | 10/03/2014                           |
|            | 000500402A                  | >       | Equipment Detail     |      | PILLAR               | 4200       |        |         |    |       |                |    |            |   |                                      |                                      |
|            | 00100064                    | >       | Modify               |      | PILLAR               | 3300L      |        |         |    |       |                |    |            |   | TOR - ToromontCAT Branch 00 - Conco  | 09/08/2015                           |
|            | 0100610                     | *       | Configuration        |      | PILLAR               | 314        |        |         |    |       |                |    | 09/13/2010 |   |                                      |                                      |
|            | 00101014                    | >       | Request Connectivity |      | PILLAR               | 329        |        |         |    |       |                |    |            |   | HAM - ToromontCAT Branch 02 - Hami   | 11/18/2016                           |
|            | 00165100                    | >       | 1351080              | CATE | RPILLAR              | AP655D     |        |         |    |       |                |    |            |   | HAM - ToromontCAT Branch 02 - Hami   | 09/02/2015                           |
|            | 00182910                    | >       | 1351080              | CATE | RPILLAR              | APSSSE     |        |         |    |       |                |    |            |   | HAM - ToromontCAT Branch 02 - Hami   | 07/21/2016                           |
|            | 00198306VTI9767             | >       | 1351000              | TRAN | SCORE                | MT2000     |        |         |    |       |                |    |            |   |                                      |                                      |
|            | 00198317VTII439E            | >       | 1351060              | TRAN | SCORE                | MT2000     |        |         |    |       |                |    |            |   |                                      |                                      |

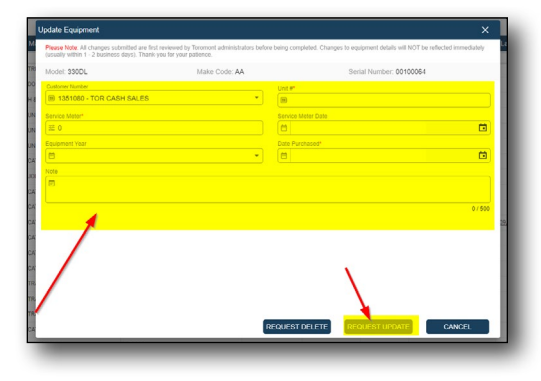

| _             |                                 |           |            |                          |             |          |         | Caulana D    |                  |            |                                     |               |
|---------------|---------------------------------|-----------|------------|--------------------------|-------------|----------|---------|--------------|------------------|------------|-------------------------------------|---------------|
| ose View: Don | auft View                       |           | . 9        |                          |             |          | •       | Equipment Re | equest           |            | Add Lquipr                          | nent 🛓 Export |
| a column head | ier and drop it here to group t | by that o | olumn      |                          |             |          |         |              |                  |            |                                     |               |
| senected      | Serial #                        | :         | Customer # | i Make i                 | Model       | : Unit # | : Hours | : Year       | E Date Furchased | : Leat WO  | E Last Known Location               | Last Known D  |
|               | REA WINCH DI                    |           | 1351080    | CATERPELAR (SEE AA)      | 040         |          |         |              |                  | •          |                                     |               |
|               | 000001                          |           | 1351080    | METSO MINERALS           | HPI         |          |         |              |                  |            | TOR - Terrmer(CAT Reach 00 - Conco. | 12/21/2017    |
|               | 0000217233                      | >         | 1351060    | TRIMBLE PRODUCTS         | SURVEY CTR  |          |         |              |                  |            |                                     |               |
|               | 0000217245                      | >         | 1351060    | TRIMBLE PRODUCTS         | SLIRVEY CTR |          |         |              |                  |            |                                     |               |
|               | 00005100                        | >         | 1351080    | DOOGAN INFRACORE AMERICA | DX140LCR    |          |         | 2009         | 10/20/2014       |            |                                     |               |
|               | 000097                          | >         | 1351080    | H & H MANUFACTURING      | 430F        |          |         |              |                  |            |                                     |               |
|               | 00012345                        | >         | 1351080    | UNKNOWN                  | 7408        |          |         |              |                  |            |                                     |               |
|               | 00012345-1                      | >         | 1351060    | UNKNOWN                  | 7408        |          |         |              |                  |            |                                     |               |
|               | 00012345-2                      | >         | 1351080    | UNKNOWN                  | 7408        |          |         |              |                  |            |                                     |               |
|               | 000198198                       | >         | 1351080    | CATERPILLAR              | 420F2/T     |          |         |              |                  |            |                                     |               |
|               | 000500                          | >         | 1351080    | JOHN DEERE               | 744E        |          | 3176    | 1999         | 12/22/2014       |            | TOR - ToromontCAT Branch 00 - Conco | 10/03/2014    |
|               | 000500402A                      | >         | 1351080    | CATERPILLAR              | 4200        |          |         |              |                  |            |                                     |               |
|               | 00100064                        | >         | 1351080    | CATERPILLAR              | 33000       |          |         |              |                  |            | TOR - ToromontCAT Branch 00 - Conco | 69/08/2015    |
|               | 00100610                        | >         | 1351060    | CATERPILLAR              | 314         |          |         |              |                  | 09/13/2010 |                                     |               |
|               | 00101044                        | >         | 1351080    | CATERPILLAR              | 329         |          |         |              |                  |            | HAM ToromontCAT Branch 02 Hami      | 11/18/2016    |
|               | 00166150                        | >         | 1351080    | CATERPILLAR              | AP655D      |          |         |              |                  |            | HAM TeromentCAT Branch 02 Hami-     | 09/02/2015    |
|               | 00182910                        | >         | 1351080    | CATERPILLAR              | AP555E      |          |         |              |                  |            | HAM - ToromontCAT Branch 02 - Hami  | 07/21/2016    |
|               | 00198306VTI9767                 | >         | 1351060    | TRANSCORE                | MT2000      |          |         |              |                  |            |                                     |               |
|               | 00198317VTII439E                | >         | 1351080    | TRANSCORE                | MT2000      |          |         |              |                  |            |                                     |               |

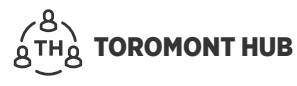

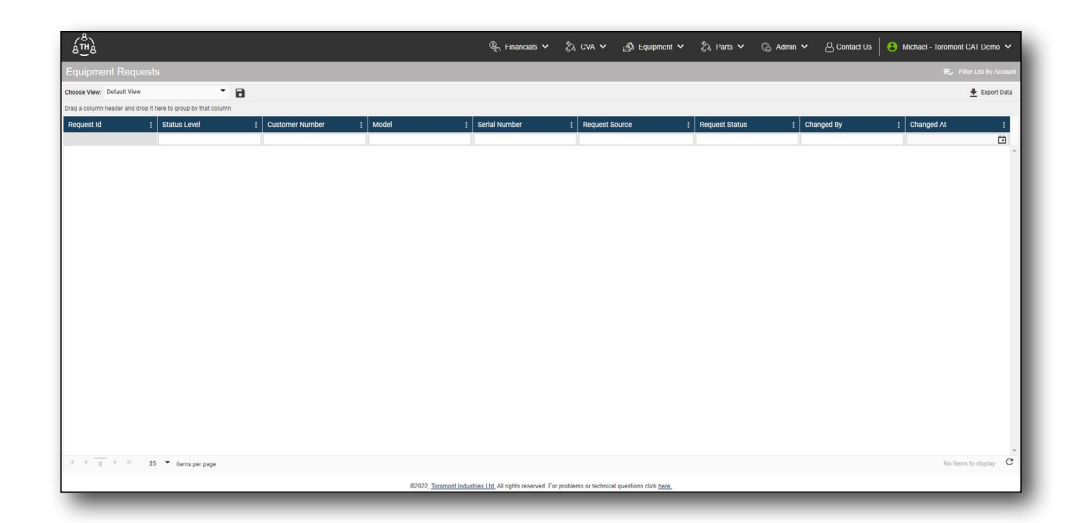

# 5.4 Equipment – Delete

- > Select arrow beside serial # of desired piece of equipment
- > Select "Modify"
- > Select "Request Delete"

| ipinioni i   | .151                        |           |                      |          |                  |            |        |         |       |                |      |            |                                       | <ul> <li>Print List by M.</li> </ul> |
|--------------|-----------------------------|-----------|----------------------|----------|------------------|------------|--------|---------|-------|----------------|------|------------|---------------------------------------|--------------------------------------|
| View. Defa   | alt View                    |           | - B                  |          |                  |            |        |         |       |                |      |            | Add Equiper                           | ent 🛓 Export                         |
| column beach | r and drop it here to group | by that o | Customer 4           | Make     |                  | Model      | Unit # | 1 Hours | Var I | Date Durchaged |      | Last W0    | I Last Known Location I               | Last Known D                         |
|              | Sector P                    |           | COMMITTE 1           | mane     |                  | (ROCAL)    | Olin V | 1 10013 | icu I | Date Forchused | Ci l | Cuartito   |                                       | Cust Islowit D                       |
|              | #56 WINCH 01                | >         | 1351080              | CATERPIL | LAR (SEE AA)     | DED        |        |         |       |                |      |            |                                       |                                      |
|              | 000001                      | >         | 1351080              | METSO M  | NERALS           | HP4        |        |         |       |                |      |            | TOR TerementCAT Branch US Conce       | 12/21/2017                           |
|              | 0000217233                  | >         | 1351060              | TRIMBLE  | PRODUCTS         | SURVEY CTR |        |         |       |                |      |            |                                       |                                      |
|              | 0000217245                  | >         | 1351080              | TRIMBLE  | PRODUCTS         | SURVEY CTR |        |         |       |                |      |            |                                       |                                      |
|              | 00005100                    | >         | 1351080              | DOOSAN   | NFRACORE AMERICA | DX140LCR   |        |         | 2009  | 10/20/2014     |      |            |                                       |                                      |
|              | 000097                      | >         | 1351080              | H&HMA    | UFACTURING       | 430F       |        |         |       |                |      |            |                                       |                                      |
|              | 00012345                    | >         | 1351080              | UNKNOW   | 4                | 7408       |        |         |       |                |      |            |                                       |                                      |
|              | 00012345-1                  | >         | 1351060              | UNKNOW   | 4                | 7400       |        |         |       |                |      |            |                                       |                                      |
|              | 00012345-2                  | >         | 1351080              | UNKNOW   | 4                | 7408       |        |         |       |                |      |            |                                       |                                      |
|              | 00019819B                   | >         | 1351080              | CATERPE  | LAR              | 420F20     |        |         |       |                |      |            |                                       |                                      |
|              | 000500                      | >         | 1351080              | JOHN DEI | PE               | 7446       |        | 3176    | 1999  | 12/22/2014     |      |            | TOR - TerementCAT Branch 00 - Conce   | 10/03/2014                           |
|              | 000500402A                  | •         | Equipment Detail     | PIL      | LAR              | 4200       |        |         |       |                |      |            |                                       |                                      |
|              | 00100064                    | >         | Modify               | PIL      | LAR              | 3300L      |        |         |       |                |      |            | TOR - TeromentCAT Branch 00 - Conce - | 09/08/2015                           |
|              | 0100610                     | *         | Configuration        | PIL      | LAR              | 314        |        |         |       |                |      | 09/13/2010 |                                       |                                      |
|              | 00101044                    | >         | Request Connectivity | PIL      | LAR              | 329        |        |         |       |                |      |            | HAM - ToromontCAT Branch 02 - Hami    | 11/18/2016                           |
|              | 0016510                     | >         | 1351060              | CATERPIL | LAR              | AP655D     |        |         |       |                |      |            | HAM - ToromontCAT Branch 02 - Hami    | 09/02/2015                           |
|              | 00182910                    | >         | 1351080              | CATERPIL | LAR              | AP\$35E    |        |         |       |                |      |            | HAM - ToromontCAT Branch 02 - Hami    | 07/21/2016                           |
|              | 00198306VTI9767             | >         | 1351060              | TRANSCO  | RE               | MT2000     |        |         |       |                |      |            |                                       |                                      |
|              | 00198317VTII439E            | >         | 1351060              | TRANSCO  | RE               | MT2000     |        |         |       |                |      |            |                                       |                                      |

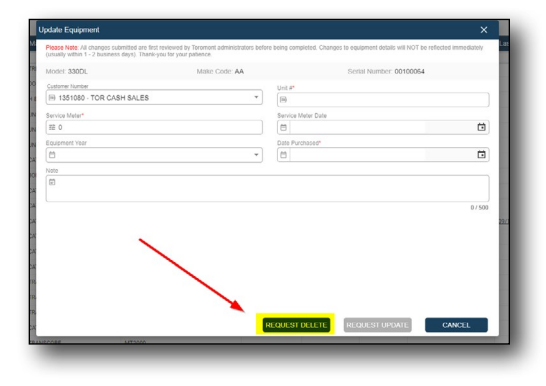

# 5.5 Equipment - View SMU (Service Meter Unit)

On the "Equipment List" screen:

- > Select arrow beside serial # of desired piece of equipment
- > Select "Equipment Detail"
- > In the section "Unit #" you will find the service meter information

|                 | 1.177                         |         |                      |                          |            |          |         |          |                |            | -                                     |                    |
|-----------------|-------------------------------|---------|----------------------|--------------------------|------------|----------|---------|----------|----------------|------------|---------------------------------------|--------------------|
| quipment        | List                          |         |                      |                          |            |          |         |          |                |            |                                       | 👽 Tiller List Dy A |
| loose View: Der | ant Alike                     |         | • 🗃                  |                          |            |          |         |          |                |            | Add Equiph                            | ient 🛓 Expor       |
| ag a column hea | ter and drop it here to group | by that | column               |                          |            |          |         |          |                |            |                                       |                    |
| connected       | : Serial #                    | 1       | Customer # 1         | Make :                   | Model      | : Unit # | E Hours | : Year : | Date Purchased | E Last WO  | E Last Known Location                 | Last Known I       |
|                 |                               |         |                      |                          |            |          |         |          |                |            |                                       |                    |
|                 | #56 WINCH 01                  | >       | 1351080              | CATERPILLAR (SEE AA)     | 060        |          |         |          |                |            |                                       |                    |
|                 | 000001                        | >       | 1351080              | METSO MINERALS           | HP4        |          |         |          |                |            | TOR - Toromont/CAT Branch 60 - Conco  | 12/21/2017         |
|                 | 0000217233                    | >       | 1351080              | TRIMBLE PRODUCTS         | SURVEY CTR |          |         |          |                |            |                                       |                    |
|                 | 0000217245                    | >       | 1351080              | TRIMBLE PRODUCTS         | SURVEY CTR |          |         |          |                |            |                                       |                    |
|                 | 00005100                      | >       | 1351000              | DOOGAN INFRACORE AMERICA | DX140LCR   |          |         | 2009     | 10/20/2014     |            |                                       |                    |
|                 | 000097                        | >       | 1351000              | H & H MANUFACTURING      | 430        |          |         |          |                |            |                                       |                    |
|                 | 00012345                      | >       | 1351000              | UNKNOWN                  | 7400       |          |         |          |                |            |                                       |                    |
|                 | 00012345-1                    | >       | 1351060              | UNKNOWN                  | 7408       |          |         |          |                |            |                                       |                    |
|                 | 00012345-2                    | >       | 1351080              | UNKNOWN                  | 7408       |          |         |          |                |            |                                       |                    |
|                 | 000198198                     | >       | 1351080              | CATERPELLAR              | 420F2/T    |          |         |          |                |            |                                       |                    |
|                 | 000500                        | >       | 1351080              | JOHN DEERE               | 744E       |          | 3176    | 1999     | 12/22/2014     |            | TOR - Toromoni/CAT Branch 00 - Conco. | 10/03/2014         |
|                 | 000500402A                    | >       | Equipment Detail     | PILLAR                   | 4200       |          |         |          |                |            |                                       |                    |
| -               | 00100064                      | -       | Modify               | PILLAR                   | 33000      |          |         |          |                |            | TOR - TerromontCAT Branch 00 - Conco  | 09/08/2015         |
|                 | 00100610                      | 5       | Configuration        | PILLAR                   | 314        |          |         |          |                | 09/13/2010 |                                       |                    |
|                 | 001010                        | >       | Request Connectivity | PILLAR                   | 329        |          |         |          |                |            | HAM TeromontCAT Branch 02 Hami        | 11/18/2016         |
|                 | 00166150                      | >       | 1351080              | CATERPILLAR              | AP655D     |          |         |          |                |            | HAM ToromontCAT Branch 02 Hami        | 09/02/2015         |
|                 | 00182910                      | >       | 1351080              | CATERPILLAR              | AP565E     |          |         |          |                |            | HAM ToromontCAT Branch 02 Hami-       | 07/21/2016         |
|                 | 00198306VTI9767               | >       | 1351080              | TRANSCORE                | MT2000     |          |         |          |                |            |                                       |                    |
|                 | 00198317V11439E               | >       | 1351080              | TRANSCORE                | MT2000     |          |         |          |                |            |                                       |                    |

| uipment Detail           |                                            |
|--------------------------|--------------------------------------------|
| Customer Number:         | Customer Name: USED CAT PURCHASE - TRACTOR |
| Model: 980M WHEEL LOADER | Make Code: AA                              |
| Make: CATERPILLAR        | Serial Number: KR\$01320                   |
| Unit it.                 |                                            |
| Service Meter: 23491     | Service Meter Date:                        |
| quipment Year: 2016      | Date Purchased:                            |
|                          |                                            |
|                          | CLOSE                                      |
|                          | 10107 CON                                  |

# 5.6 Equipment – View Configuration

- > Select arrow beside serial # of desired piece of equipment
- Select "Configuration"

| щė            |                               |         |                      |                          |            | ୟୁ <sub>ମ</sub> Financials ✓ | \$2 cw ∽ | 🐴 Equipment 🛩 | ې کې Parts کې  | 🕝 Admin 🗸  | Contact Us   | Michael - Toro          | mont CAT Demo   |
|---------------|-------------------------------|---------|----------------------|--------------------------|------------|------------------------------|----------|---------------|----------------|------------|--------------|-------------------------|-----------------|
|               |                               |         |                      |                          |            |                              |          |               |                |            |              |                         |                 |
| se View: Def  | ault View                     |         | • 8                  |                          |            |                              |          |               |                |            |              | Add Equipm              | vent 👲 Export D |
| a column heat | ser and drop it here to group | by that | olumn                |                          |            |                              |          |               |                |            |              |                         |                 |
| inected       | : Serial #                    | 1       | Customer # :         | Make                     | Model      | : Unit #                     | E Hours  | : Year :      | Date Purchased | East WO    | : Last Known | Location :              | Last Known Dat  |
|               |                               |         |                      |                          |            |                              |          |               |                | Ċ          |              |                         |                 |
|               | #56 WINCH 01                  | >       | 1351080              | CATERPILLAR (SEE AA)     | 060        |                              |          |               |                |            |              |                         |                 |
|               | 000001                        | >       | 1351080              | METSO MINERALS           | HP4        |                              |          |               |                |            | TOR - Toromo | ICAT Branch 00 - Conco  | 12/21/2017      |
|               | 0000217233                    | >       | 1351080              | TRIMBLE PRODUCTS         | SURVEY CTR |                              |          |               |                |            |              |                         |                 |
|               | 0000217245                    | >       | 1351080              | TRIMBLE PRODUCTS         | SURVEY CTR |                              |          |               |                |            |              |                         |                 |
|               | 00005100                      | >       | 1351000              | DOOSAN INFRACORE AMERICA | DX140LCR   |                              |          | 2009          | 10/20/2014     |            |              |                         |                 |
|               | 000097                        | >       | 1351080              | H & H MANUFACTURING      | 430F       |                              |          |               |                |            |              |                         |                 |
|               | 00012345                      | >       | 1351080              | UNKNOWN                  | 7408       |                              |          |               |                |            |              |                         |                 |
|               | 00012345-1                    | >       | 1351080              | UNKNOWN                  | 7408       |                              |          |               |                |            |              |                         |                 |
|               | 00012345-2                    | >       | 1351090              | UNKNOWN                  | 7408       |                              |          |               |                |            |              |                         |                 |
|               | 00019819B                     | >       | 1351080              | CATERPILLAR              | 420F211    |                              |          |               |                |            |              |                         |                 |
|               | 000500                        | >       | 1351000              | JOHN DEERE               | 744        |                              | 3176     | 1999          | 12/22/2014     |            | IOR- Icromor | ICAT Branch 02 - Conco  | 10/03/2014      |
|               | 000500407A                    | >       | Equipment Detail     | PILLAR                   | 4200       |                              |          |               |                |            |              |                         |                 |
|               | 00100064 🛒                    | ,       | Modify               | PILLAR                   | 3300L      |                              |          |               |                |            | TOR Toromor  | tCAT Branch 00 - Conco  | 09/08/2015      |
|               | 00100610                      | >       | Configuration        | PILLAR                   | 314        |                              |          |               |                | 09/13/2010 |              |                         |                 |
|               | 00101044                      | Л       | Request Connectivity | PILLAR                   | 329        |                              |          |               |                |            | HAM - Toromo | ntCAT Branch 02 - Hami. | 11/18/2016      |
|               | 00166150                      | >       | 1351080              | CATERPILLAR              | AP655D     |                              |          |               |                |            | HAM - Toromo | MCAT Branch 02 - Hami.  | 09/02/2015      |
|               | 00182910                      | >       | 1351080              | CATERPILLAR              | AP555E     |                              |          |               |                |            | HAM Toromo   | ntCAT Branch 02 - Hami. | 07/21/2016      |
|               | 00198306VT19767               | >       | 1351080              | TRANSCORE                | MT2000     |                              |          |               |                |            |              |                         |                 |
|               | 001983177/104395              | >       | 1351090              | TRANSCORE                | MT2000     |                              |          |               |                |            |              |                         |                 |

# 5.7 Equipment – Request Connectivity

- > Select arrow beside serial # of desired piece of equipment
- > Select "Request Connectivity"
- > Select the type of connectivity desired
- > Fill required fields and select "Send" to submit request

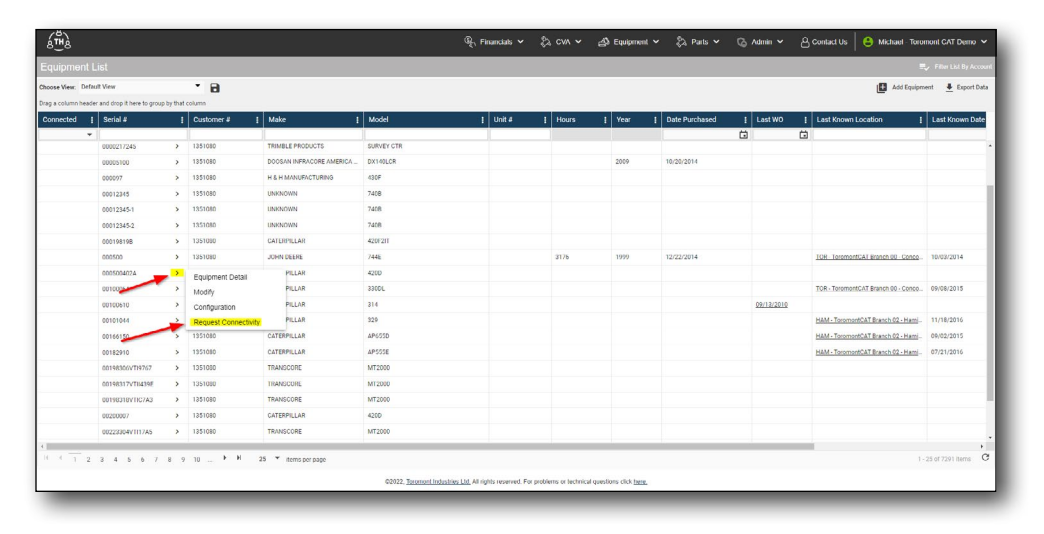

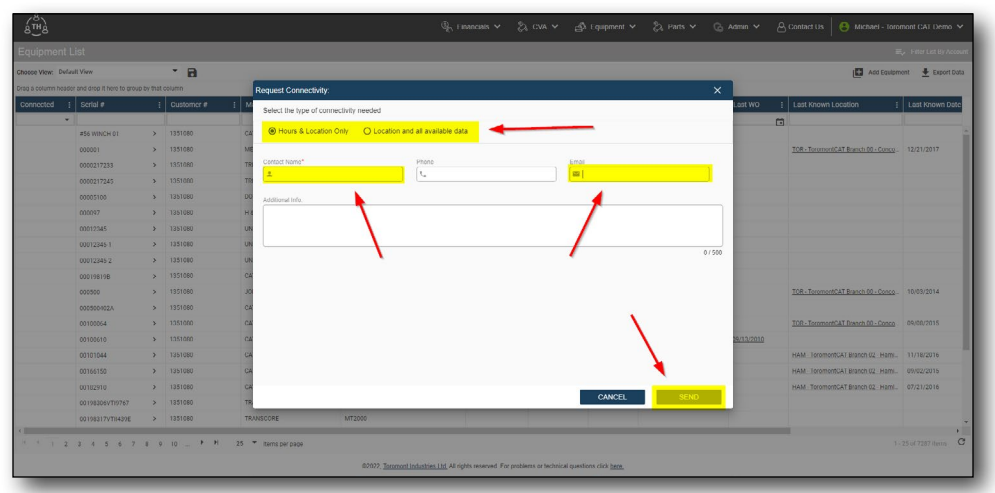

# **5.8 Equipment - Request Service**

Allow users to request service for a piece of equipment on Toromont Hub and/or Toromont Connect. On the "Equipment List" screen:

- > Select the arrow beside the serial # of the desired piece of equipment.
- > Select "Request Service", select the type of service repair, fill the required fields (contact name, mobile phone number, and email address).
- > Select "Submit" to submit your request.
- Once your request is submitted, go to the "Equipment Request" list to view the status of the repair.
- The User who submits the service request will receive SMS notifications surrounding the appointment (ex: The technician gives the customer a heads up they are on the way!)

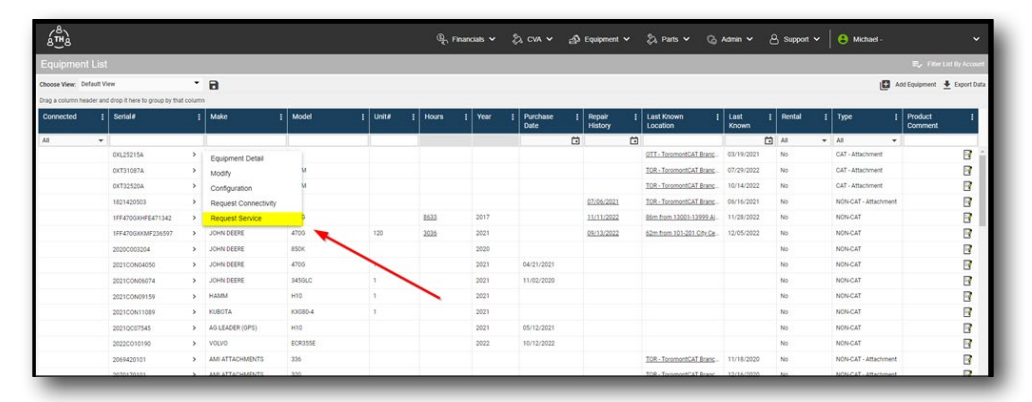

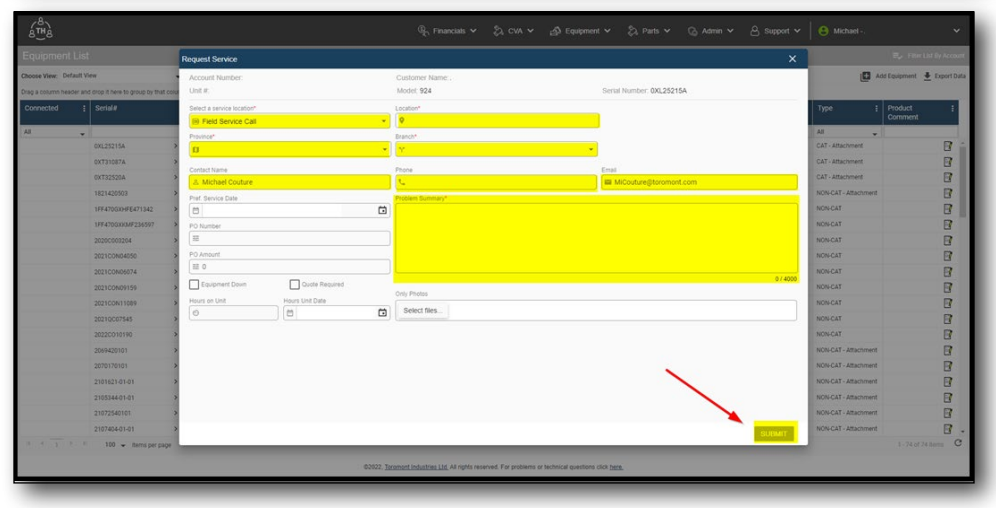

| é∰ê               |                  |                           |        |                 |         |   |       |   | ® <sub>€</sub> F | inancia | s Y  | 8 | cva 🗸            | s | Equipment                    | ~    | ද්ධ Parts 🛩 🖓             | Admin 🗸       | e  | Support 🗸 | • | e Michael -          |             | ~               |
|-------------------|------------------|---------------------------|--------|-----------------|---------|---|-------|---|------------------|---------|------|---|------------------|---|------------------------------|------|---------------------------|---------------|----|-----------|---|----------------------|-------------|-----------------|
| Equipment         | List             |                           |        |                 |         |   |       |   |                  |         |      |   |                  | E | Equipment List Ex. Film List |      |                           |               |    |           |   | ter List By Account  |             |                 |
| Choose View: Dr   | fault View       |                           | •      | 8               |         |   |       |   |                  |         |      |   |                  | E | quipment Rec                 | uest |                           |               | -  | _         |   | 0 /                  | dd Equipmen | t 🞍 Export Data |
| Drag a column her | eder and drop it | t here to group by that o | column |                 |         |   |       |   |                  |         |      |   |                  | s | IOS Services                 |      |                           |               |    |           |   | -                    |             |                 |
| Connected         | : Serie          | d#                        | 1      | Make :          | Model   | 1 | Unit# | 1 | Hours            | : `     | /ear | 1 | Purchase<br>Date | - | Repair<br>History            | 1    | Last Known :<br>Location  | Last<br>Known | 1  | Rental    | 1 | Туре :               | Product     | 4               |
| All               | *                |                           |        |                 | 1       |   |       |   |                  |         |      |   |                  | Ö | 1                            | Ö    |                           |               | Ċ. | Al        | ٠ | Al 👻                 | 1           |                 |
|                   | 0XL2             | 5215A                     | >      | CATERPILLAR     | 924     |   |       |   |                  |         |      |   |                  |   |                              |      | OTT - TerementCAT Branc   | 03/19/2021    |    | No        |   | CAT - Attachment     |             | B 🔒             |
|                   | 0XT3             | 11087A                    | >      | CATERPILLAR     | 930M    |   |       |   |                  |         |      |   |                  |   |                              |      | TOR - TerementCAT Branc - | 07/29/2022    |    | No        |   | CAT - Attachment     |             | 3               |
|                   | 0XT3             | 12528A                    | >      | CATERPILLAR     | 930M    |   |       |   |                  |         |      |   |                  |   |                              |      | TOR - ToromontCAT Branc   | 10/14/2022    |    | No        |   | CAT - Attachment     |             | 8               |
|                   | 1821             | 420503                    | >      | AMI ATTACHMENTS | 336     |   |       |   |                  |         |      |   |                  |   | 07/06/2021                   |      | TOR - ToromontCAT Branc - | 06/16/2021    |    | No        |   | NON-CAT - Attachment |             | 2               |
|                   | 1FF4             | 70GXHFE471342             | >      | JOHN DEERE      | 4700    |   |       |   | 8533             | 2       | 017  |   |                  |   | 11/11/2022                   |      | 86m from 13001-13999 A/-  | 11/28/2022    |    | No        |   | NON-CAT              |             | 8               |
|                   | 1FF43            | 700xXMF236597             | >      | JOHN DEERE      | 4706    |   | 120   |   | 3035             | 2       | 021  |   |                  |   | 09/13/2022                   |      | 62m from 101-201 City Ce  | 12/05/2022    |    | No        |   | NON-CAT              |             | 8               |
|                   | 2020             | C003204                   | >      | JOHN DEERE      | 850K    |   |       |   |                  | 2       | 020  |   |                  |   |                              |      |                           |               |    | No        |   | NON-CAT              |             | 8               |
|                   | 2021             | CON04050                  | >      | JOHN DEERE      | 4706    |   | 1     |   |                  | 2       | 021  |   | 04/21/2021       |   |                              |      |                           |               |    | No        |   | NON-CAT              |             | 3               |
|                   | 2021             | CON06074                  | >      | JOHN DEERE      | 3450LC  |   | 1     |   |                  | 2       | 021  |   | 11/02/2020       |   |                              |      |                           |               |    | No        |   | NON-CAT              |             | 8               |
|                   | 2021             | CON09159                  | >      | HAMM            | H10     |   | 1     |   |                  | 2       | 021  |   |                  |   |                              |      |                           |               |    | No        |   | NON-CAT              |             | B               |
|                   | 2021             | CON11089                  | >      | KUBOTA          | KX080-4 |   | 1     |   |                  | 2       | 021  |   |                  |   |                              |      |                           |               |    | No        |   | NON-CAT              |             | 8               |
|                   | 2021             | 0007545                   | >      | AG LEADER (GPS) | H10     |   |       |   |                  | 2       | 021  |   | 05/12/2021       |   |                              |      |                           |               |    | No        |   | NON-CAT              |             | 8               |
|                   | 2022             | CO10190                   | >      | VOLVO           | ECR355E |   |       |   |                  | 2       | 022  |   | 10/12/2022       |   |                              |      |                           |               |    | No        |   | NON-CAT              |             | 8               |
|                   | 2059             | 420101                    | >      | AMI ATTACHMENTS | 336     |   |       |   |                  |         |      |   |                  |   |                              |      | TOR - TerementCAT Branc   | 11/18/2020    |    | No        |   | NON-CAT - Attachment |             | 8               |
|                   | 2070             | 170101                    | >      | AMI ATTACHMENTS | 320     |   |       |   |                  |         |      |   |                  |   |                              |      | TOR - TerementCAT Branc   | 12/16/2020    |    | No        |   | NON-CAT - Attachment |             | 8               |
|                   | 2101             | 621-01-01                 | >      | AMI ATTACHMENTS | 352     |   |       |   |                  |         |      |   |                  |   |                              |      | TOR - ToromontCAT Branc   | 02/10/2021    |    | No        |   | NON-CAT - Attachment |             | 8               |
|                   |                  |                           | _      |                 |         | _ | _     | _ | _                | _       | _    | _ |                  | _ |                              | _    |                           | _             | _  |           | _ |                      | _           | -               |

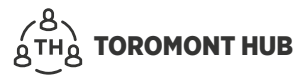

# 5.9 Equipment - Service Repair Status

Under the "Equipment Request" section:

- > Select the arrow beside "request Id" of the desired piece of equipment.
- > Select "View Requests Detail".
- Select "View Repair Status" to access any key contacts, documents, and messages associated with the service appointment.
- > Select "close" when finished.
- The User now has the ability to view and approve/dispute quotes, proformas, inspections and documents associated with a service appointment
- Keep track of your messages between our service Schedulers or Technicians.

| é∰è                 |               |                              |                  |             | ¢€, F         | inancials 🗸 🖏 CVA 🗸 | ණු Equipment 🗸 👌 Parts | ▼ Gg Admin ▼ 合  | Support 🛩 😆 Michael - 🔹 |
|---------------------|---------------|------------------------------|------------------|-------------|---------------|---------------------|------------------------|-----------------|-------------------------|
| Equipment f         | Request       | \$ //                        |                  |             |               |                     |                        |                 | D, Filter List By Acco  |
| Choose View: Defa   | at Vew        | •                            | 8                |             |               |                     |                        |                 | 👲 Export 0              |
| Drag a column heade | r and drop it | here to group by that column |                  |             |               |                     |                        |                 |                         |
| Request Id          | 1             | Request Type                 | I Account Number | I Make      | Serial Number | I Source            | Request Status         | [ Changed By    | I Changed At I          |
|                     |               |                              |                  |             |               |                     |                        |                 | G                       |
| 10572               | >             | Mew Requests Detail          |                  | MIDLAND     | 1028          | Teromont Hub        | In Progress            | Michael Couture | 11/21/2022 10:37:18 AM  |
| 10571               | >             | Equipment Service            |                  | CATERPILLAR | 02144316      | Toromont Hub        | In Progress            | Michael Couture | 11/11/2022 09:44:10 AM  |
| 10570               | >             | Equipment Service            | ·                | CATERPILLAR | 0CR03665      | Toromont Hub        | In Progress            | Catalin Hatmanu | 11/10/2022 03:16:54 PM  |
| 10569               | >             | Equipment Service            |                  | RWF BRON    | D-01/95-0112  | Toromont Hub        | In Progress            | Catalin Hatmanu | 11/10/2022 03 13:54 PM  |
| 10568               | >             | Equipment Service            |                  | CATERPILLAR | 5JG00384      | Toromont Connect    | In Progress            | Michael Couture | 11/10/2022 02:20:58 PM  |
| 10567               | >             | Equipment Service            |                  | CATERPILLAR | 02555013      | Toromont Hub        | In Progress            | Michael Couture | 11/10/2022 02:03:32 PM  |
| 10566               | >             | Equipment Service            |                  | RWF BRON    | D-01/95-0112  | Toromont Hub        | In Progress            | Catalin Hatmanu | 11/09/2022 02:28:48 PM  |
| 10565               | >             | Equipment Service            |                  | CATERPILLAR | 1LL11663      | Toromont Hub        | In Progress            | Michael Couture | 11/04/2022 02:14:46 PM  |
| 10564               | >             | Equipment Service            |                  | CATENCILLAR | T4R00859      | Toromont Hub        | In Progress            | Catalin Hatmanu | 11/04/2022 01:43:08 PM  |
| 10563               | >             | Equipment Service            |                  | CATERPILLAR | 02144316      | Toromont Hub        | In Progress            | Michael Couture | 11/04/2022 10:24:10 AM  |
| 10555               | >             | Equipment Service            |                  | CATERPILLAR | 5JG00384      | Toromont Connect    | Created                | Michael Couture | 11/01/2022 11:38:34 AM  |
| 10554               | >             | Equipment Service            |                  | CATERPILLAR | 5/000384      | Toromont Connect    | Created                | Michael Couture | 10/31/2022 01:40:55 PM  |

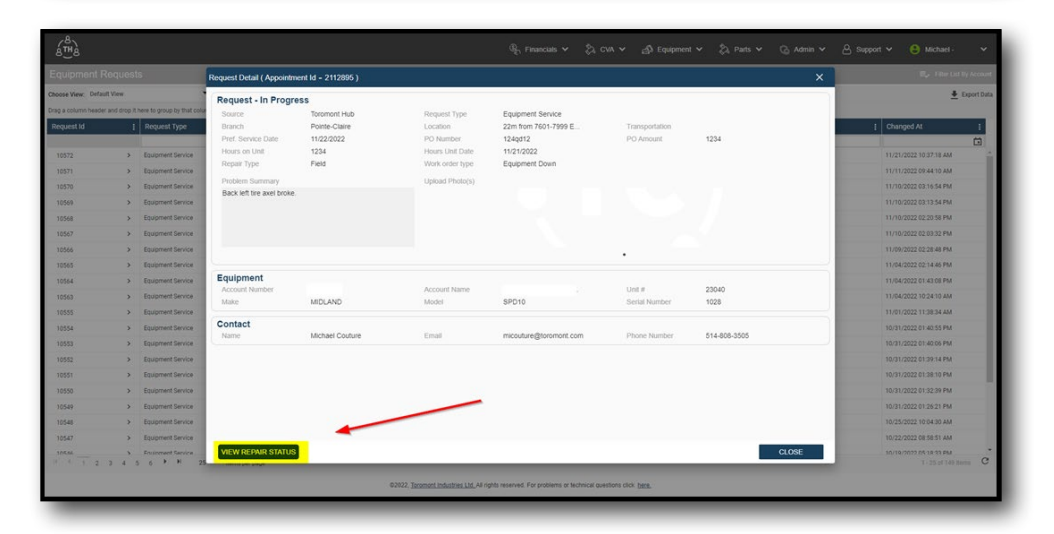

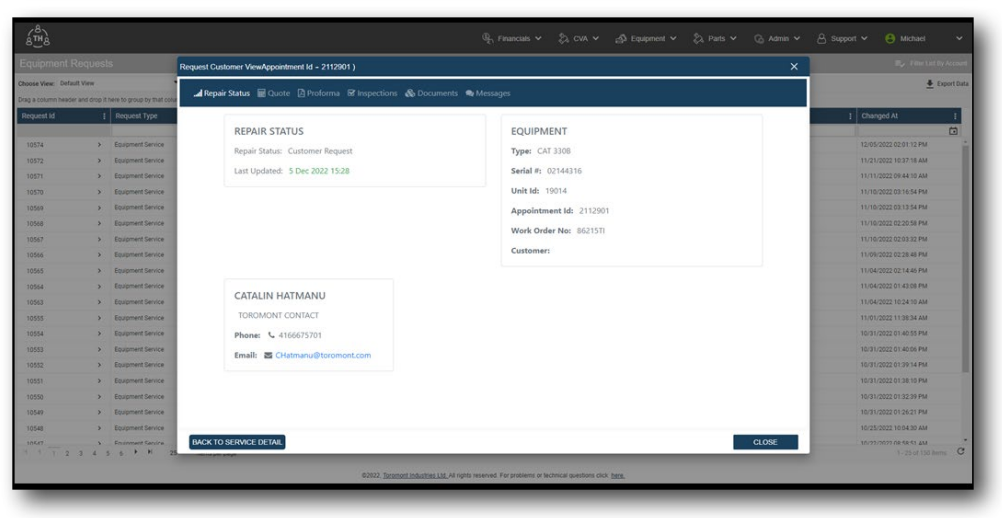

# 5.10 Equipment - Approve Service Quote/Proforma

From the "View Repair Status" screen:

- > Select the "Quote" or "Proforma" tab and open the PDF file to check the document and make sure all is good.
- Add any comments about the Proforma file and check the box to acknowledge the terms and conditions.
- > Add the initials and job title of the requester and select "Approve Proforma" before closing the pop-up window when you're done.

|                     |             |                            | Request Customer ViewAppointment Id - 2112901 )       |                         | × Type Type Last By Account |
|---------------------|-------------|----------------------------|-------------------------------------------------------|-------------------------|-----------------------------|
| ose View: Default 1 | Vew         |                            | •                                                     |                         | 👲 Export Dr                 |
| a column header an  | nd droip it | here to group by that colu | Repair Status 📓 Quote [ Proforma 🗟 Inspections 🖓 Docu | ments 👒 Messages        |                             |
|                     |             |                            |                                                       |                         | E Changed At                |
|                     |             |                            | REPAIR STATUS                                         | EQUIPMENT               |                             |
| 0574                | >           | Equipment Service          | Repair Status: Customer Request                       | Type: CAT 3308          | 12/05/2022 02:01:12 PM      |
| 0572                | >           | Equipment Service          | Last Hadstedt, E Day 2022 15:21                       | Sended B. 02144216      | 11/21/2022 10:37:18 AM      |
| 0571                | >           | Equipment Service          | Last optimeter. 3 Dec 2022 19.51                      | Series at 02144310      | 11/11/2022 09 44 10 AM      |
| 0570                | >           | Equipment Service          |                                                       | Unit Id: 19014          | 11/30/2022 03 16 54 PM      |
| 0569                | >           | Equipment Service          |                                                       | Appointment Id: 2112901 | 11/10/2022 03:13:54 PM      |
| 0568                | >           | Equipment Service          |                                                       | Work Order No:          | 11/10/2022 02:20:50 PM      |
| 0567                | >           | Equipment Service          |                                                       |                         | 11/10/2022 02:03:32 PM      |
| 0566                | >           | Equipment Service          |                                                       | Customer:               | 11/09/2022 02:28:48 PM      |
| 0565                | >           | Equipment Service          |                                                       |                         | 11/04/2022 02:14:46 PM      |
| 0564                | >           | Equipment Service          | CATALINI HATMANUL                                     |                         | 11/04/2022 01:43:08 PM      |
| 0563                | >           | Equipment Service          | CATALIN HATMANU                                       |                         | 11/04/2022 10:24:10 AM      |
| 0555                | >           | Equipment Service          | TOROMONT CONTACT                                      |                         | 11/01/2022 11.38:34 AM      |
| 0554                | >           | Equipment Service          | Phone: 📞 4166675701                                   |                         | 10/31/2022 01:40:55 PM      |
| 0553                | >           | Equipment Service          | Email: 🖉 CHatmanu@toromont.com                        |                         | 10/31/2022 01:40:66 PM      |
| 0552                | >           | Equipment Service          |                                                       |                         | 10/31/2022 01:39:14 PM      |
| 0551                | >           | Equipment Service          |                                                       |                         | 10/31/2022.01:38:10 PM      |
| 0550                | >           | Equipment Service          |                                                       |                         | 10/31/2022 01:32:39 PM      |
| 0549                | >           | Equipment Service          |                                                       |                         | 10/31/2022 01:26:21 PM      |
| 0548                | >           | Equipment Service          |                                                       |                         | 16/25/2022 10:04:30 AM      |
| 06,07               |             | Ensimment Service          | BACK TO SERVICE DETAIL                                | CLOSE                   | 10/22/2022 DR 48 41 4M      |

|                   |               |                           | Request Customer ViewAppointment Id - 2112901 ) X                                                              |                         |
|-------------------|---------------|---------------------------|----------------------------------------------------------------------------------------------------|-------------------------|
| oose View: Defa   | ut View       |                           |                                                                                                    | 🛓 Export Data           |
| ag a column heade | r and drop it | nere to group by that col | al Repair Status 📓 Quote 👌 Proforma 🕏 Inspections 🚯 Documents 🗣 Messages                                       |                         |
| Request Id        | 1             | Request Type              |                                                                                                    | [ Changed At ]          |
|                   |               |                           | Purchase Order Number                                                                                          | 0                       |
| 10574             | >             | Equipment Service         | Enter Purchase Order Number.                                                                                   | 12/05/2022 02:01:12 PM  |
| 10572             | >             | Equipment Service         |                                                                                                    | 11/21/2022 10:37:18 AM  |
| 10571             | >             | Equipment Service         | PWA_WP_v6.pdf 📥                                                                                                | 11/11/2022 09:44:10 AM  |
| 10570             | >             | Equipment Service         | Comments                                                                                                    | 11/10/2022 03:16:54 PM  |
| 10569             | >             | Equipment Service         | Contact me for changes                                                                                         | 11/10/2022 03:13:54 PM  |
| 10568             | >             | Equipment Service         | If you have any comments, type here                                                                            | 11/10/2022 02:20:58 PM  |
| 10567             | >             | Equipment Service         |                                                                                                    | 11/10/2022 02:03:32 PM  |
| 10565             | >             | Equipment Service         | THE UNDERSIGNED HEREBY ACKNOWLEDGES ITSELF INDEETED TO TOROMONT INDUSTRIES LTD. IN THE AMOUNT OF THIS INVOICE. | 11/09/2022 02:28:48 PM  |
| 10565             | >             | Equipment Service         | These read and arrays to all the terms and conditions                                                          | 11/04/2022 02:14:46 PM  |
| 10564             | >             | Equipment Service         | (click here to view proforma) &                                                                                | 11/04/2022 01:43:08 PM  |
| 10563             | >             | Equipment Service         |                                                                                                    | 11/04/2022 10:24:10 AM  |
| 10555             | >             | Equipment Service         | Addronzed realine                                                                                              | 11/01/2022 11:38:34 AM  |
| 10554             | >             | Equipment Service         | Type your initials if you a                                                                                    | 10/31/2022 01:40:55 PM  |
| 10553             | >             | Equipment Service         | Trtle                                                                                                    | 10/31/2022.01.40.06 PM  |
| 10552             | >             | Equipment Service         | Type your title if you age                                                                                     | 10/31/2022 01:39:14 PM  |
| 10551             | >             | Equipment Service         |                                                                                                    | 10/31/2022 01:38:10 PM  |
| 10550             | >             | Equipment Service         |                                                                                                    | 10/31/2022 01:32:39 PM  |
| 10549             | >             | Equipment Service         |                                                                                                    | 10/31/2022 01:26:21 PM  |
| 10548             | >             | Equipment Service         |                                                                                                    | 10/25/2022 10:04:30 AM  |
| 104.67            | >             | Environment Sarvina       | BACK TO SERVICE DETAIL CLOSE                                                                                   | 10/72/2022 DR 58 53 484 |
|                   | 3 4 3         | 6 P N 3                   |                                                                                                    | 3 - 25 of 100 liens C   |

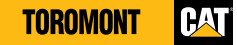

# 5.11 Equipment - Dispute Service Quote/Proforma

From the "View Repair Status" screen:

- > Select the "Quote" or "Proforma" tab to open the PDF file and check the document.
- Add any comments about the Proforma file and check the box to acknowledge the terms and conditions.
- > Add the initials and job title of the requester and select "Contact me for changes".
- > Close the pop-up window when you're done.

\* A Toromont representative will reach out within 1-3 business days to clarify the quote or proforma.

|                  |                |                           | Request Customer ViewAppointment Id - 2112901 )       |                         | X Filter Lot By Account |
|------------------|----------------|---------------------------|-------------------------------------------------------|-------------------------|-------------------------|
| hoose View: Defa | ut View        |                           |                                                       |                         | Export D                |
| ap a column head | er and drop it | here to group by that col | Repair Status 📓 Quote 🗋 Proforma 🐼 Inspections 🗞 Docu | ments 🗣 Messages        |                         |
| Request Id       | 1              | Request Type              |                                                       |                         | E Changed At            |
|                  |                |                           | REPAIR STATUS                                         | EQUIPMENT               |                         |
| 10574            | >              | Equipment Service         | Repair Status: Customer Request                       | Type: CAT 330B          | 12/05/2022 02:01:12 PM  |
| 10572            | >              | Equipment Service         |                                                       |                         | 11/21/2022 10:37:18 AM  |
| 10571            | >              | Equipment Service         | Last Updated: 5 Dec 2022 15:31                        | Serial #: 02144316      | 11/11/2022 09:44:10 AM  |
| 10578            | >              | Equipment Service         |                                                       | Unit Id: 19014          | 11/10/2022 03:16:54 PM  |
| 10569            | >              | Equipment Service         |                                                       | Appointment Id: 2112901 | 11/10/2022 03:13:54 PM  |
| 0568             | >              | Equipment Service         |                                                       | West Codes No.          | 11/10/2022 02:20:58 PM  |
| 0567             | >              | Equipment Service         |                                                       | Work Order No:          | 11/10/2022 02:03:32 PM  |
| 10566            | >              | Equipment Service         |                                                       | Customer:               | 11/09/2022 02:28:48 PM  |
| 10565            | >              | Equipment Service         |                                                       |                         | 11/04/2022 02:14:46 PM  |
| 10564            | >              | Equipment Service         |                                                       |                         | 11/04/2022 01/43:08 PM  |
| 10563            | >              | Equipment Service         | CATALIN HATMANU                                       |                         | 11/04/2022 10:24:10 AM  |
| 0555             | >              | Equipment Service         | TOROMONT CONTACT                                      |                         | 11/01/2022 11 38:34 AM  |
| 10554            | >              | Equipment Service         | Phone: & 4166675701                                   |                         | 10/31/2022 01:40:55 PM  |
| 10553            | >              | Equipment Service         | Emplie T Chiston and Storement com                    |                         | 10/31/2022 01:40:56 PM  |
| 10552            | >              | Equipment Service         | Lines as chosenality toromonic com                    |                         | 10/31/2022 01:39:14 PM  |
| 10551            | >              | Equipment Service         |                                                       |                         | 10/31/2022 01:38:10 PM  |
| 10550            | 5              | Equipment Service         |                                                       |                         | 10/31/2022 01:32:39 PM  |
| 10549            | >              | Equipment Service         |                                                       |                         | 10/31/2022 01 26:21 PM  |
| 10548            | >              | Equipment Service         |                                                       |                         | 10/25/2022 10:04:30 AM  |
| 306,47           | ,              | Fruinment Service         | BACK TO SERVICE DETAIL                                | CLOSE                   | 16/77/2022 DR 50 51 AM  |

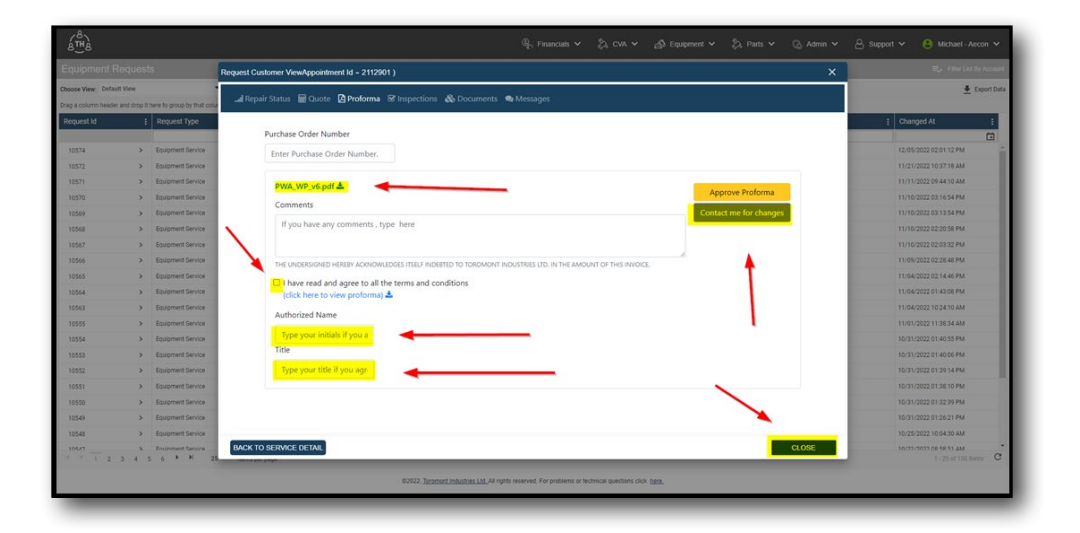

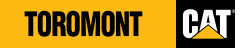

# 5.12 Equipment - Messaging for Service Request

From the "View Repair Status" screen:

- > Select the "Messages" tab and start typing a message in the box.
- > Select the blue arrow icon to send the message.
- View and write messages directly to the Toromont Cat Service team
- Keep track of when a quote or proforma was approved and by which user

|                                                                           |                                                                                                    |                                                                                                    | Request Customer ViewAppointment Id - 2112902 )                                         |                                                                                                    |                                                                                                    |
|---------------------------------------------------------------------------|----------------------------------------------------------------------------------------------------|----------------------------------------------------------------------------------------------------|-----------------------------------------------------------------------------------------|----------------------------------------------------------------------------------------------------|----------------------------------------------------------------------------------------------------|
| toose View: Defaul                                                        | t View                                                                                                    |                                                                                                    | 1 1 1 1 1 1 1 1 1 1 1 1 1 1 1 1 1 1 1                                                   |                                                                                                    | 👲 DepertDa                                                                                                    |
| ag a column header                                                        | and drop it here                                                                                                    | to group by that col                                                                                                    | al Repair Status 🔡 Quote 🔄 Protorma 🗠 Inspections 🖧 Docum                               | ients 🗣 Messages                                                                                                    |                                                                                                    |
| Request Id<br>10575<br>10574<br>10572<br>10570<br>10569<br>10568<br>10567 | a (<br>3 (<br>3 (<br>3 (<br>4 (<br>3 (<br>4 (<br>3 (<br>4 (<br>3 (<br>4 (<br>3 (<br>4 (<br>3 (<br>4 (<br>4 (<br>4 (<br>4 (<br>4 (<br>4 (<br>4 (<br>4 (<br>4 (<br>4 | Augment Type<br>augment Service<br>aupment Service<br>quipment Service<br>quipment Service<br>quipment Service<br>quipment Service<br>quipment Service<br>quipment Service | REPAIR STATUS<br>Repair Status: Customer Request<br>Last Updated: 5 Dec 2022 1656       | EQUIPMENT<br>Type: CAT 3100<br>Serial #: 02344316<br>Unit M:<br>Appointment db: 2112802<br>Work Order No:<br>Customer: | 1         Charged AL         1           120050022 AB 50 LB PM         C           120050022 AB 50 LB PM         C           120050022 AB 50 LB PM         C           120050022 AB 50 LB PM         C           120050022 AB 50 LB PM         C           120050022 AB 50 LB PM         C           120050022 AB 50 LB PM         C           120050022 AB 50 LB PM         C           120050022 AB 50 LB PM         C |
| 10566<br>10565<br>10564<br>10563<br>10555<br>10554<br>10553               | > 0<br>> 0<br>> 0<br>> 0<br>> 0<br>> 0<br>> 0<br>> 0                                                                                                    | quipment Service<br>quipment Service<br>quipment Service<br>quipment Service<br>quipment Service<br>quipment Service                                                       | ADMINISTRATOR<br>SNOLASTNAME<br>TORMONT CONTACT<br>Phone: C<br>Email: C Additionant com |                                                                                                    | 11.00% 0022 02 02 04 46 MM<br>11.00% 0222 02 04 46 MM<br>11.00% 0222 01 42 06 MM<br>11.00% 0222 01 42 06 MM<br>11.00% 021 01 42 06 MM<br>11.00% 021 01 42 06 MM<br>10.00% 0222 01 40 06 MM                                                                                                    |
| 10552<br>10551<br>10550<br>10549                                          | > 6<br>> 6<br>> 6                                                                                                    | quipment Service<br>quipment Service<br>quipment Service                                                                                                    |                                                                                         | _                                                                                                    | 100/11/2022 01:39114 PM<br>100/11/2022 01:39130 PM<br>100/11/2022 01:30139 PM<br>100/11/2022 01:30:39 PM<br>100/11/2022 01:30:31 PM                                                                                                    |

|                   |             |                           | Request Customer ViewAppointment Id - 2112895 ) X                                                              |                        |
|-------------------|-------------|---------------------------|----------------------------------------------------------------------------------------------------|------------------------|
| oose View: Defaul | It View     |                           |                                                                                                    | 🛓 Export Da            |
| g a column header | and drop it | tere to group by that col | Al Repair Status IIII Quote La Protorma les Inspections 😋 Documents 🖜 Messages                                 |                        |
|                   |             | Request Type              |                                                                                                    | [ Changed At [         |
|                   |             |                           |                                                                                                    | C                      |
| 10574             | >           | Equipment Service         | Q Your request has been received and we are working on it. Thank you for using Tor                             | 12/05/2022 02:01:12 PM |
| 10572             | >           | Equipment Service         | omont Hub.                                                                                                    | 11/21/2022 10:37:18 AM |
| 10571             | >           | Equipment Service         | Service Admin [21 Nov 2022 N027] 14 days ago                                                                   | 11/11/2022 09:44:10 AM |
| 10570             | >           | Equipment Service         | All Second all second with second second second second second second second second second second second second | 11/10/2022 03:16:54 PM |
| 10569             | >           | Equipment Service         | и посотоки за доода мил туу терак зо кит                                                                       | 11/10/2022 03:13:54 PM |
| 10568             | >           | Equipment Service         | Michael Coulture (21146-2021) 404 (34 days ago                                                                 | 11/10/2022-02:20:58 PM |
| 10567             | >           | Equipment Service         | There is an a base service of environment of the Performance and a CTP265                                      | 11/10/2022 02:03:32 PM |
| 10566             | >           | Equipment Service         | maini you, we have received your approval or one Protorma for work order c192003.                              | 11/09/2022 02:28:48 PM |
| 10565             | >           | Equipment Service         | System   21 Nov-2022 (031) 34 days app                                                                         | 11/04/2022 02:14:46 PM |
| 10564             | >           | Equipment Service         |                                                                                                    | 11/04/2022 01:43:08 PM |
| 10563             | >           | Equipment Service         |                                                                                                    | 11/04/2022 10:24:10 AM |
| 10555             | >           | Equipment Service         |                                                                                                    | 11/01/2022 11:38:34 AM |
| 10554             | >           | Equipment Service         |                                                                                                    | 10/31/2022 01:40:55 PM |
| 10553             | >           | Equipment Service         |                                                                                                    | 10/31/2022 01:40:06 PM |
| 10552             | >           | Equipment Service         |                                                                                                    | 10/31/2022 01:39-14 PM |
| 10551             | >           | Equipment Service         |                                                                                                    | 10/31/2022 01:38:10 PM |
| 0550              | >           | Equipment Service         | Type a message                                                                                                 | 10/31/2022 01:32:39 PM |
| 10549             | >           | Equipment Service         |                                                                                                    | 10/31/2022 01:26:21 PM |
| 10548             | >           | Equipment Service         |                                                                                                    | 10/25/2022 10:04:30 AM |
|                   |             | Economant Canvica         | BACK TO SERVICE DETAIL CLOSE                                                                                   | 10/22/2022 DR 58 51 4M |

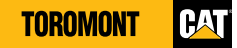

# 5.13 Equipment – Map View & Map History

- > Select "Equipment List" from the "Equipment" menu
- > Search for desired piece of equipment using serial #, make or model
- > In the column headers go to "Last Known Location"
- > Select the link that is underlined to view equipment on the map

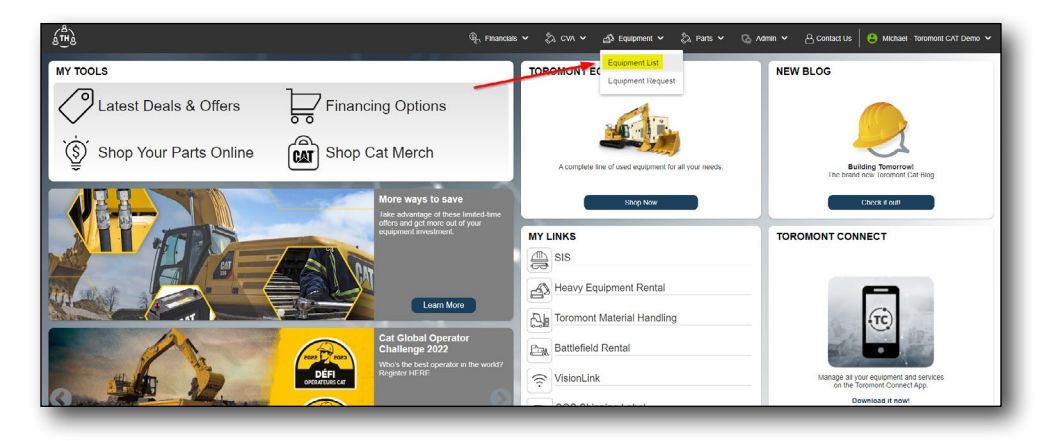

| ope View: Defai | dl View                     |         | * 8        |                          |            |          |       |          |                |   | -          | ADD Equip                           | mont 🕂 Export G |
|-----------------|-----------------------------|---------|------------|--------------------------|------------|----------|-------|----------|----------------|---|------------|-------------------------------------|-----------------|
| a column heade  | r and drop it here to group | by that | column     |                          |            |          |       |          |                |   |            |                                     |                 |
| nnected [       | Scrial #                    | 1       | Customer # | i Make i                 | Model      | : Unit # | Hours | I Year I | Date Purchased | 1 | Last WO    | E Last Known Location               | Last Known Da   |
| ×               |                             |         |            |                          |            |          |       |          |                |   |            |                                     |                 |
|                 | #56 WINCH 01                | >       | 1351080    | CATERPILLAR (SEE AA)     | 060        |          |       |          |                |   |            |                                     |                 |
|                 | 000001                      | >       | 1351060    | METSO MINERALS           | HP4        |          |       |          |                |   |            | TOR - ToromontCAT Branch 00 - Conce | . 12/21/2017    |
|                 | 0000217233                  | >       | 1351080    | TRIMBLE PRODUCTS         | SURVEY CTR |          |       |          |                |   |            |                                     |                 |
|                 | 0000217245                  | >       | 1351080    | TRIMBLE PRODUCTS         | SURVEY CTR |          |       |          |                |   |            |                                     |                 |
|                 | 00005100                    | >       | 1351060    | DOOGAN INFRACORE AMERICA | DX140LCR   |          |       | 2009     | 10/20/2014     |   |            |                                     |                 |
|                 | 000097                      | >       | 1351060    | H & H MANUFACTURING      | 430F       |          |       |          |                |   |            |                                     |                 |
|                 | 00012345                    | >       | 1351080    | UNKNOWN                  | 7408       |          |       |          |                |   |            |                                     |                 |
|                 | 00012345-1                  | >       | 1351080    | UNKNOWN                  | 7408       |          |       |          |                |   | •          |                                     |                 |
|                 | 00012345-2                  | >       | 1351080    | UNKNOWN                  | 7408       |          |       |          |                |   |            |                                     |                 |
|                 | 000198198                   | >       | 1351080    | CATERPILLAR              | 420F2/T    |          |       |          |                |   |            | X                                   |                 |
|                 | 000500                      | >       | 1351080    | JOHN DEERE               | 744E       |          | 3176  | 1999     | 12/22/2014     |   |            | TOR - ToromontCAT Branch 00 - Conce | 10/03/2014      |
|                 | 000500402A                  | >       | 1351080    | CATERPILLAR              | 4200       |          |       |          |                |   |            |                                     |                 |
|                 | 00100064                    | >       | 1351080    | CATERPELLAR              | 33000      |          |       |          |                |   |            | TOR - TeromontCAT Branch 00 - Conce | 09/08/2015      |
|                 | 00100610                    | >       | 1351080    | CATERPELLAR              | 314        |          |       |          |                | 1 | 09/13/2010 |                                     |                 |
|                 | 00101044                    | >       | 1351080    | CATERPILLAR              | 329        |          |       |          |                |   |            | HAM - ToromontCAT Branch 02 - Ham   | 11/18/2016      |
|                 | 00166150                    | >       | 1351080    | CATERPILLAR              | AP655D     |          |       |          |                |   |            | HAM - ToromontCAT Branch 02 - Ham   | 09/02/2015      |
|                 | 00182910                    | >       | 1351080    | CATURPILLAR              | AP555E     |          |       |          |                |   |            | HAM - ToromontCAT Branch 02 - Ham   | 07/21/2016      |
|                 | 00198306VTI9767             | >       | 1351080    | TRANSCORE                | MT2000     |          |       |          |                |   |            |                                     |                 |
|                 | 00190317VTIH39E             | >       | 1351060    | TRANSCORE                | MT2000     |          |       |          |                |   |            |                                     |                 |

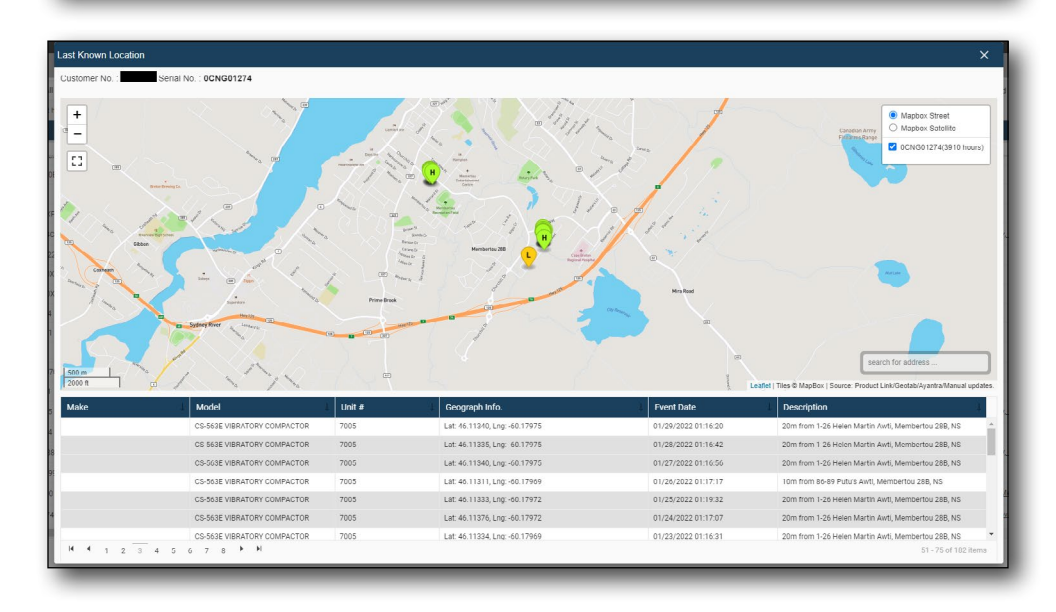

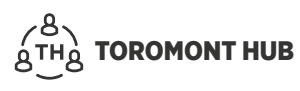

## 5.14 Equipment - Work Order

- > Select "Equipment List" from the "Equipment" menu
- > Search for desired piece of equipment using serial #, make or model
- > In the column headers go to "Last WO"
- > Select the link that is underlined to view equipment work order history
- > Filter desired date range in the top and select refresh
- > Select in the top right "Export Data" to export equipment work order history to an excel file

| 8 <sup>th</sup> à     |                                  | 🍕 Financials 🗸 🖏 CVA 🖌 👌 Equipment 🗸 | 🖏 Parts 🗸 💪 Admin 🗸 | 은 Conflact Us   😫 Michael Toromont GAT Demo 🗸        |
|-----------------------|----------------------------------|--------------------------------------|---------------------|------------------------------------------------------|
| MY TOOLS              |                                  |                                      | NEV                 | V BLOG                                               |
| Latest Deals & Offers | Financing Options                | A congete ten of used equipment      | or all your needs   | Building Tomorowi<br>The Sumit New Townson Call Blog |
|                       | the second states and the second |                                      | _                   |                                                      |

| column<br>Customer # | E Make E                                                                                                    |                                                                                                    |                                                                                                    |                                                                                                    |                                                                                                    |                                                                                                    |                                                                                                    | E.                                                                                                    | <ul> <li>Filler List Dy Ac</li> </ul>                         |
|----------------------|----------------------------------------------------------------------------------------------------|----------------------------------------------------------------------------------------------------|----------------------------------------------------------------------------------------------------|----------------------------------------------------------------------------------------------------|----------------------------------------------------------------------------------------------------|----------------------------------------------------------------------------------------------------|----------------------------------------------------------------------------------------------------|----------------------------------------------------------------------------------------------------|---------------------------------------------------------------|
| Column               | : Make :                                                                                                    |                                                                                                    |                                                                                                    |                                                                                                    |                                                                                                    |                                                                                                    |                                                                                                    |                                                                                                    | at A Deport                                                   |
| Customer #           | : Make :                                                                                                    |                                                                                                    |                                                                                                    |                                                                                                    |                                                                                                    |                                                                                                    |                                                                                                    | Phase Experience                                                                                                    | - Export                                                      |
| Customer #           | : Make :                                                                                                    |                                                                                                    |                                                                                                    |                                                                                                    |                                                                                                    |                                                                                                    |                                                                                                    |                                                                                                    |                                                               |
|                      |                                                                                                    | Model                                                                                                    | E Unit #                                                                                                    | E Hours                                                                                                    | I Year I                                                                                                    | Date Purchased                                                                                                    | E LASE WO                                                                                                    | Last Known Location                                                                                                    | Last Known De                                                 |
|                      |                                                                                                    |                                                                                                    |                                                                                                    |                                                                                                    |                                                                                                    |                                                                                                    | <b>D</b> (                                                                                                    | 3                                                                                                    |                                                               |
| 1351080              | CATERPILLAR (SEE AA)                                                                                                    | D6D                                                                                                    |                                                                                                    |                                                                                                    |                                                                                                    | -                                                                                                    |                                                                                                    |                                                                                                    |                                                               |
| 1351080              | METSO MINERALS                                                                                                    | HP4                                                                                                    |                                                                                                    |                                                                                                    |                                                                                                    |                                                                                                    |                                                                                                    | TOR - TerementCAT Branch 00 - Conce -                                                                                                    | 12/21/2017                                                    |
| 1351080              | TRIMBLE PRODUCTS                                                                                                    | SURVEY CTR                                                                                                    |                                                                                                    |                                                                                                    |                                                                                                    |                                                                                                    |                                                                                                    |                                                                                                    |                                                               |
| 1351060              | TRIMBLE PRODUCTS                                                                                                    | SURVEY CTR                                                                                                    |                                                                                                    |                                                                                                    |                                                                                                    |                                                                                                    |                                                                                                    |                                                                                                    |                                                               |
| 1351080              | DOOSAN INFRACORE AMERICA                                                                                                    | DX140LCR                                                                                                    |                                                                                                    |                                                                                                    | 2009                                                                                                    | 10/20/2014                                                                                                    |                                                                                                    |                                                                                                    |                                                               |
| 1351000              | H & H MANUFACTURING                                                                                                    | 400F                                                                                                    |                                                                                                    |                                                                                                    |                                                                                                    |                                                                                                    |                                                                                                    |                                                                                                    |                                                               |
| 1351000              | UNKNOWN                                                                                                    | 7400                                                                                                    |                                                                                                    |                                                                                                    |                                                                                                    |                                                                                                    |                                                                                                    |                                                                                                    |                                                               |
| 1351060              | UNKNOWN                                                                                                    | 7408                                                                                                    |                                                                                                    |                                                                                                    |                                                                                                    |                                                                                                    |                                                                                                    |                                                                                                    |                                                               |
| 1351080              | UNKNOWN                                                                                                    | 7408                                                                                                    |                                                                                                    |                                                                                                    |                                                                                                    |                                                                                                    |                                                                                                    |                                                                                                    |                                                               |
| 1351080              | CATERPILLAR                                                                                                    | 420F2/T                                                                                                    |                                                                                                    |                                                                                                    |                                                                                                    |                                                                                                    |                                                                                                    |                                                                                                    |                                                               |
| 1351080              | JOHN DEERE                                                                                                    | 7446                                                                                                    |                                                                                                    | 3176                                                                                                    | 1999                                                                                                    | 12/22/2014                                                                                                    | 1                                                                                                    | TOR - ToromoniCAT Branch 00 - Conco                                                                                                    | 10/03/2014                                                    |
| 1351080              | CATERPILLAR                                                                                                    | 4200                                                                                                    |                                                                                                    |                                                                                                    |                                                                                                    |                                                                                                    | 1                                                                                                    |                                                                                                    |                                                               |
| 1351080              | CATERPILLAR                                                                                                    | 33000                                                                                                    |                                                                                                    |                                                                                                    |                                                                                                    |                                                                                                    |                                                                                                    | TOR - TerementCAT Branch 60 - Conce                                                                                                    | 09/08/2015                                                    |
| 1351080              | CATERPILLAR                                                                                                    | 314                                                                                                    |                                                                                                    |                                                                                                    |                                                                                                    |                                                                                                    | 09/13/2010                                                                                                    |                                                                                                    |                                                               |
| 1351080              | CATERPILLAR                                                                                                    | 329                                                                                                    |                                                                                                    |                                                                                                    |                                                                                                    |                                                                                                    |                                                                                                    | HAM - ToromontCAT Branch 02 - Hami-                                                                                                    | 11/18/2016                                                    |
| 1351080              | CATERPILLAR                                                                                                    | AP655D                                                                                                    |                                                                                                    |                                                                                                    |                                                                                                    |                                                                                                    |                                                                                                    | HAM TeromontCAT Branch 02 Hami-                                                                                                    | 09/02/2015                                                    |
| 1351080              | CATERPILLAR                                                                                                    | AP555E                                                                                                    |                                                                                                    |                                                                                                    |                                                                                                    |                                                                                                    |                                                                                                    | HAM TeromentCAT Branch 02 Hami-                                                                                                    | 07/21/2016                                                    |
| 1351080              | TRANSCORE                                                                                                    | MT2000                                                                                                    |                                                                                                    |                                                                                                    |                                                                                                    |                                                                                                    |                                                                                                    |                                                                                                    |                                                               |
| 1351080              | TRANSCORE                                                                                                    | MT2000                                                                                                    |                                                                                                    |                                                                                                    |                                                                                                    |                                                                                                    |                                                                                                    |                                                                                                    |                                                               |
|                      | 135566<br>135566<br>135560<br>135560<br>135560<br>135566<br>135566<br>135566<br>135566<br>135566<br>135566<br>135566<br>135566 | 113188         THANKE PROJECTS           135188         THANKE PROJECTS           135188         DODGAN INFALORE ALTICIA           135189         DODGAN INFALORE ALTICIA           135180         URADOWN           135180         URADOWN           135180         URADOWN           135180         CATEPALAR           135180         CATEPALAR           135180         TANAG | 119180         1184/LE /ROOLTS         94/87/CFR           119180         1184/LE /ROOLTS         94/87/CFR           119180         00/04/47/LAROLTS /LEFA         94/87/CFR           119180         00/04/47/LAROLTS /LEFA         94/87/CFR           119180         04/80/07         46/8           119180         04/80/07         74/8           119180         04/80/07         74/8           119180         04/80/07         74/8           119180         04/80/07         74/8           119180         04/80/07         74/8           119180         04/80/07         74/8           119180         04/80/07         74/8           119180         04/80/07         74/8           119180         04/80/07         74/8           119180         04/80/07         74/8           119180         04/87/14         74/9           119180         04/97/14         74/9           119180         74/96/07         74/9           119180         74/96/07         74/9 | 119180         11944LE PROJETS         94/07/CT           119180         11944LE PROJETS         94/07/CT           119180         10024LAPTOLETS         94/07/CT           119180         10024LAPTOLETS         94/07           119180         10024LAPTOLETS         94/07           119180         0400/01         748           119180         0400/01         748           119180         0400/01         748           119180         0400/01         748           119180         0400/01         748           119180         0400/01         748           119180         0409/01         748           119180         0409/01         748           119180         0409/01         748           119180         0409/01         748           119180         0409/01         748           119180         0409/01         749           119180         0409/01         749           119180         7400/01         749           119180         7400/01         749           119180         7400/01         749 | 119100         11944LE / 2004TS         94/07/ 47           119100         11944LE / 2004TS         94/07 47           119100         10044LE / 2004TS         94/07 47           119100         10044LE / 2004TS         94/07           119100         10044LE / 2004TS         94/07           119100         04000N         64         1           119100         04000N         748         1           119100         04000N         748         1           119100         04000N         748         1           119100         04000N         748         1           119100         0409C4RA         141         1           119100         0409C4RA         141         1           119100         0409FLA         141         1           119100         0409FLA         1430         1           119100         0409FLA         14304         1           119100         0409FLA         14304         1           119100         0409FLA         14304         1           119100         0409FLA         14304         1           119100         0409FLA         14304         1 | 10106         1000477         300777         300777           10108         100041000075         30070         3007         3007         3007         3007         3007         3007         3007         3007         3007         3007         3007         3007         3007         3007         3007         3007         3007         3007         3007         3007         3007         3007         3007         3007         3007         3007         3007         3007         3007         3007         3007         3007         3007         3007         3007         3007         3007         3007         3007         3007         3007         3007         3007         3007         3007         3007         3007         3007         3007         3007         3007         3007         3007         3007         3007         3007         3007         3007         3007         3007         3007         3007         3007         3007         3007         3007         3007         3007         3007         3007         3007         3007         3007         3007         3007         3007         3007         3007         3007         3007         3007         3007         3007         3007 </td <td>19108         19404(LTR00CT)         94/PV ("TA         1         1         1         1         1         1         1         1         1         1         1         1         1         1         1         1         1         1         1         1         1         1         1         1         1         1         1         1         1         1         1         1         1         1         1         1         1         1         1         1         1         1         1         1         1         1         1         1         1         1         1         1         1         1         1         1         1         1         1         1         1         1         1         1         1         1         1         1         1         1         1         1         1         1         1         1         1         1         1         1         1         1         1         1         1         1         1         1         1         1         1         1         1         1         1         1         1         1         1         1         1         1         <th1< <="" td=""><td>1111080         11144L PROUTI         94494 YTR         94494 YTR         94494 YTR           1110800         10044L PROUTI         94494 YTR         9449         929         929         92091           1110800         10044L PROUTI         9449         920         920         92091         9209           1110800         1004004PRADER ALLERA         920         920         92094         920         92094           1110800         0400040         640         92         92094         9209         92094           1110800         0400040         640         92         92094         9209         92094           1110800         0400040         640         92         92094         92094         92094           1110800         0409040         640         920         92094         92094         92094         92094         92094         92094         92094         920944         92094         92094         92094         92094         92094         92094         92094         92094         92094         92094         92094         92094         92094         92094         92094         92094         92094         92094         92094         92094         92094         92094<td>19108     19004     90040 (**********************************</td></td></th1<></td> | 19108         19404(LTR00CT)         94/PV ("TA         1         1         1         1         1         1         1         1         1         1         1         1         1         1         1         1         1         1         1         1         1         1         1         1         1         1         1         1         1         1         1         1         1         1         1         1         1         1         1         1         1         1         1         1         1         1         1         1         1         1         1         1         1         1         1         1         1         1         1         1         1         1         1         1         1         1         1         1         1         1         1         1         1         1         1         1         1         1         1         1         1         1         1         1         1         1         1         1         1         1         1         1         1         1         1         1         1         1         1         1         1         1 <th1< <="" td=""><td>1111080         11144L PROUTI         94494 YTR         94494 YTR         94494 YTR           1110800         10044L PROUTI         94494 YTR         9449         929         929         92091           1110800         10044L PROUTI         9449         920         920         92091         9209           1110800         1004004PRADER ALLERA         920         920         92094         920         92094           1110800         0400040         640         92         92094         9209         92094           1110800         0400040         640         92         92094         9209         92094           1110800         0400040         640         92         92094         92094         92094           1110800         0409040         640         920         92094         92094         92094         92094         92094         92094         92094         920944         92094         92094         92094         92094         92094         92094         92094         92094         92094         92094         92094         92094         92094         92094         92094         92094         92094         92094         92094         92094         92094         92094<td>19108     19004     90040 (**********************************</td></td></th1<> | 1111080         11144L PROUTI         94494 YTR         94494 YTR         94494 YTR           1110800         10044L PROUTI         94494 YTR         9449         929         929         92091           1110800         10044L PROUTI         9449         920         920         92091         9209           1110800         1004004PRADER ALLERA         920         920         92094         920         92094           1110800         0400040         640         92         92094         9209         92094           1110800         0400040         640         92         92094         9209         92094           1110800         0400040         640         92         92094         92094         92094           1110800         0409040         640         920         92094         92094         92094         92094         92094         92094         92094         920944         92094         92094         92094         92094         92094         92094         92094         92094         92094         92094         92094         92094         92094         92094         92094         92094         92094         92094         92094         92094         92094         92094 <td>19108     19004     90040 (**********************************</td> | 19108     19004     90040 (********************************** |

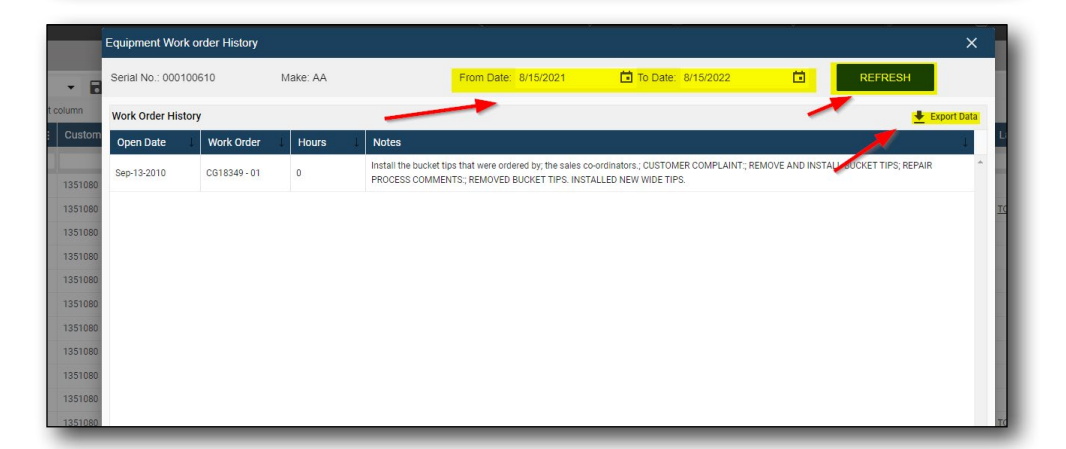

|                                                    |                                                      |                            |                     |                         |             |                            |             |              |             |                            |                      |                       |         |                           |                |           |             |         |         |            |          |                                   |                                |                         |                             | Β         |   |     | ×   |
|----------------------------------------------------|------------------------------------------------------|----------------------------|---------------------|-------------------------|-------------|----------------------------|-------------|--------------|-------------|----------------------------|----------------------|-----------------------|---------|---------------------------|----------------|-----------|-------------|---------|---------|------------|----------|-----------------------------------|--------------------------------|-------------------------|-----------------------------|-----------|---|-----|-----|
| File                                               | Home In                                              | nent PageLayout I          | Formulas [          | lata Review             | v View      | V Tell mer                 | what you w  | ent to do    |             |                            |                      |                       |         |                           |                |           |             |         |         |            |          |                                   |                                |                         |                             |           |   | 8.5 | her |
| Paste                                              | X Cut<br>Et Copy →<br>✓ Format Painter<br>Tipboard r | Calibn • 11<br>B I U • 1 · | - ∧ ∧<br>- ▲ -<br>- |                         | Aligoment   | Wrap Toxt<br>Merge & Cente | r • \$      | • % • •      | -<br>-<br>- | Conditional<br>ormatting * | Format as<br>Table * | Normal<br>Calculation | 80<br>1 | ad<br>heck Cell<br>Styles | Good<br>Explan | natory    | Neutral     | r<br>V  | Insert  | Delete For | h<br>nat | AutoSum<br>Fill +<br>Clear +<br>f | * A<br>Z<br>Sort &<br>Filter * | P<br>Find &<br>Select * | Share This<br>File *<br>Web | Webex<br> |   |     | ~   |
| A18                                                | •                                                    | <b>A</b> ∨ ×               |                     |                         |             |                            |             |              |             |                            |                      |                       |         |                           |                |           |             |         |         |            |          |                                   |                                |                         |                             |           |   |     | Ŷ   |
| .4                                                 | A                                                    | 8                          | C                   |                         |             |                            |             |              |             |                            |                      |                       |         | D                         |                |           |             |         |         |            |          |                                   |                                |                         |                             | 1.1       | E | F   | 1.6 |
| 1 Op<br>2<br>3<br>4<br>5<br>6<br>7<br>8<br>9<br>10 | en Date<br>9/13/2010 (                               | Work Order Hou<br>CG13349  | α <u>ς</u><br>01    | kotes<br>nstall the buc | ket tips th | at were order              | red by: the | e sales co-o | rdinator    | s.; CUSTOM                 | IER COMP             | UAINT:; REM           | OVEAND  | D INSTALL B               | UCKET TIP      | S; REPAIR | I PROCESS ( | COMMENT | IC REMO | NED BUCK   | et tips. | INSTALLE                          | D NEW W                        | NDE TIPS                |                             |           |   |     |     |

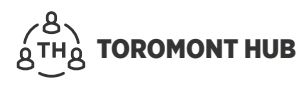

### 5.15 Equipment – Notes

- > Select "Equipment List" from the "Equipment" menu
- > Search for desired piece of equipment using serial #, make or model
- > In the column headers go to "Product Comment"
- Select the pencil and paper icon
- > Add any desired notes for that specific piece of equipment

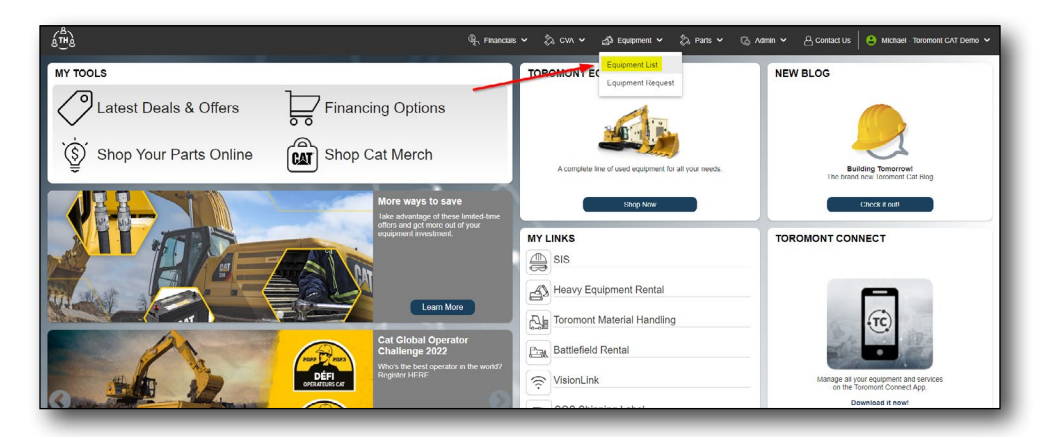

| * 🗃      |                                                                                                    |                                                                                                    |                                                                                                    |                                                                                                    |                                                                                                    |                                                                                                    |                                                                                                    |                                                                                                    | K Clear All Filter                                                                                                    | Add Equipment                                                                                                    | Exp                                                                                                    |
|----------|----------------------------------------------------------------------------------------------------|----------------------------------------------------------------------------------------------------|----------------------------------------------------------------------------------------------------|----------------------------------------------------------------------------------------------------|----------------------------------------------------------------------------------------------------|----------------------------------------------------------------------------------------------------|----------------------------------------------------------------------------------------------------|----------------------------------------------------------------------------------------------------|----------------------------------------------------------------------------------------------------|----------------------------------------------------------------------------------------------------|----------------------------------------------------------------------------------------------------|
| t column |                                                                                                    |                                                                                                    |                                                                                                    |                                                                                                    |                                                                                                    |                                                                                                    |                                                                                                    |                                                                                                    |                                                                                                    |                                                                                                    |                                                                                                    |
| i Unit e | Hours                                                                                                    | i Year                                                                                                    | Date Purchased                                                                                                    | 1                                                                                                    | Last WO                                                                                                    | E Last Known Location                                                                                                    | Last Known Date                                                                                                    | Rental?                                                                                                    | Турс                                                                                                    | Product Comment                                                                                                    |                                                                                                    |
|          |                                                                                                    |                                                                                                    |                                                                                                    |                                                                                                    |                                                                                                    |                                                                                                    |                                                                                                    | All •                                                                                                    | CAT - Machine                                                                                                    |                                                                                                    |                                                                                                    |
|          |                                                                                                    | 1989                                                                                                    | 03/30/2016                                                                                                    |                                                                                                    |                                                                                                    |                                                                                                    |                                                                                                    | No                                                                                                    | CAT - Machine                                                                                                    |                                                                                                    | -                                                                                                    |
|          |                                                                                                    | 1994                                                                                                    | 01/30/2015                                                                                                    |                                                                                                    |                                                                                                    |                                                                                                    |                                                                                                    | No                                                                                                    | CAT - Machine                                                                                                    |                                                                                                    | -                                                                                                    |
|          | 20017                                                                                                    | 1994                                                                                                    | 03/06/2015                                                                                                    |                                                                                                    | 02/25/2015                                                                                                    | 108 - Ioromonical Boarch 00 - Conco                                                                                                    | 03/06/2015                                                                                                    | No                                                                                                    | CAT - Machine                                                                                                    |                                                                                                    | -                                                                                                    |
|          | 1                                                                                                    | 1097                                                                                                    | 09/25/2018                                                                                                    |                                                                                                    | 06/07/2018                                                                                                    |                                                                                                    |                                                                                                    | No                                                                                                    | CAT - Machine                                                                                                    |                                                                                                    |                                                                                                    |
|          | 16811                                                                                                    | 1999                                                                                                    | 04/11/2016                                                                                                    |                                                                                                    | 04/04/2016                                                                                                    | TOR - ToromontCAT Branch 00 - Conco                                                                                                    | _ 04/08/2016                                                                                                    | No                                                                                                    | CAI - Machine                                                                                                    |                                                                                                    |                                                                                                    |
|          | 28                                                                                                    | 2018                                                                                                    | 09/25/2018                                                                                                    |                                                                                                    |                                                                                                    |                                                                                                    |                                                                                                    | No                                                                                                    | CAT - Machine                                                                                                    |                                                                                                    |                                                                                                    |
|          |                                                                                                    | 2018                                                                                                    | 10/12/2018                                                                                                    |                                                                                                    |                                                                                                    |                                                                                                    |                                                                                                    | No                                                                                                    | CAT - Machine                                                                                                    |                                                                                                    |                                                                                                    |
|          | 11373                                                                                                    | 1998                                                                                                    | 01/11/2017                                                                                                    |                                                                                                    | 02/14/2014                                                                                                    | TOR - ToromontCAT Branch 00 - Conco                                                                                                    |                                                                                                    | NO                                                                                                    | CAT - Mochine                                                                                                    |                                                                                                    |                                                                                                    |
| 33-117   | 42753                                                                                                    | 1994                                                                                                    | 04/20/2016                                                                                                    |                                                                                                    | 04/15/2016                                                                                                    | 105m from Third Avenue, Wabuch, Ne                                                                                                    | 01/22/2021                                                                                                    | NO                                                                                                    | CAT - Mochine                                                                                                    |                                                                                                    |                                                                                                    |
|          | 1954                                                                                                    | 1998                                                                                                    | 05/13/2015                                                                                                    |                                                                                                    | 11/13/2001                                                                                                    |                                                                                                    |                                                                                                    | No                                                                                                    | CAT - Machine                                                                                                    |                                                                                                    |                                                                                                    |
| E160-607 | 8606                                                                                                    | 1984                                                                                                    | 03/24/2016                                                                                                    |                                                                                                    | 01/03/2006                                                                                                    |                                                                                                    |                                                                                                    | No                                                                                                    | CAT - Machine                                                                                                    |                                                                                                    |                                                                                                    |
|          | 8482                                                                                                    | 1999                                                                                                    | 04/11/2018                                                                                                    |                                                                                                    | 03/15/2018                                                                                                    | TOR - TeromentCAT Branch 00 - Conce                                                                                                    | 04/11/2018                                                                                                    | No                                                                                                    | CAT - Machine                                                                                                    |                                                                                                    |                                                                                                    |
|          | 250                                                                                                    | 2015                                                                                                    | 02/27/2017                                                                                                    |                                                                                                    |                                                                                                    |                                                                                                    |                                                                                                    | No                                                                                                    | CAT - Machine                                                                                                    |                                                                                                    |                                                                                                    |
|          | 7057                                                                                                    | 1987                                                                                                    | 07/24/2014                                                                                                    |                                                                                                    | 02/24/2014                                                                                                    | KGG - ToromontCAT Branch 04 - Kingst                                                                                                    | . 09/12/2014                                                                                                    | No                                                                                                    | CAT - Machine                                                                                                    |                                                                                                    |                                                                                                    |
| 057      | 8057                                                                                                    | 1988                                                                                                    | 02/16/2017                                                                                                    |                                                                                                    | 02/24/2017                                                                                                    | 4m from 0 - 460 South Service Road                                                                                                    | 07/12/2016                                                                                                    | No                                                                                                    | CAT - Machine                                                                                                    |                                                                                                    |                                                                                                    |
| 406      | 14750                                                                                                    | 1986                                                                                                    | 09/10/2015                                                                                                    |                                                                                                    | 04/01/2008                                                                                                    |                                                                                                    |                                                                                                    | No                                                                                                    | CAT - Machine                                                                                                    |                                                                                                    |                                                                                                    |
| 313      | 15200                                                                                                    | 2005                                                                                                    | 04/25/2016                                                                                                    |                                                                                                    | 01/27/2016                                                                                                    | CB - ToromontCAT Branch 46 - Corner                                                                                                    | 04/25/2016                                                                                                    | No                                                                                                    | CAT - Machine                                                                                                    |                                                                                                    |                                                                                                    |
| 634      | 8873                                                                                                    | 2006                                                                                                    | 05/04/2018                                                                                                    |                                                                                                    | 05/03/2018                                                                                                    | TOR TerementCAT Branch 00 Conce                                                                                                    | 05/04/2018                                                                                                    | No                                                                                                    | CAT - Machine                                                                                                    |                                                                                                    |                                                                                                    |
| 14 8042  | 28938                                                                                                    | 2003                                                                                                    | 11/20/2015                                                                                                    |                                                                                                    | 06/22/2016                                                                                                    |                                                                                                    |                                                                                                    | No                                                                                                    | CAT - Mochine                                                                                                    |                                                                                                    |                                                                                                    |
|          | Loture<br>Loture<br>1 Unit 9<br>1 Unit 9<br>1 | Calification of the second second sec | Initial initial initinitial inititia initial initial initial initial initial initial in | Image: Section of the section of the sectio | Image: Section of Section of Sec | Image: Section of Section of Sectio of Sectio of Section of Section of Section of Section of Secti | Image: Sector         Sector         Sector | Image: Section of Section of Sectin of Sectin of Section of Section of Section of Section of Secti | Image: Sector         Sector         Sector | Note: Substrate State         Note: Substrate         Note: Substrate           Note:         Note:         Note:         Note:         Note:         Note:         Note:         Note:         Note:         Note:         Note:         Note:         Note:         Note:         Note:         Note:         Note:         Note:         Note: <td>Image: Property in the second second seco</td> | Image: Property in the second second seco |

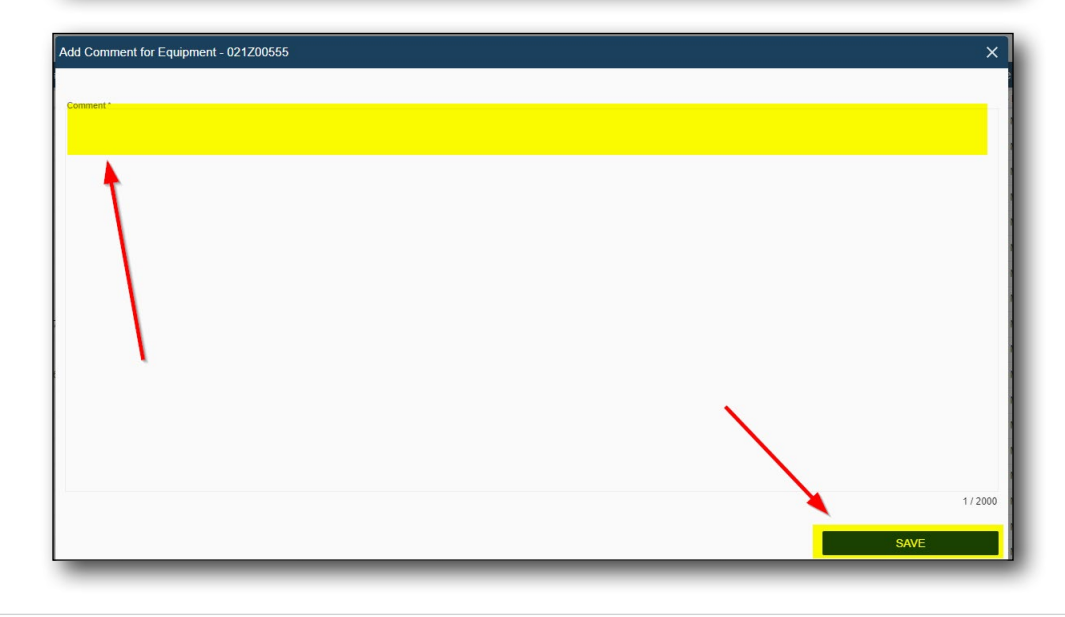

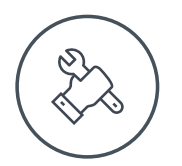

# 6 Parts

# 6.1 Parts - View

Find a list of all parts ordered including the serial number, quantity, order status and unit price.

> From the "Parts" menu, select "Parts Order List"

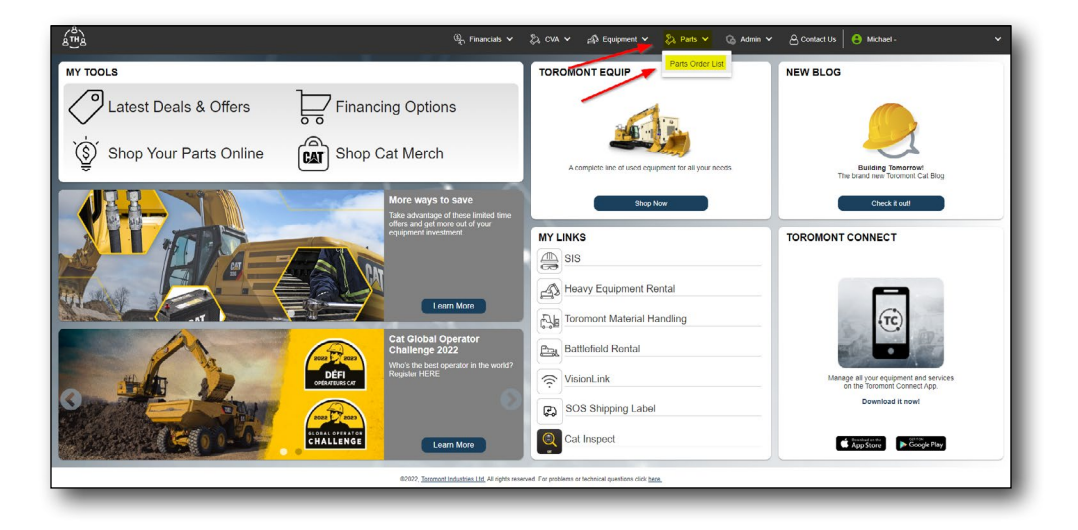

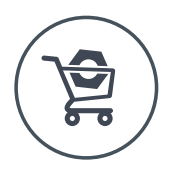

# 7 Parts.cat.com (PCC)

# 7.1 PCC Access – Parts Order

- > From the "My tools" panel, select "Shop your parts online"
- > From the "Parts" screen, select "Order Parts" in top right corner

| د الله المعالم المعالم المعالم المعالم المعالم المعالم المعالم المعالم المعالم المعالم المعالم المعالم المعالم ا | × ② CVA × ⊴3 Equipment × ② Parts × ③ Ad                                               | min 🛩 🛛 🖰 Contact Us 🛛 😂 Michael - Toromont CAT Demo 🛩                 |
|----------------------------------------------------------------------------------------------------|---------------------------------------------------------------------------------------|------------------------------------------------------------------------|
| MY TOOLS                                                                                                    | TOROMONT EQUIP                                                                        | NEW BLOG                                                               |
| Latest Deals & Offers                                                                                            | Star .                                                                                |                                                                        |
| Shop Your Parts Online 📓 Shop Cat Merch                                                                          | A complete line of used equipment for all your needs.                                 | Building Tomorrow!<br>The brand new locomon Cat Blog                   |
| Nore ways to save<br>The elvantes of three international methods are all of your                                 | Sihop New                                                                             | Check # out!                                                           |
|                                                                                                    | MY LINKS SIS Heavy Equipment Rental Toromont Material Handling                        |                                                                        |
| Cat Global Operator<br>Challenge 2022<br>With the full counter or<br>With the full counter or the work?          | Status         Status           Status         Status           Status         Status | Manage is your equipment and services<br>on the Terromoti Connect App. |
| CALIFORNIA CALIFORNIA CALIFORNIA                                                                                 | Cal Inspect                                                                           | Download it now!                                                       |
| 62022 <u>Terrenet Industries II</u> Al rights seaso                                                              | ed. For problems or technical questions click <u>here.</u>                            |                                                                        |

| Parte                 |                                     |                   |               |                    |       |              |                |              |               |
|-----------------------|-------------------------------------|-------------------|---------------|--------------------|-------|--------------|----------------|--------------|---------------|
| Choose Meyrin Dat     | taud Manu 🔹 🖻                       | N                 |               |                    |       |              |                |              |               |
| CHOICE VIEW LIES      |                                     | L2                |               |                    |       |              |                |              |               |
| rag a counti neader a | He crop it here to group by that ca |                   | •             |                    |       |              | 1 41 41        |              |               |
| Accoment #            | : PO Number                         | : Senal Number    | : Part Number | : Part Description | : 049 | : Order Date | : Order Status | : Unit Price | : Total Price |
| 0C181485              | CHRIS                               |                   | 1258274       | SEAL-O-RING        | 6     | 08/08/2022   | Current        | 7.47         | 44.82         |
| IC181525              | IM56046                             |                   | 2806025       | SLEEVE             | 1     | 08/08/2022   | Current        | 102.98       | 102.98        |
| IC181525              | IM56046                             |                   | 2805035       | SEAL GP D          | 1     | 08/08/2022   | Current        | 84.51        | 84.51         |
| IC181525              | IM56046                             |                   | 3495327       | PUMP-FUEL FILTERGP | 1     | 08/08/2022   | Current        | 923.08       | 923.08        |
| IC181525A             | IM56046                             |                   | 3495327       | PUMP-FUEL FILTERGP | 1     | 08/08/2022   | Current        | 923.08       | 923.08        |
| IC181537              | JIM                                 | 0DMY01012         | 3047196       | FILTER AS          | 1     | 08/08/2022   | Current        | 96.23        | 96.23         |
| IC181673              | P-CARD                              |                   | 613907        | ADAPTER            | 1     | 08/08/2022   | Current        | 329.83       | 329.83        |
| IC181673              | P-CARD                              |                   | 1103004       | SEAL               | 1     | 08/08/2022   | Current        | 16.63        | 16.63         |
| IC181698              | BRIAN                               | CAT0CB24H24001996 | 8R2916        | BUTTON A           | 1     | 08/08/2022   | Current        | 19.67        | 19.67         |
| IC181698              | BRIAN                               | CAT0CB24H24001995 | 1459291       | WHEELAS            | -1    | 08/08/2022   | Current        | 218.95       | 218.95        |
| IC181698              | BRIAN                               | CAT0CB24H24001995 | 1537369       | KIT-KNOB           | 1     | 06/08/2022   | Current        | 17.17        | 17.17         |
| IC181638              | BRIAN                               | CAT0CH24H24001995 | 1861625       | ARMREST KT         | 1     | 08/08/2022   | Current        | 390.34       | 390.34        |
| IC181698              | BRIAN                               | CAT0CB24H24001995 | 2287830       | SEAT GP ADJ        | 1     | 08/08/2022   | Current        | 1740.88      | 1740.88       |
| IC181698              | BRIAN                               | CAT0CB24H24001995 | 2974661       | PUMP GP-GR A       | 1     | 08/08/2022   | Current        | 2244.4       | 2244.4        |
| 0C181690              | BRIAN                               | CAT0CB24H24001995 | 3700577       | SEAT GP-ADJ        | 1     | 00/00/2022   | Current        | 1345.51      | 1345.51       |

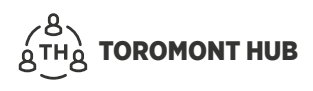

# 7.2 PCC Access – Create an Account

- Select "Shop your parts online" from Home screen or "Order Parts" on Parts screen to visit Parts.cat.com
- > Select "Sign In or Register"
- > Select "Register"
- > Input desired location
- > Select store
- > Fill out necessary contact information then create an account
- > A Toromont representative will reach out and complete your account

| 🗆 Caterpillar 🥄 | CATEGORIES SIS QUICK ORDER PARTS MANUALS HELP CENTER          | Location    | Sign in or register                                                                                   | Ĭ          |  |
|-----------------|---------------------------------------------------------------|-------------|----------------------------------------------------------------------------------------------------|------------|--|
|                 | shop more than<br><b>1.4 MILLION</b><br>CAT PARTS             |             |                                                                                                    |            |  |
| Search          | Enter part #, keyword, etc. Q Filter results for:             | + ADD E     | QUIPMENT                                                                                              | 1//2/24285 |  |
| UNLO            | CK YOUR EQUIPMENT'S FULL POTENTIAL GET NEXT-LEVEL PERFORMANCE |             |                                                                                                    |            |  |
| _               | SHOP BY CATEGORY                                              | S<br>s<br>m | Save your equipment by<br>erial number, or at the<br>nodel level. Search<br>esults can be filtered to |            |  |

| Create an acc                      | ount in just four :                       | steps           |                   |                     |
|------------------------------------|-------------------------------------------|-----------------|-------------------|---------------------|
| 1) Select a loca                   | al Cat dealer store                       |                 |                   |                     |
| 2) Create a loc                    | al dealer profile                         |                 |                   |                     |
| 3) Verify your e                   | mail address                              |                 |                   |                     |
| 4) Create your                     | Caterpillar accour                        | nt 🖉            |                   |                     |
| If you already i<br>use the same a | ave an existing ac<br>account to Sign in. | count with anot | her Caterpillar a | pplication, you can |
| LOCATION*                          |                                           |                 |                   |                     |
|                                    |                                           |                 |                   | Q                   |

### 7.3 PCC Access - Benefits

- Order parts any time of day, 365 days a year
- · More accurately find parts needed for your equipment
- Faster ordering process compared to over the phone
- · View parts availability quickly
- · View available used parts inventory
- Access parts manuals
- · Help center is available to provide support or to answer any questions

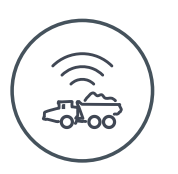

# 8 VisionLink Access

> On the Home screen, select "VisionLink" from the "My Links" panel

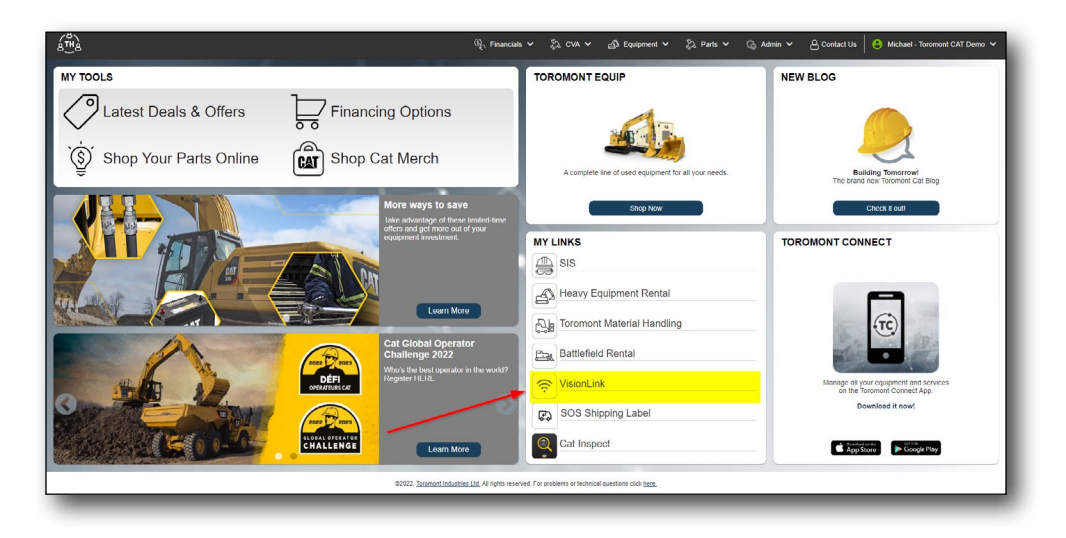

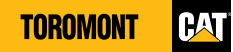

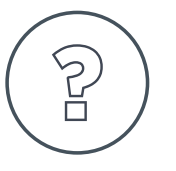

# 9 Assistance

- > Select "Contact Us" from the menu
- > In the section "Message" write any questions/comments
- Select "Send" and your message will be emailed to us. We will get back to you within 1-3 business days.

| g, Financial                                  | ं v 🖏 CVA v 🔄 Equipment v 🖏 Parts v 🕞 Ad              | min 👻 🙆 Contact Us 🛛 😁 Michael - Toromont CAT Demo 👻                   |
|-----------------------------------------------|-------------------------------------------------------|------------------------------------------------------------------------|
| MY TOOLS                                      | TOROMONT EQUIP                                        | NEWBLOG                                                                |
| Latest Deals & Offers                         |                                                       |                                                                        |
| 🔅 Shop Your Parts Online 🕅 Shop Cat Merch     | A complete line of used equipment for all your needs. | Building Temorrow!<br>The brand new Toromoni Cat Blog                  |
| More ways to save                             | Shop Now                                              |                                                                        |
|                                               | SIS                                                   | IOROMONT CONNECT                                                       |
|                                               | Heavy Equipment Rental                                | -                                                                      |
| Learn More                                    | Toromont Material Handling                            | T                                                                      |
| Cat Global Operator<br>Challenge 2022         | Battlefield Rental                                    |                                                                        |
| DÉFI ORDATUGE Register I IFRE                 | VisionLink                                            | Manage all your equipment and services<br>on the Toromont Connect App. |
|                                               | SOS Shipping Label                                    | Download it now!                                                       |
|                                               | Cat Inspect                                           | App Store Google Play                                                  |
| W2022, Teremont Industries LTM, An industries | ved. For problems or tochnical questions click here,  |                                                                        |
|                                               |                                                       |                                                                        |

| ámà |                                  |                                            | 🗣 Financials 🗸                     | 🖏 cva 🗸              | ් Equipment 🗸           | 🖏 Parts 🛩 | 🕝 Aamin 🗸 | 은 Contact Us | 😫 Michael - Toromont CAT Demo 🛩 |
|-----|----------------------------------|--------------------------------------------|------------------------------------|----------------------|-------------------------|-----------|-----------|--------------|---------------------------------|
|     | CSC Contracts                    | Your Toromont Contacts                     |                                    |                      |                         |           |           |              |                                 |
|     | Toll-Free: 1-856-569-5979        | 1351000 - TOR CASH S<br>Credit Rep Stred D | ALES                               |                      | D 186                   |           |           |              |                                 |
|     | Email Toromont oBusiness Support | IACUST - PARTSTORE                         | INSTANT ACCESS                     |                      | -                       |           |           |              |                                 |
|     | Read Couture                     | Credit Hep Sted D                          | 20000 C N/A                        |                      | U 505                   |           |           |              |                                 |
|     | MiCouture@toromont.com           | Credit Rep Nathalia                        | e Martinuzzi C. <u>N/A</u>         |                      | D <u>N/A</u>            |           |           |              |                                 |
|     | Message                          | X51RCRE - RENTAL FL<br>Credit Rep Ramon    | LEET CAT - IND<br>a Savidal C. N/A |                      |                         |           |           |              |                                 |
|     |                                  |                                            |                                    |                      |                         |           |           |              |                                 |
|     |                                  | 02022, Toromont Industrie                  | e Ltd. All rights reserved. Fo     | problems or technics | I questions click here. |           |           |              |                                 |
|     |                                  |                                            |                                    |                      |                         |           |           |              |                                 |

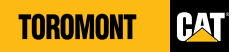

# **Toromont Connect + Toromont Hub: Get the complete picture**

By using Toromont Hub for all your business administration needs and Toromont Connect to monitor day-to-day operational information, you'll now have total visibility and control of all your Toromont Cat equipment and services – available anytime, anywhere.

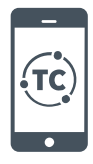

#### **Toromont Connect**

Toromont Connect is an easy-to-use mobile application for instant access to fleet information. You can use it to manage your fleet, connect to your local branch, order parts and more, right from your smartphone.

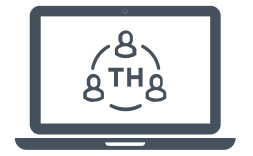

#### **Toromont Hub**

Toromont Hub is a web application for administering all your Toromont equipment and services. You can use it to manage invoices, service contracts, equipment data, parts orders and more.

### **Equipment Management at a glance**

| Functions                                                                                                    | Toromont Connect<br>(mobile) | Toromont Hub<br>(desktop) |
|----------------------------------------------------------------------------------------------------|------------------------------|---------------------------|
| Track hours, location, fuel, operator performance, machine health and utilization (Cat and non-Cat equipment) | $\checkmark$                 | $\checkmark$              |
| Order parts, view order history, and track parts                                                              | ~                            | $\checkmark$              |
| Request Service                                                                                               | Available by<br>June 2022    | Available by<br>June 2022 |
| Request Connectivity                                                                                          | ~                            | $\checkmark$              |
| Get health & maintenance alerts                                                                               | ~                            | $\checkmark$              |
| Manage planned maintenance                                                                                    | Available by<br>June 2022    | Available by<br>June 2022 |
| Equipment Maintenance (CVA)                                                                                   |                              | $\checkmark$              |
| Connect with Toromont experts                                                                                 | ~                            | $\checkmark$              |
| Access operation & maintenance manuals, warranties, work orders, service history, etc.                        | $\checkmark$                 | $\checkmark$              |
| Immediate fault notification                                                                                  | Available by<br>June 2022    | Available by<br>June 2022 |
| Activities Hub<br>• Notifications<br>• Requests                                                               | √                            | ~                         |
| Financial Information                                                                                         |                              | $\checkmark$              |